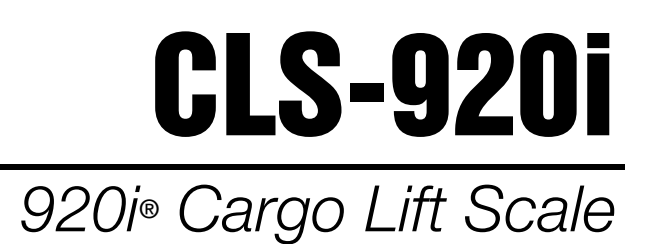

# **Installation Manual**

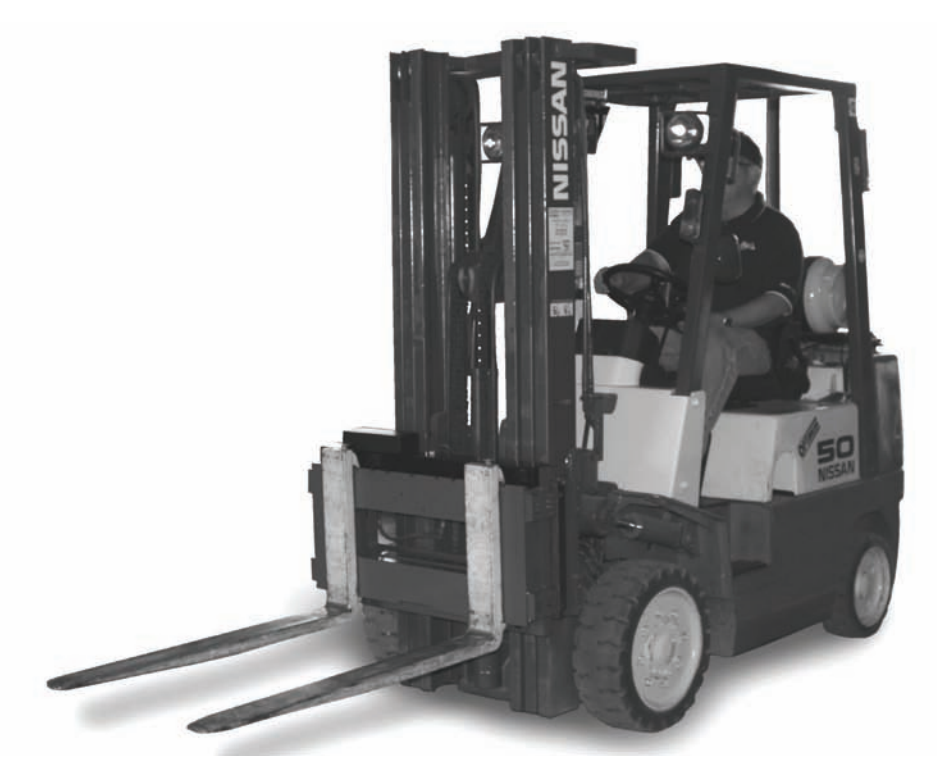

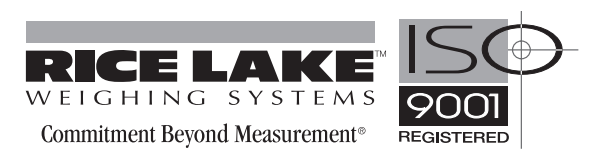

| Abou                | t This Manual                                                                                                    |  |  |  |  |  |  |
|---------------------|----------------------------------------------------------------------------------------------------|--|--|--|--|--|--|
| 1.0                 | Introduction                                                                                                    |  |  |  |  |  |  |
|                     | 1.1 Scale Carriage       1.2 Considerations Before Installation.       1.2         1.2 CLS Classes and ID Plates       1.3         1.3 920i Digital HMI Indicator       1.3.1 Front Panel         1.3.2 Enclosures       1.3.3 Operating Modes         1.3.4 Indicator Operations       1.3.5 Softkey Operations |  |  |  |  |  |  |
| ~ ~                 |                                                                                                    |  |  |  |  |  |  |
| 2.0                 | Scale Base Installation                                                                                                    |  |  |  |  |  |  |
|                     | 2.1 Unpacking                                                                                                    |  |  |  |  |  |  |
|                     | 2.2 Before Installation                                                                                                    |  |  |  |  |  |  |
|                     | 2.4 Scale Base Installation                                                                                                    |  |  |  |  |  |  |
| 20                  | Indicator Vardwara Cotun                                                                                                    |  |  |  |  |  |  |
| J.U                 | IIIUIGALUI NAIWAIG SELUP                                                                                                    |  |  |  |  |  |  |
|                     | 3.1 Mounting the 9201 Indicator                                                                                                    |  |  |  |  |  |  |
|                     | 3.3 Supplying Power to the Indicator From the Forklift Battery                                                                                                    |  |  |  |  |  |  |
|                     | 3.4 Bouting the Power/Serial Communications Cable                                                                                                    |  |  |  |  |  |  |
|                     | 3.5 Supplying Power to the Two-Channel iQube Using a Lithium-Ion Battery                                                                                                    |  |  |  |  |  |  |
|                     | 3.5.1 Lithium-Ion Battery Specifications                                                                                                    |  |  |  |  |  |  |
|                     | 3.5.2 General Precautions                                                                                                    |  |  |  |  |  |  |
|                     | 3.5.3 Charging the Lithium-Ion Battery                                                                                                    |  |  |  |  |  |  |
|                     | 3.5.4 Calibrating the Lithium-Ion Battery                                                                                                    |  |  |  |  |  |  |
|                     | 3.5.6 Battery Disposal                                                                                                    |  |  |  |  |  |  |
|                     | 3.6 Two-Channel iQube Junction Box                                                                                                    |  |  |  |  |  |  |
|                     | 3.7 Peripheral Scanner                                                                                                    |  |  |  |  |  |  |
| 4_0                 | Configuration of Scale Parameters                                                                                                    |  |  |  |  |  |  |
|                     | 4.1 Configuration Methods                                                                                                    |  |  |  |  |  |  |
|                     | 4.1.1 iRev Configuration                                                                                                    |  |  |  |  |  |  |
|                     | 4.1.2 Serial Command Configuration                                                                                                    |  |  |  |  |  |  |
|                     | 4.1.3 Front Panel Configuration                                                                                                    |  |  |  |  |  |  |
|                     | 4.1.4 I otal Scale Configuration                                                                                                    |  |  |  |  |  |  |
|                     | 4.2 Menu Structures and Parameter Descriptions.                                                                                                    |  |  |  |  |  |  |
|                     | 4.2.1 SOALLS Menu                                                                                                    |  |  |  |  |  |  |
|                     | 4.2.3 FEATURE Menu                                                                                                    |  |  |  |  |  |  |
|                     | 4.2.4 PFORMT Menu                                                                                                    |  |  |  |  |  |  |
|                     | 4.2.5 SETPTS Menu                                                                                                    |  |  |  |  |  |  |
|                     | 4.2.0 DIG I/O MENU                                                                                                    |  |  |  |  |  |  |
|                     | 4.2.8 Version Menu                                                                                                    |  |  |  |  |  |  |
| 50                  | Configuration of User Parameters //                                                                                                    |  |  |  |  |  |  |
| <b>U</b> 1 <b>U</b> |                                                                                                    |  |  |  |  |  |  |

© 2007 Rice Lake Weighing Systems. All rights reserved. Printed in the United States of America. Specifications subject to change without notice. Version 1.00, January 2007

|            | 5.1 PRO Number                              | 50       |
|------------|---------------------------------------------|----------|
|            | 5.2 More =>                                 | 51       |
|            | 5.3 Calibration Check                       | 51       |
|            | 5.4 Utilities Menu                          | 53       |
|            | 5.4.1 Diagnostics Softkey                   | 53       |
|            | 5.4.2 Cell Emulation                        | 54       |
|            | 5.4.3 Get Battery Status                    | 54<br>55 |
| ~ ~        |                                             | 55       |
| <b>b.U</b> | Calibration                                 | 59       |
| 7.0        | Daily Operation                             | 61       |
| 8 0        | Renorts                                     | 66       |
| 0.0        | 8 1 Report Format                           | 66       |
|            | 8.1.1 Open PBO Report                       | 67       |
|            | 8.1.2 Closed PRO Report                     | 68       |
|            | 8.1.3 All PRO Report                        | 69       |
| 9.0        | Scanner Option                              | 70       |
|            | 9.1 Mounting the Scanner                    | 70       |
|            | 9.2 Scanning                                | 75       |
|            | 9.3 Beeper Indications                      | 75       |
|            | 9.4 Laser Pattern                           | 75       |
|            | 9.5 Scanner Troubleshooting                 | 76       |
| 10.0       | Appendix                                    | 77       |
|            | 10.1Two-Channel iQube Diagnostics           | 77       |
|            | 10.1.1 Diagnostic Setup                     | 77       |
|            | 10.2 Indicator Troubleshooting              | 78       |
|            | 10.2.1 Option Card Diagnostic Errors        | 79       |
|            | 10.2.2 Using the HARDWARE Command           | 79<br>70 |
|            | 10.2.4 Using the XE Serial Command          | 80       |
|            | 10.3 Regulatory Mode Functions              | 81       |
|            | 10.4 PS/2 Keyboard Interface                | 82       |
|            | 10.5 Data Formats                           | 83       |
|            | 10.6 ASCII Character Chart                  | 84       |
|            | 10.7 Digital Filtering                      | 86       |
|            | 10.8 Conversion Factors for Secondary Units | 87       |
|            |                                             | 89       |
|            |                                             | 90       |
| CLS-9      | 20i Digital Indicator Limited Warranty      | 91       |

## **About This Manual**

This manual is intended for use by individuals responsible for installing the CLS-920i Cargo Lift Scale along with the 920i HMI digital weight indicator. This manual covers information on the installation of the scale carriage, signal cable installation (if applicable), and the installation, configuration, and calibration of the 920i HMI digital weight indicator.

**NOTE:** While the functionality remains the same for the standard 920i HMI digital weight indicator, there are certain menu choices found in the User Configuration section of this manual that are specific to this application.

# 1.0 Introduction

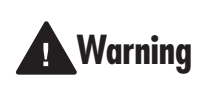

Some procedures described in this manual require work inside the indicator enclosure. These procedures are to be performed by qualified service personnel only.

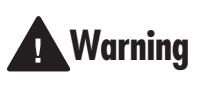

Take all necessary safety precautions when installing the scale carriage, including wearing safety shoes, protective eyewear, and using the proper tools.

The *CLS-920i Operator Card*, PN 96313 included with this manual, provides basic operating instructions for users of the CLS-920i and the 920i HMI digital weight indicator. Please leave the operator card with the indicator when installation and configuration is complete.

The CLS-920i Cargo Lift Scale is a rugged, dependable cargo lift scale that can withstand many years of repeated use. When mounted on a forklift, the CLS-920i saves time and money by allowing you to weigh loads immediately when you pick them up with a forklift instead of carrying the load to a floor scale.

The CLS-920i is used with Rice Lake's 920i HMI digital weight indicator and the setup and calibration of the indicator is discussed in detail in the following sections.

## **Onboard Features**

Features of the basic cargo lift scale include:

## 1.1 Scale Carriage

Features of the scale carriage include:

- NTEP approved, Class III, 5,000 lb, 1:1000
- Class II forklift with 16" cleat style carriage
- Two (2) stainless steel load cells
- Cover plate

- Mechanical overload protection
- Flexure plates with bolts welded into place
- Welded centering pin
- View port
- Two-channel iQube
- Wired or wireless communication

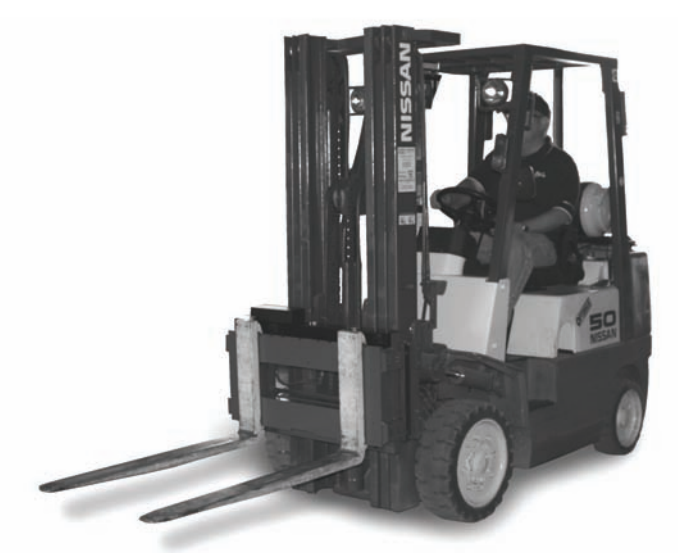

Figure 1-1. Fork Lift with CLS-920i

## **1.2 Considerations Before Installation**

While the CLS-920i Cargo Lift Scale will fit most typical forklifts, there are certain considerations that must be taken into account prior to installing the scale. Due to the extra weight of the CLS-920i, the net lifting capacity of the forklift is decreased by approximately 10%. Use the following formula below, to calculate the net capacity of the unit.

**NOTE:** Formulas can give you a good estimate of how capacity will be affected. But you should work closely with your forklift manufacturer before making a decision. Their data reflects, in most cases, testing with specific forklifts and attachments.

Net Capacity = 
$$\underline{A(B + C)} - D (E + F)$$
  
E + G + H

Where:

A = Truck basic capacity in pounds

B = Inches from the front wheel center line to fork face

C = Inches from fork face to truck rating point (usually 24")

D = Weight of the scale in pounds (428 *lbs*)

E = Inches from the front wheel center line to the carriage face

F = Inches from the carriage face to scale Horizontal Center of Gravity (HCG)

G = J + K (inches from the carriage face to rear face of load

H = Inches from fork face to new truck rating point

J = Thickness of fork

K = Thickness of scale

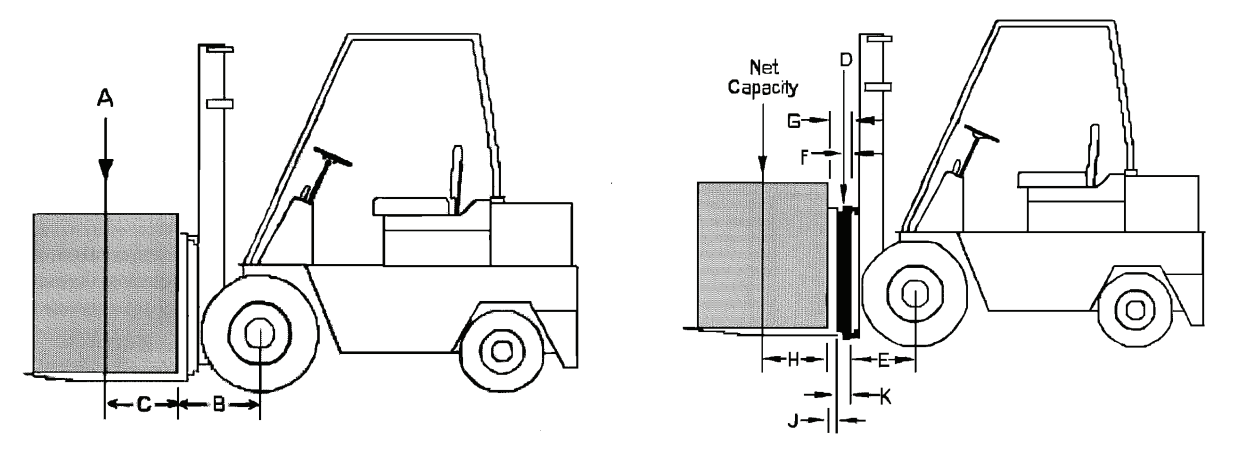

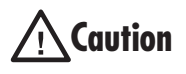

Another consideration is the indicator power source will be connected directly to the battery of the forklift. Most typical is 12 volts for propane, gas and diesel forklifts. However, some diesel forklifts are 24 volts.

The CLS Series Cargo Lift scale will not operate on a positive ground forklift. Verify the forklift has a negative ground electrical system. Refer to the forklift users manual to further verify grounding requirements.

## 1.2.1 CLS Classes and ID Plates

During the initial sale or installation of the CLS-920i, you need to remind your customer that they must have an ID plate on their forklift updated stating the new lifting capacity and center of gravity information. This requirement is per OSHA rules and regulations.

## 1.3 920i Digital HMI Indicator

Features of the basic 920*i* include:

- Support for A/D scale or serial scale inputs. The maximum number of scale inputs is 28; these can be combined to represent up to 32 scale configurations.
- Four digital I/O channels on main board, each configurable as either input or output.
- Four serial ports on main board (Ports 1–4) support duplex RS-232 up to 115200 bps. Port 2 supports hardware handshaking and remote keyboard input; Ports 3 and 4 support 20mA output; Port 4 supports 2-wire RS-485 communications.
- External DB-9 and DIN-8 connectors for serial connection to a PC and attachment of PS/2-type remote keyboard.

## 1.3.1 Front Panel

The 920*i* front panel, shown in Figure 1-2, consists of a 27-button keypad with a large backlit LCD display. The keys are grouped as five configurable softkeys, five primary scale function keys, four navigation keys, and numeric entry keys.

Weight information is displayed with a graphical scale in six font sizes up to 1.2 inches. Up to four scale widgets can be displayed in legal-for-trade, multiple-scale applications. Status areas on the display are used for operator prompts and entering data. The remainder of the display can be graphically configured for representation of a specific application. Display contrast can be adjusted with the LCD contrast potentiometer.

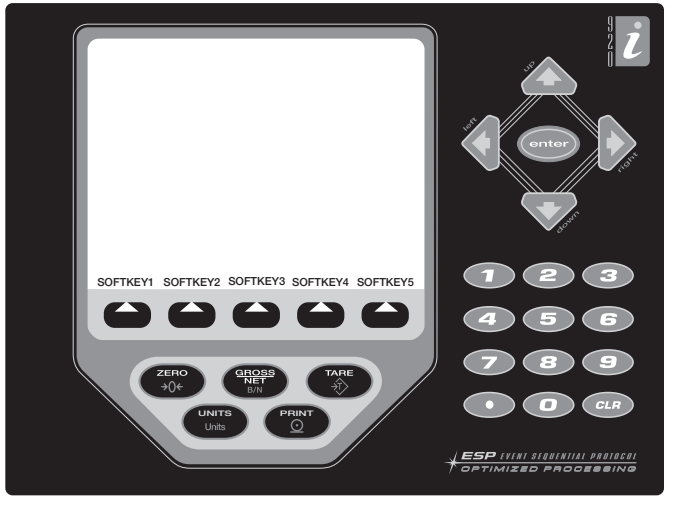

Figure 1-2. 920i Front Panel

## 1.3.2 Enclosures

The 920i is housed in a stainless steel enclosure that is rated for NEMA 4X/IP66.

## 1.3.3 Operating Modes

The 920*i* has two modes of operation:

## Normal mode

Normal mode is the weighing mode of the indicator. The indicator displays gross, net, or tare weights as required, using the secondary display to indicate scale status and the type of weight value displayed. Once configuration is complete and a legal seal is affixed to the large fillister-head screw on the indicator enclosure, this is the only mode in which the 920i can operate.

З

## Setup mode

Most of the procedures described in this manual require the indicator to be in setup mode, including configuration and calibration.

To enter setup mode, remove the large fillister head screw from the enclosure. Insert a screwdriver or a similar tool into the access hole and press the setup switch once. The indicator display changes to show scale configuration menus.

## **1.3.4** Indicator Operations

Basic 920i operations are summarized below:

#### Toggle Gross/Net Mode

Press the **GROSS/NET** key to switch the display mode from gross to net, or from net to gross. If a tare value has been entered or acquired, the net value is the gross weight minus the tare. If no tare has been entered or acquired, the display remains in gross mode.

Gross mode is indicated by the word Gross (or Brutto in OIML mode); net mode is indicated by the word Net.

## **Toggle Units**

Press the UNITS key to switch between primary, secondary, and tertiary units.

## Zero Scale

- 1. In gross mode, remove all weight from the scale and wait for the standstill annunciator ( **L**).
- 2. Press the ZERO key. The center of zero ( →O◀) annunciator lights to indicate the scale is zeroed.

#### **Acquire Tare**

- 1. Place container on scale and wait for the standstill annunciator (  $\blacktriangleright \checkmark$  ).
- 2. Press the TARE key to acquire the tare weight of the container.
- 3. Display shifts to net weight and shows the word NET on the display.

#### **Remove Stored Tare Value**

- 1. Remove all weight from the scale and wait for the standstill annunciator (  $\blacktriangleright \checkmark$  ).
- 2. Press the TARE key (or, in OIML mode, the ZERO key). Display shifts to gross weight and shows the word Gross.

#### **Print Ticket**

- 1. Wait for the standstill annunciator (  $\blacktriangleright \checkmark$  ).
- 2. Press the **PRINT** key to send data to the serial port.

#### **Accumulator Functions**

The accumulator must be enabled before use in either normal mode or setpoint operations. Once enabled, weight (net weight if a tare is in the system) is accumulated whenever a print operation is performed using the **PRINT** key, digital input, or serial command. The scale must return to zero (net zero if a tare is in the system) before the next accumulation.

The **Display Accum** softkey can be configured to display the current accumulator value. Printing while the accumulator is displayed, or when the setpoint PSHACCUM function is active, uses the ACCFMT print format

Press the CLEAR key twice to clear the accumulator.

## 1.3.5 Softkey Operations

Softkeys can be defined to provide additional operator functions for specific applications. Softkey assignments are listed on the tabs shown at the bottom of the LCD display; softkey functions are activated by pressing the **arrow** keys below the softkey tabs (Figure 1-2 on page 3).

The particular set of softkeys shown on the display is determined by the indicator configuration and program.

| Softkey       | Description                                                                                                    |  |  |
|---------------|----------------------------------------------------------------------------------------------------|--|--|
| Time/Date     | Displays current time and date; allows time and date change.                                                                                                    |  |  |
| Display Tare  | Displays tare value for the current scale                                                                                                    |  |  |
| Display Accum | Displays accumulator value, if enabled, for the current scale.                                                                                                    |  |  |
| Display ROC   | Displays rate-of-change value, if enabled, for the current scale.                                                                                                    |  |  |
| Setpoint      | Displays a menu of configured setpoints; allows display and change of some setpoint parameters.                                                                                             |  |  |
| Batch Start   | Starts a configured batch.                                                                                                    |  |  |
| Batch Stop    | Stops a running batch and turns off all associated digital outputs. Requires a batch start to resume processing.                                                                            |  |  |
| Batch Pause   | Pauses a running batch. (Same as stop, but digital outputs, if on, are not turned off.)                                                                                                    |  |  |
| Batch Reset   | Stops a batch and resets it to the first batch step.                                                                                                    |  |  |
| Weigh In      | Allows truck ID entry; generates weigh-in ticket for truck weighing applications.                                                                                                    |  |  |
| Weigh Out     | Allows truck ID entry; generates weigh-out ticket for truck weighing applications.                                                                                                    |  |  |
| Truck Regs    | Displays truck register; allows deletion of individual or all entries. Truck register can be printed by pressing the <b>PRINT</b> key while the truck register is displayed.                |  |  |
| Unit ID       | Allows display or change of Unit ID.                                                                                                    |  |  |
| Select Scale  | For multi-scale applications, provides a prompt to enter the scale number to be displayed.                                                                                                  |  |  |
| Diagnostics   | Provides access to diagnostic displays for the attached two channel $iQUBE$ .                                                                                                    |  |  |
| F1-F10        | User-programmable keys; defined by application.                                                                                                    |  |  |
| More          | For applications with more than five defined softkeys, the <b>More</b> key is automatically assigned to the fifth softkey position. Press <b>More</b> to toggle between groups of softkeys. |  |  |

Table 1-1. Configurable Softkeys

## 1.4 Accepting Weight Data to the Indicator

The 920i can accept data in two different ways from the two-channel iQube and depending upon which version of the CLS-920i is purchased, will come with different components. They are:

• Wired - Coil Cable

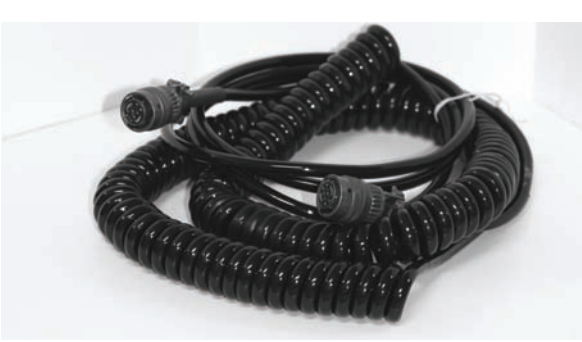

Figure 1-3. Coil Wired Signal Cable That Runs Between the 920i Indicator and the Two-Channel iQube

5

• Wireless - Attached onto the back of the 920i HMI digital weight indicator and collects data from the two-channel iQube without the use of a coil wire cable but instead uses a lithium-ion battery which is housed on the scale itself for power.

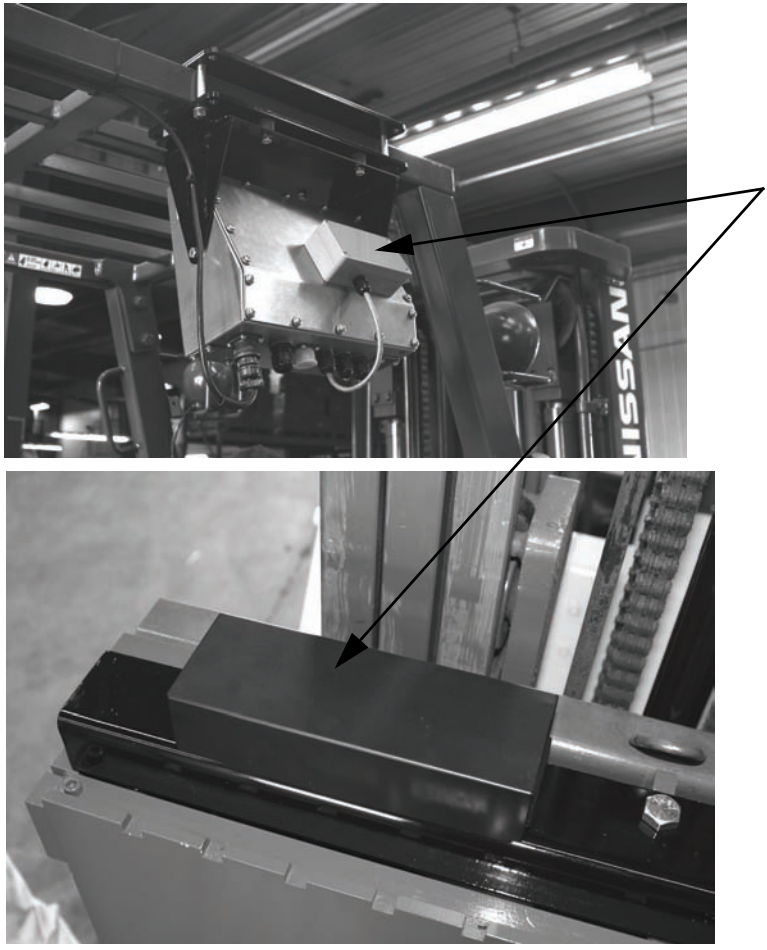

Wireless communication between the 920i indicator and the two-channel iQube which is located on the forklift and is powered by a lithium-ion battery housed in a battery box.

Figure 1-4. Wireless Version of Communication

### **Scale Base Installation** 2.0

This section describes procedures for installing the CLS-920i scale base.

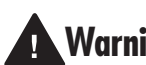

Take all necessary safety precautions when installing the scale carriage. including wearing safety Warning shoes, protective eyewear and using the proper tools which are listed in Section 2-3.

The CLS-920i Cargo Lift Scale is shipped from the factory with the scale already calibrated to the indicator. Minimal recalibration and adjustments might be necessary once the scale is installed onto the forklift. Those calibration steps are contained in Section 6.0.

#### 2.1 Unpacking

The CLS-920i Cargo Lift Scale is shipped upright on a sealed pallet as shown in Figure 2-1.

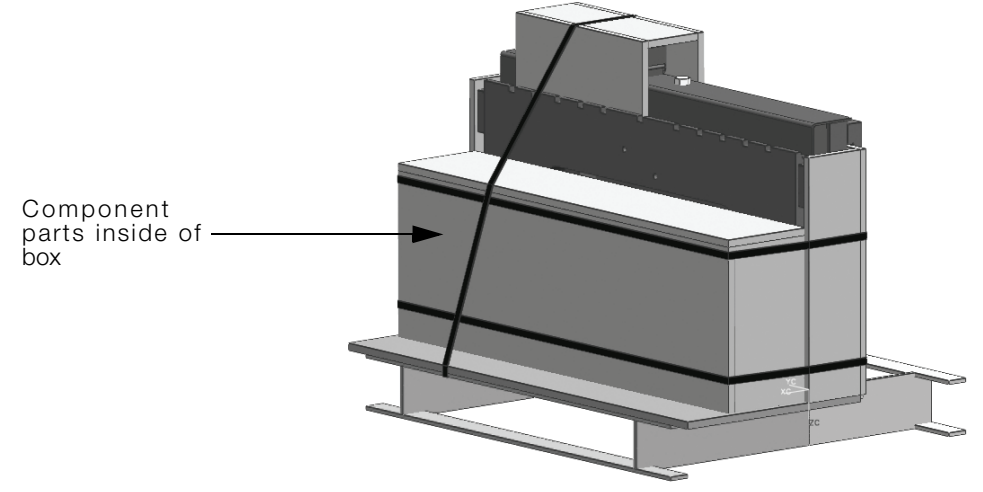

Figure 2-1. CLS-920i Packaging

Upon receipt of the shipping pallet, inspect it for any visible signs of damage. Immediately after unpacking, visually inspect the contents to ensure all components are included and undamaged. The shipping pallet should contain the following:

- One (1) scale carriage assembly with cover plate
- Indicator component box which includes the following: ٠
  - One (1) electronic indicator with mounting bracket and hardware
  - One (1) power cable
  - CLS-920i Cargo Lift Installation manual
- Hardware component box which includes the following:
  - Two (2) cleats with four bolts
  - Cage clamp mounting assembly and hardware
  - Two (2) lithium-ion batteries (wireless version)
  - Two-bay battery charger (wireless version)
  - Coiled interface cable (wired version)

## NOTE: To ensure that all products received from the manufacturer are in good shape upon arrival, it is recommended to fully inspect all contents and properly fill out the bill of lading.

If any parts were damaged in shipment, notify Rice Lake Weighing Systems and the shipper immediately.

7

## 2.2 Before Installation

Before installing the CLS-920i on a forklift, the forklift should be in good operating condition in order to get the optimal amount of weighing accuracy. The following items are things to look for prior to installing the CLS-920i onto a forklift:

- Inspect the forklift tines for any damage.
- Check the locking pin on the forks for proper function.
- Check and adjust the lift chain so the heel of the forks have a 1/2" to 1" of clearance from the floor when the carriage is down and the mast is vertical.
- The slot for the centering pin should be clear of grease and debris.
- The top cleats of the scale rest on top of the forklift and should remain clear of grease and debris that could alter the scales' performance.

It should be noted that while Rice Lake's CLS-920i will fit most typical forklifts, some considerations must be note. The height of the carriage, width of the carriage inside of the guards, if applicable, and the voltage of the forklift must be taken into consideration.

The indicator will be connected directly to the battery of the forklift. Ensure the type and style of the forklift and the type of power it provides will be compatible with the indicator. Most propane, gas, and diesel fueled forklifts provide 12 volts of power. Some diesel models also provide 24 volts and electric forklifts provide 36 to 48 volts of power.

NOTE: All systems must have a negative ground.

## 2.3 Tools Needed to Install the CLS-920i Onto the Forklift

Once the forklift is deemed in good mechanical and operating condition, you'll need the following tools to remove it from its shipping pallet and install onto the forklift.

| Tool                            | Size                | Purpose of Tool                                                                                                    |
|---------------------------------|---------------------|----------------------------------------------------------------------------------------------------|
| Socket Wrench                   | 3/4"                | To unbolt the fastening bolts holding the scale to the pallet and to open the top cover plate for wired versions                                              |
| Allen Wrench                    | 1/2"                | To bolt and unbolt the bottom cleats of the scale                                                                                                    |
| Wrench - 2" adjustable          | 1- 1/2"*<br>1-5/8"* | For adjusting the shim bolts and jam nuts<br>*Note: Use a 2" adjustable as both the shim bolts and jam nuts are<br>painted and a smaller wrench wouldn't fit. |
| Tin Snips or Band Cutters       |                     | To cut the metal banding surrounding the CLS while on the pallet                                                                                              |
| Torque Wrench w/ 1/2" Allen     |                     | To tighten the cleats to 125 ft-lbs                                                                                                    |
| Electric Grinder - if necessary |                     | For grinding the center pin if necessary                                                                                                    |

Table 2-1. Recommended Tools for Unpacking the CLS-920i

## 2.4 Scale Base Installation

The scale and indicator are shipped in an upright position as illustrated in Figure 2-2 and is enclosed in a protective wood cover. The upright position allows for ease of installation, especially if one person is installing the scale.

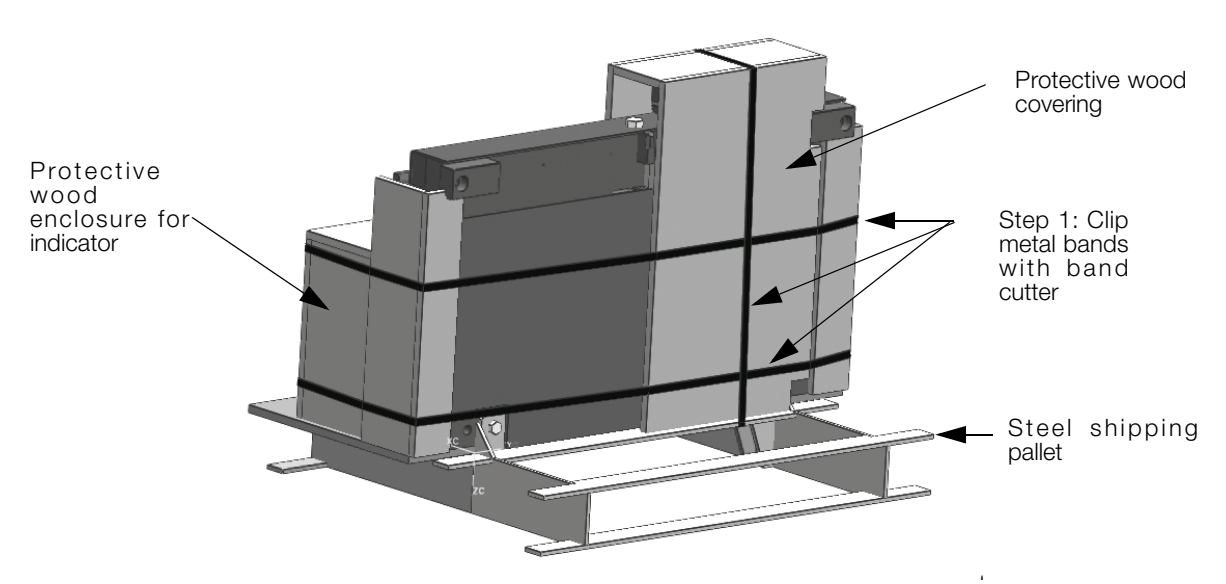

Figure 2-2. Scale Component Parts on Shipping Pallet

Use the following steps to install the scale base to the forklift.

- 1. Clip the three metal bands that are encircling the scale and component box on the backside of the pallet (shown in Figure 2-2) and also remove the protective wood pieces which protect the sides of the scale.
- 2. Remove the wooden cover containing the indicator. It should be noted that there are two screws holding the indicator to the shipping pallet. Back those two screws out to remove the indicator.
- 3. Loosen the bolts from the scale carriage assembly and back them out using a 3/4" socket wrench. The nuts holding the bolts on the backside of the scale are welded onto the scale which requires the use of only one socket wrench. This is what holds the scale in an upright position.

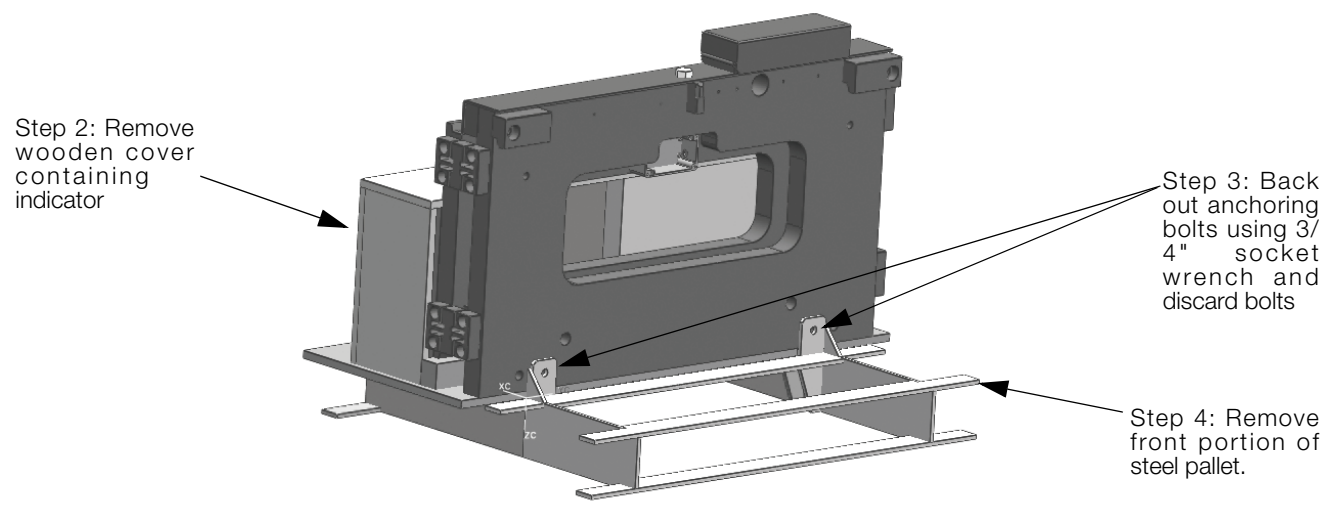

Figure 2-3. Bolt Location on Pallet

4. Remove the front portion of the steel pallet that the scale is sitting on.

9

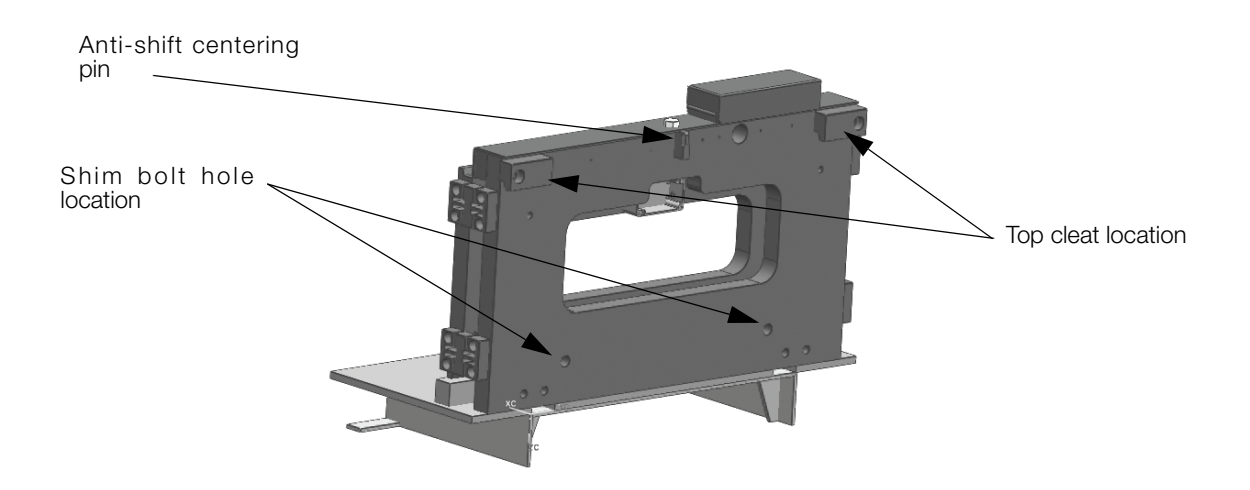

Figure 2-4. Removal of Steel Pallet and Top Cleat Locations

- 5. Verify that the shim bolts are flush with the back plate of the scale. Not doing so will place the entire scale out of alignment when attaching it onto the forklift and will make it difficult to make final adjustments once the scale is mounted to the forklift.
- 6. Seal the two-channel iQube if it is to be used in Legal-For-Trade applications.
- 7. Making sure the forklift tines are removed from the forklift, move the forklift in close to the pallet and scale.
- 8. Carefully and slowly raise the scale carriage slightly so the top cleats (cleat location shown in Figure 2-4) of the scale hook onto the forklift carriage.
- 9. Ensure that the anti-shift centering pin on the scale assembly is aligned with the center notch on the forklift carriage.

**NOTE:** The scale's centering pin should be aligned with the middle notch of the truck carriage. Verify that the centering pin is adjusted so that the pin is located well within the center notch area of the carriage. The centering pin should not touch the bottom of the notch on the original carriage, as this will cause side to side tilting of the scale. The outside top cleats provide support to the scale assembly and the centering pin only helps to position the scale on the forklift carriage. The centering pin should not bear any weight. If it does, the use of a grinder to grind down the centering pin will remedy that.

- 10. Tilt the mast forward to catch the scale assembly and carefully raise the carriage to a comfortable working position.
- 11. Attach the bottom cleats to the bottom of the scale assembly (see Figure 2-5), so that the lip of the cleat is behind the original carriage.
- 12. Torque the bottom cleat retaining bolts to 125 ft-lbs (shown in Figure 2-5 for bottom cleat location).

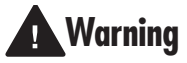

Failure to properly torque the safety plate retaining bolts may result in bodily harm or damage to equipment.

- 13. Next, adjust the shim bolts so that they are adjusted for minimal clearance between the bottom cleats and the scale carriage. This clearance needs to be .020 inch thickness and can be measured by using a feeler gauge.
- 14. Tighten the shim bolt jam nuts and verify their clearances as shown in Figure 2-5.

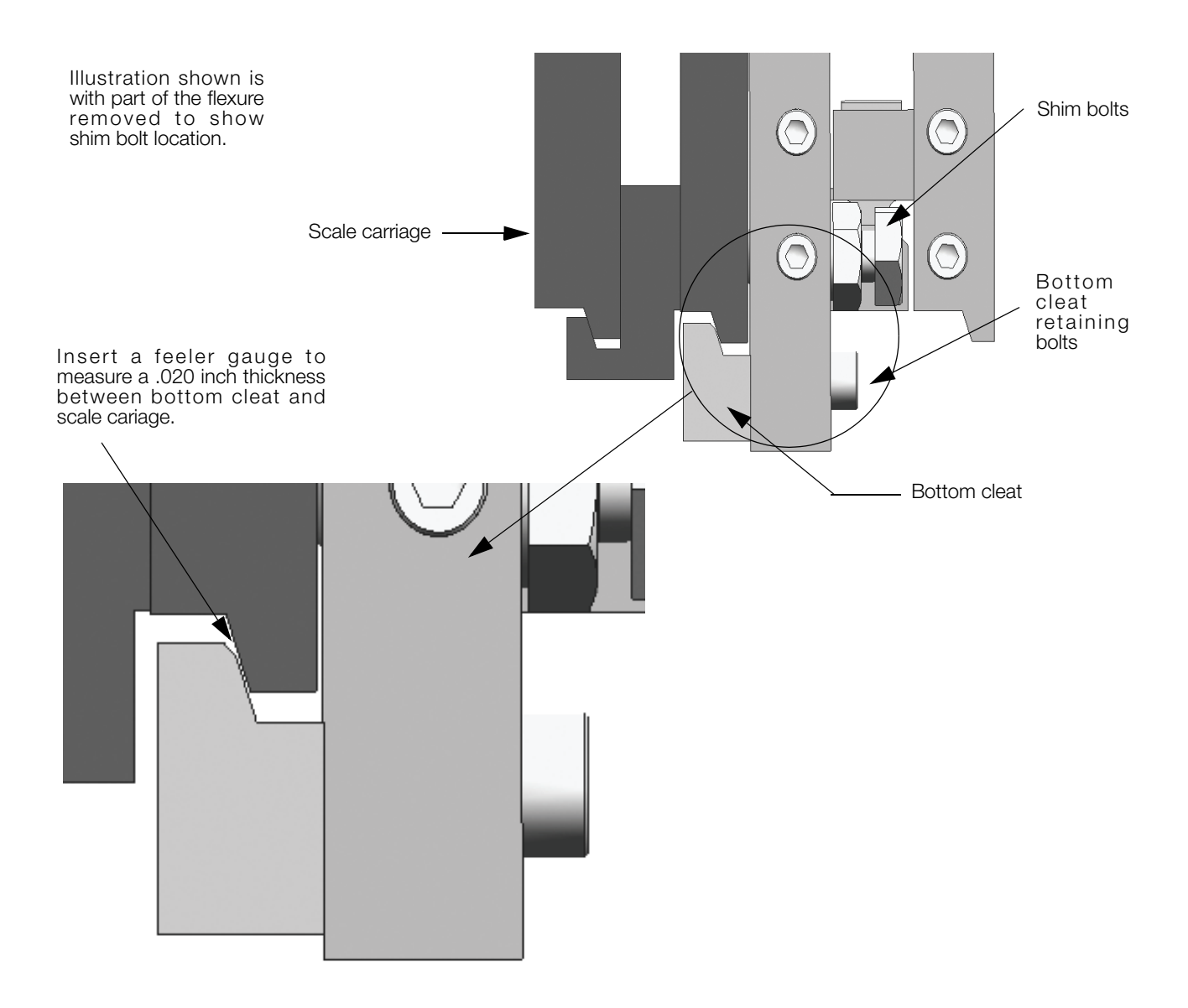

Figure 2-5. Bottom Cleat Location and Assembly

15. Now reattach the forklift tines to the scale assembly by attaching them in the center of the scale and sliding them off to the sides.

## 3.0 Indicator Hardware Setup

## 3.1 Mounting the 920i Indicator

Location of the indicator is a matter of operator preference and should be installed in a location that allows for free vision.

The universal mounting bracket which is included (shown in Figure 3-1 with the optional bar code scanner), enables the indicator to be mounted to the safety cage using the supplied hardware.

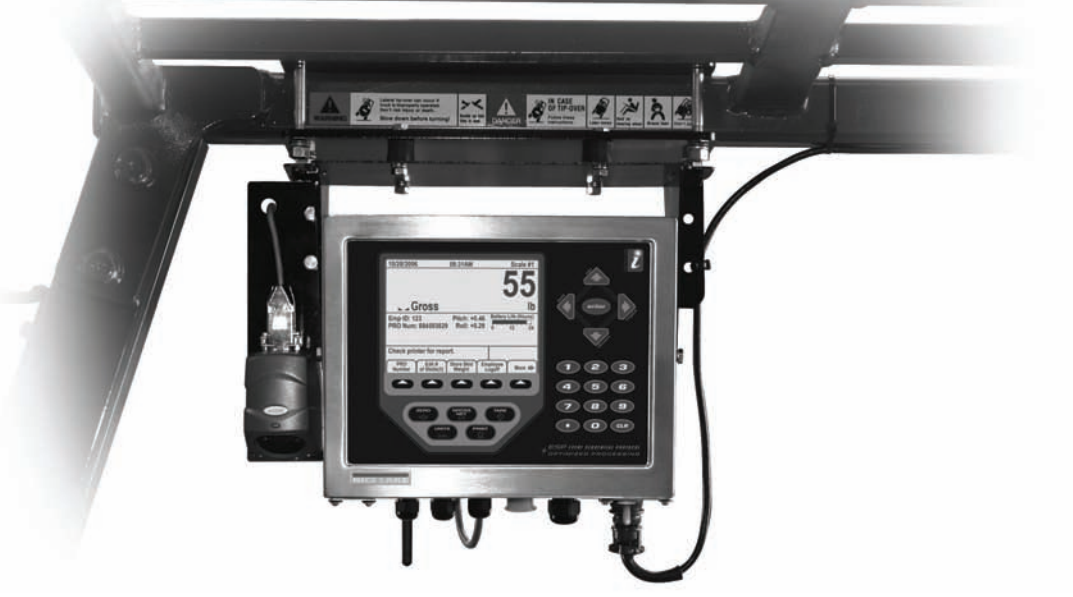

Figure 3-1. CLS Mounting Bracket

The indicator tilt position is adjustable by using a wrench so you can pick the best viewing angle for the operator. Vibration isolators are also included in the supplied mounting bracket hardware. This cushions the indicator from vibration. These vibration isolators are shown below in Figure 3-2.

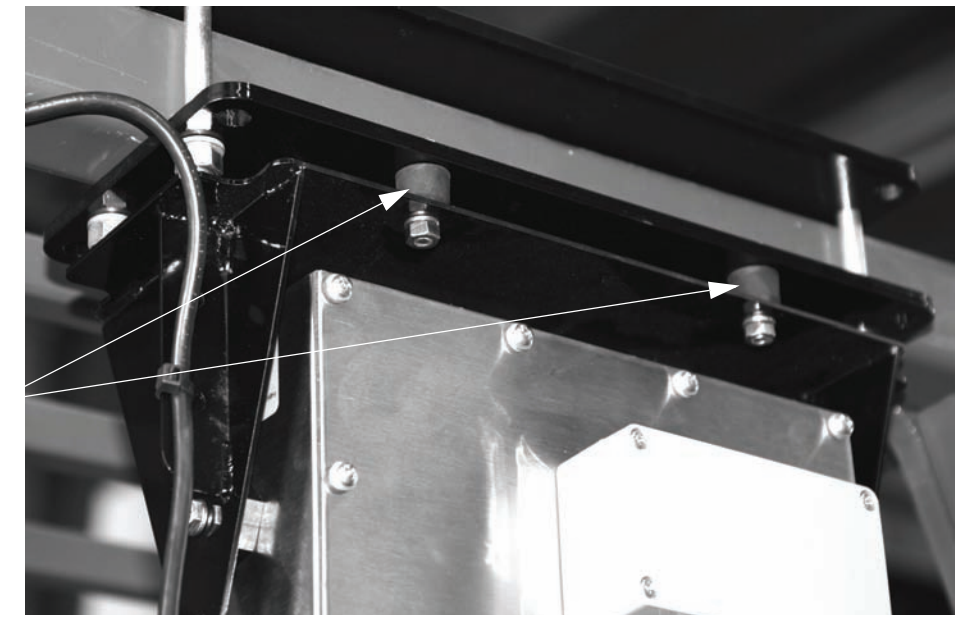

Figure 3-2. Vibration Isolator Control Location

Vibration Isolators

## 3.2 Cable Connections

The 920i indicator provides four cord grips and two MIL-C connectors for cabling into the indicator. The free cord grips come with a plug installed to prevent moisture from entering the enclosure.

Figure 3-3 shows the assignments for the 920i cord grips.

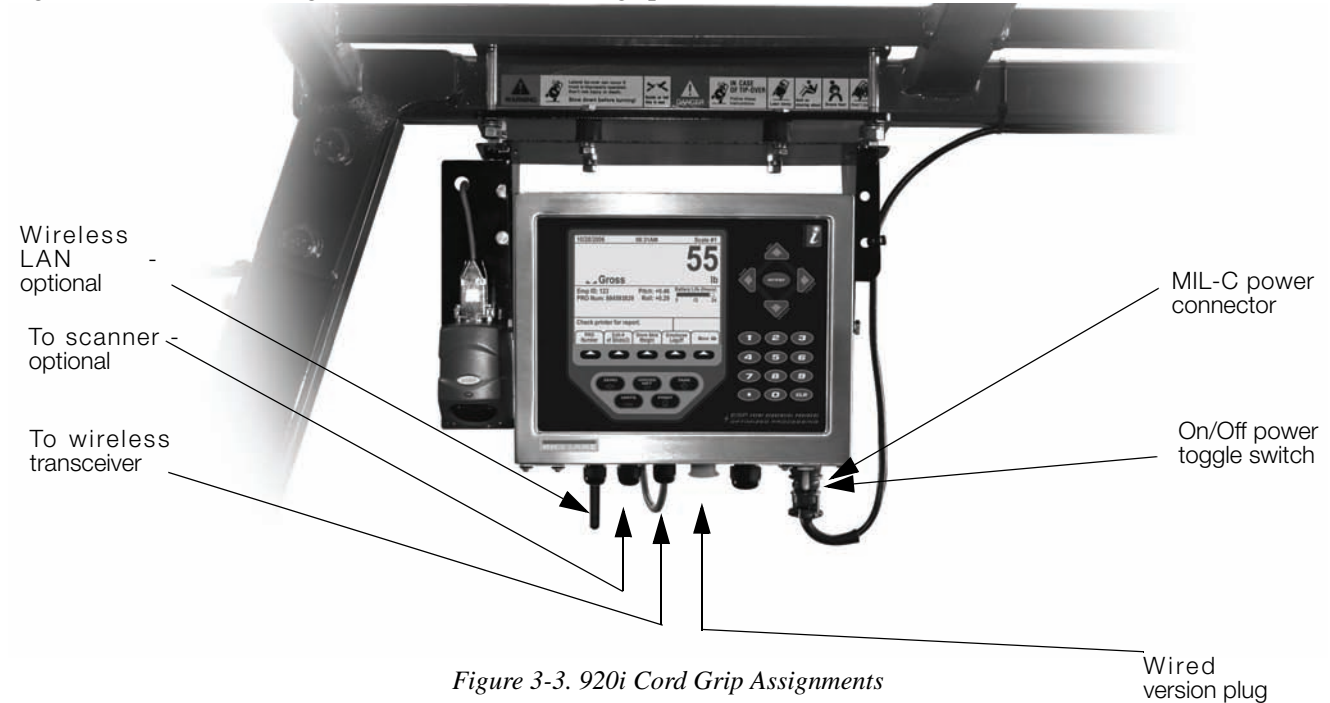

## 3.3 Supplying Power to the Indicator From the Forklift Battery

<u>\_\_\_</u>Caution

The indicator power source will be connected directly from the battery of the forklift. Most typical is 12 volts for propane, gas, and diesel forklifts. However, some diesel forklifts are 24 volts.

The CLS series cargo lift scale will not operate on a positive ground forklift. Verify the forklift has a negative ground electrical system.

## Refer to the forklift users manual to further verify grounding requirements.

There is a supplied on/off power toggle switch which manually cuts power from the battery of the forklift. This way there won't be any additional draw on the battery when the scale is not in use.

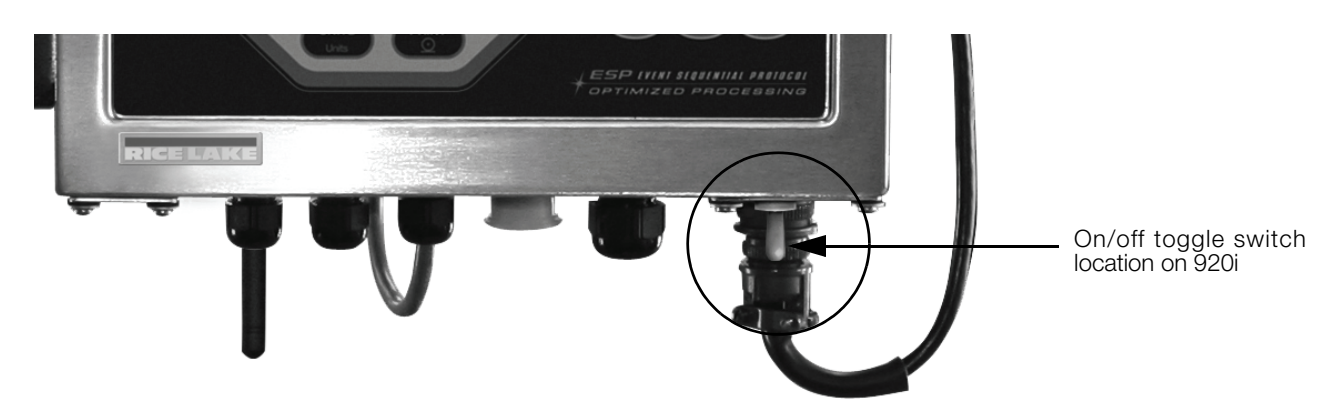

Figure 3-4. Toggle Switch Location

The indicator draws its power from the forklift battery. After the indicator is mounted, run the power cable along the forklift chassis down to the forklift battery.

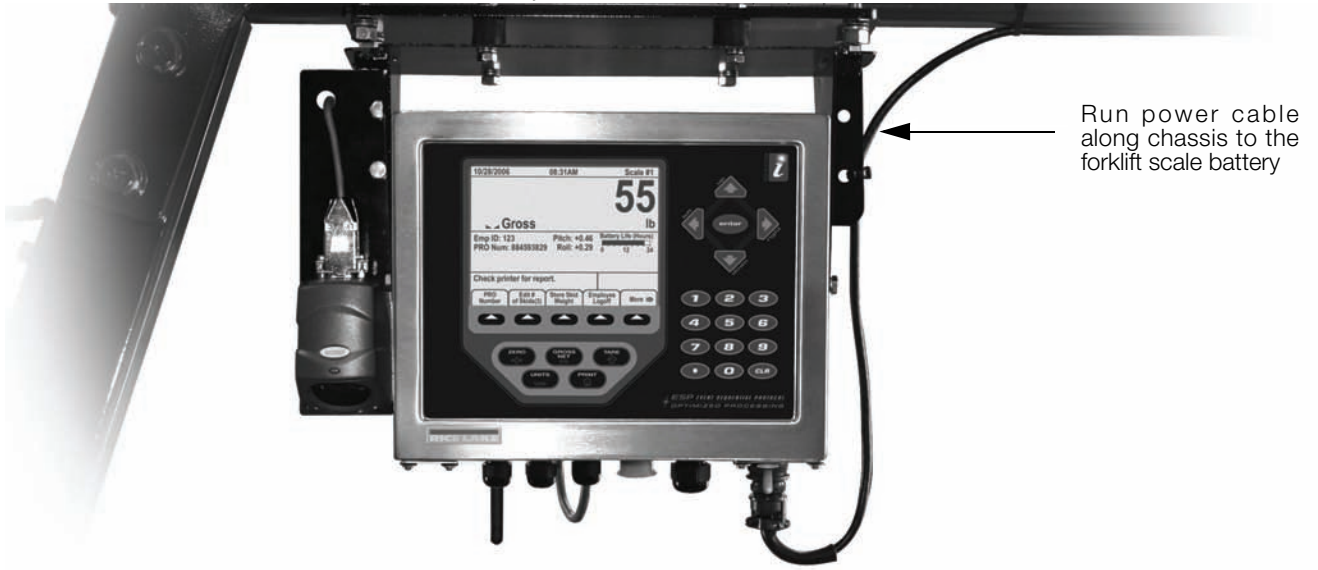

Figure 3-5. Run Power Cable to the Forklift Battery

NOTE: DO NOT plug in the power connector into the bottom of the indicator until power hookup is completed.

A supplied in-line fuse is also included with the CLS-series cargo lift scale. The fuse comes enclosed in an in-line fuse holder (shown in Figure 3-6) and is attached where the stripped termination of the wires is located. Replacement of the in-line fuse is described in the CLS-series Service manual if needed.

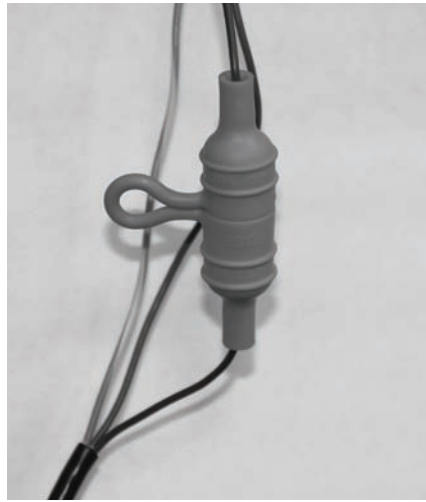

Figure 3-6. Inline Fuse

Attach the three stripped wires to the forklift battery using the following wire code.

NOTE: Supplied termination hardware includes (3) 1/4" eyelits for 1/4" bolts..

| Wire Color | Signal              |
|------------|---------------------|
| Brown      | Positive on Battery |
| Blue       | Negative on Battery |
| Green      | Ground/Chassis      |

Table 3-1. Power Hookups to Forklift Battery

## 3.4 Routing the Power/Serial Communications Cable

Special care should be taken when routing the power/serial communications cable (if the standard coiled wired version is used). To ensure that the signal cable is installed properly and away from situations that could cause it harm use the following steps.

- 1. Mount the indicator to the forklift per instructions in Section 3.1.
- 2. Lay the coiled up signal cable along the route between the indicator and the forklift scale.

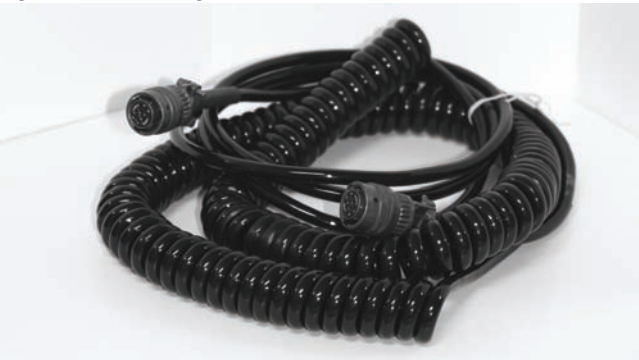

Figure 3-7. Signal Cable Between Scale and Indicator

The preferred route is through the center of the mast. If it has a three stage mast, route along side the mast as shown in Figure 3-8.

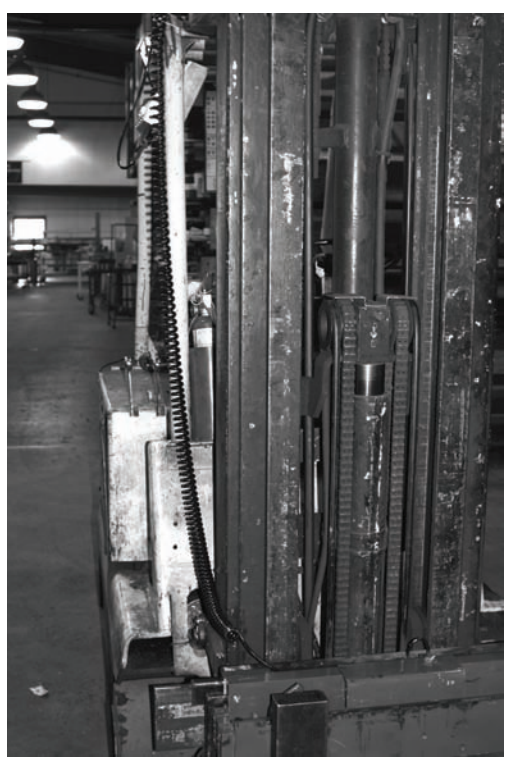

Figure 3-8. Signal Cable Located Between the Scale and the Indicator

- 3. Secure with cable ties at the bottom of the scale and at the top of the mast
- 4. Slowly and carefully extend the mast to all positions to confirm that the cable isn't pulled too tight or that there are pinch points along the way.
- 5. Check for proper signal cable clearance as the side shifter is moved back and forth.

15

## 3.5 Supplying Power to the Two-Channel iQube Using a Lithium-Ion Battery

If using a wireless version of the CLS-920i, the CLS scale uses a supplied lithium-ion battery to supply power to the two-channel iQube. The wireless version of the CLS-920i does not come with a coiled cable. The lithium-ion battery is located on the top of the cover plate in a painted enclosure.

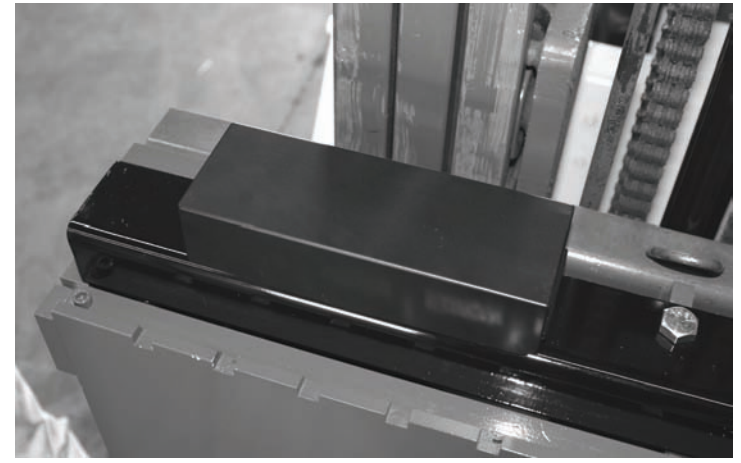

Figure 3-9. Lithium-Ion Battery Location

## 3.5.1 Lithium-Ion Battery Specifications

| Nominal Capacity           |           | 6600 mAh         |
|----------------------------|-----------|------------------|
| Nominal Voltage            |           | 11.1 V           |
| Charging Method            |           | Constant Current |
|                            |           | Constant Voltage |
| Charging Voltage           |           | 12.6 V           |
| Charging Current           |           | 4.0 A            |
| Charging Time              |           | 100% @ 8 hours   |
| Ambient Temperature        | Charge    | 0° - +40°C       |
|                            | Discharge | -20° - +60°C     |
|                            | Storage   | -20° - +50°C     |
| Weight (Maximum)           |           | 430 g            |
| Dimensions (Maximum)       | Depth     | 22.80 mm         |
|                            | Length    | 214.0 mm         |
| Volumetric Energy Density  | 466 Wh/I  |                  |
| Gravimetric Energy Density | 167 Wh/kg |                  |
| Maximum Hours of Charge    |           | 24 Hours         |
| Nominal Capacity           | 6600 mAh  |                  |

Table 3-2. Battery Specifications

## 3.5.2 General Precautions

There are some precautions that should be taken when handling lithium-ion batteries.

## Handling

- Do not short circuit
- Do not immerse in water
- Do not disassemble or deform battery
- Keep away from excessive heat  $(+100^{\circ}C)$  or dispose of battery in fire
- Avoid excessive physical shock or vibration

- Keep out of reach of children
- Never use a battery that appears to have suffered abuse
- Do not crush or attempt to disassemble the battery

### **Charge and Discharge**

- Battery must be charged in an appropriate charger only
- Never use a modified or damaged charger
- Specified product use only

#### Storage

• Store in a cool, dry and well ventilated area

## Disposal

• Regulations vary for different countries. Dispose of in accordance with local regulations

## 3.5.3 Charging the Lithium-Ion Battery

The lithium-ion battery comes with a two-bay, level-3 stand alone smart battery charger, a DC power jack, and a AC power cord as shown in Figure 3-10.

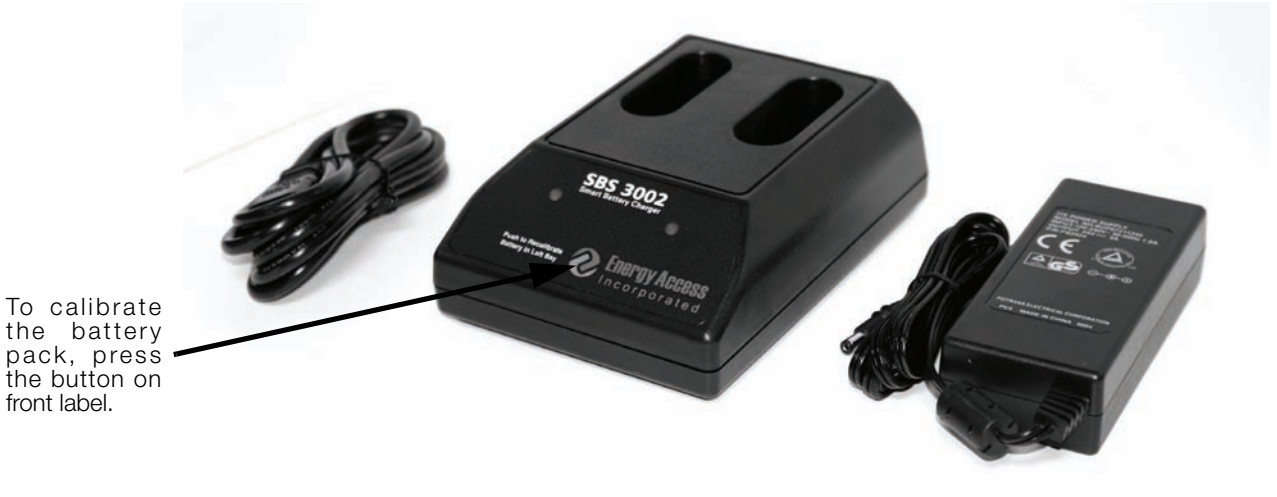

Figure 3-10. Two-Bay Battery Charger and Parts for the Lithium-Ion Battery

The average charge time for the battery is eight hours each.

Use the following steps to charge the battery prior to use:

- 1. Insert the plug end of the power cable into the DC power jack on the battery charger and the AC plug into an outlet.
- 2. Insert battery into the bay.
- 3. There is one LED indicator in front of each bay which will illuminate to indicate the status of the battery as follows:

| Signal                   | Description   |
|--------------------------|---------------|
| Off                      | No Battery    |
| Green Flashing           | Fast Charging |
| Green Solid              | Fully Charged |
| Yellow Flashing          | Recalibrating |
| Yellow/Green Alternating | Recalibrating |
| Yellow Solid             | Standby       |
| Red Flashing             | Error         |

Table 3-3. Battery Charging LED Signals

## 3.5.4 Calibrating the Lithium-Ion Battery

In order to keep the battery fuel gauge as accurate as possible, it is necessary to occasionally run the pack through a recalibration cycle. To do this, place the battery in the left bay of the charger and press the button on the front label (see Figure 3-10). This will initiate the recalibration sequence in the **left bay** only. The process can take up to nine hours to complete and a recommended recalibration should be done once quarterly to keep the battery accurate.

## 3.5.5 Battery Removal

The lithium-ion battery itself is housed inside of the battery box and is encased in a foam core protecting it from vibration.

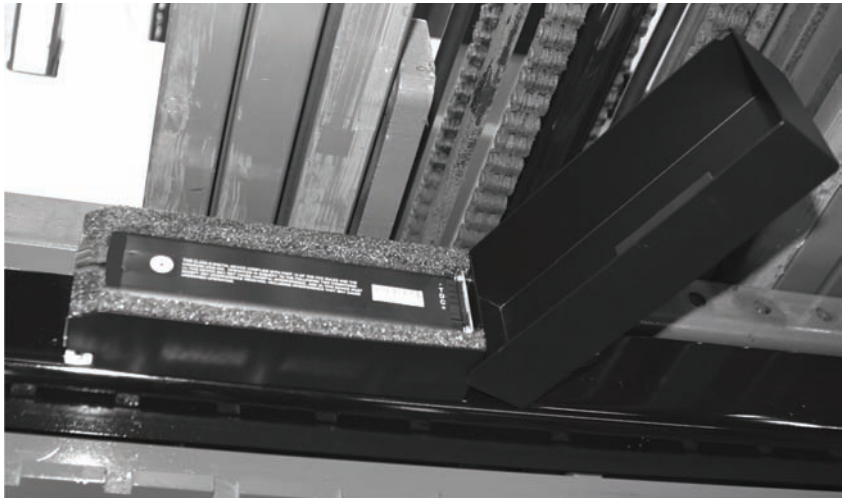

Figure 3-11. Lithium-ion Battery Box Opened

Figure 3-12 shows how to pull the lithium-ion battery out of the battery box.

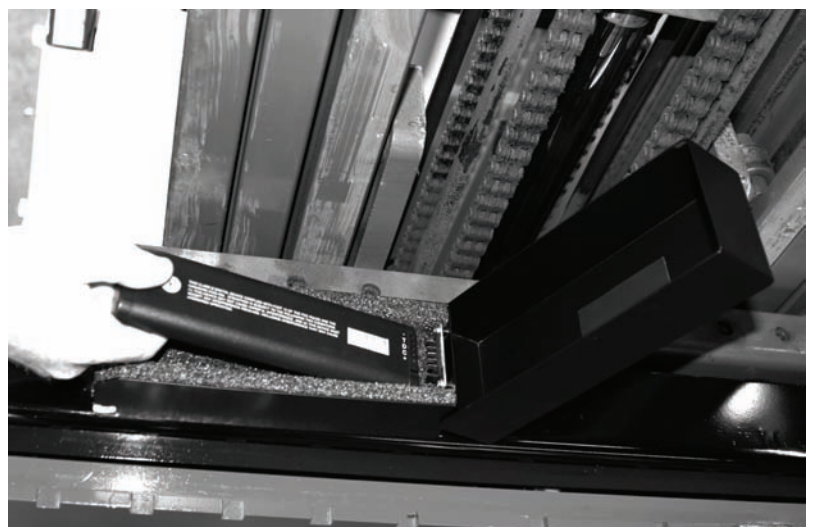

Figure 3-12. Pulling the Lithium-Ion Battery Out

If the battery is not put back into the battery box correctly or the battery is not functioning correctly, the following error message is displayed on the 920i indicator.

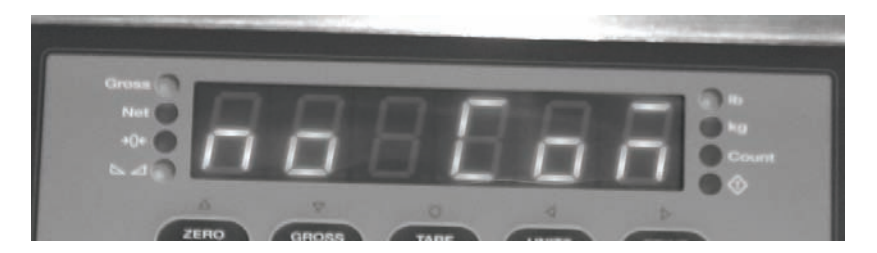

Figure 3-13. Comm Error Message

## 3.5.6 Battery Disposal

When using Lithium-Ion batteries, be sure to observe the following precautions for disposal as stated in the material safety data sheet regarding lithium-ion batteries.

# ■ **National power** M

## MSDS LITHIUM-ION BATTERIES (Li-ion)

The batteries referenced herein are exempt articles and are <u>not</u> subject to the OSHA Hazard Communication Standard requirement. This sheet is provided as a service to our customers.

#### MSDS

Material Safety Data Sheets (MSDS) are a sub-requirement of the Occupational Safety and Health Administration (OSHA) Hazard Communication Standard, 29 CFR Subpart 1910.1200. This Hazard Communication Standard does not apply to various subcategories including anything defined by OSHA as an "article". OSHA has defined "article" as a manufactured item other than a fluid or particle; (i) which is formed to a specific shape or design during manufacture; (ii) which has end use function(s) dependent in whole or in part upon its shape or design during end use; and (iii) which under normal conditions of use does not release more than very small quantities, e.g. minute or trace amounts of a hazardous chemical, and does not pose a physical hazard or health risk to employees.

Because all of our batteries are defined as "articles", they are exempt from the requirements of the Hazard Communication Standard; hence a MSDS is not required.

| Lithium Cobalt Oxide              | LiCoO <sub>2</sub>                                                                                           |
|-----------------------------------|----------------------------------------------------------------------------------------------------|
| Graphite                          | С                                                                                                    |
| Ethylene Carbonate – Solvent      | C <sub>3</sub> H₄O <sub>3</sub>                                                                              |
| Diethyl Carbonate – Solvent       | C <sub>5</sub> H <sub>10</sub> O <sub>3</sub>                                                                |
| Lithium Hexaflurophasphate – Salt | LiPF <sub>6</sub>                                                                                            |
|                                   | Graphite<br>Ethylene Carbonate – Solvent<br>Diethyl Carbonate – Solvent<br>Lithium Hexaflurophasphate – Salt |

#### The following components are found in a Lithium lon battery:

The overall reaction is:  $Li_xC + Li_{1-x}CoO_2 \leftrightarrow C + LiCoO_2$ 

#### Disposal

All Lithium Ion batteries are classified by the federal government as non-hazardous waste and are safe for disposal in the normal municipal waste stream. These batteries, however, do contain recyclable materials and are accepted for recycling by the Rechargeable Battery Recycling Corporation's (RBRC) Battery Recycling Program. Please call 1-800-8-BATTERY for information on recycling your used Lithium Ion battery or go to the RBRC website at <u>www.rbrc.org</u> for additional information.

#### Transportation

All lithium (primary and rechargeable) batteries are not subject to the requirements of the U.S. Department of Transportation (DOT) Subchapter C, Hazardous Material Regulations because each of our batteries meets the exceptions under 173.185 (b). These regulations will remain in effect until we are advised of new regulations.

All lithium batteries are exempt from the DOT Hazardous Materials Subchapter as long as they are separated to prevent short circuits and packed in strong packing for conditions normally encountered in transportation.

Notice: The information and recommendations set forth are made in good faith and are believed to be accurate at the date of preparation. We make no warranty expressed or implied.

ADDA IN MANAGER AND A PROVIDENT PRAZA

#### **Two-Channel iQube Junction Box** 3.6

The two-channel iQube sits in an area between the front and back plate of the scale itself, providing protection for the two-channel iQube. The two-channel iQube comes from the factory pre-wired and no additional work needs to be done to it. Should the user need to replace load cells, then additional information on wiring is located in the CLS-Series Service Manual, PN 96314.

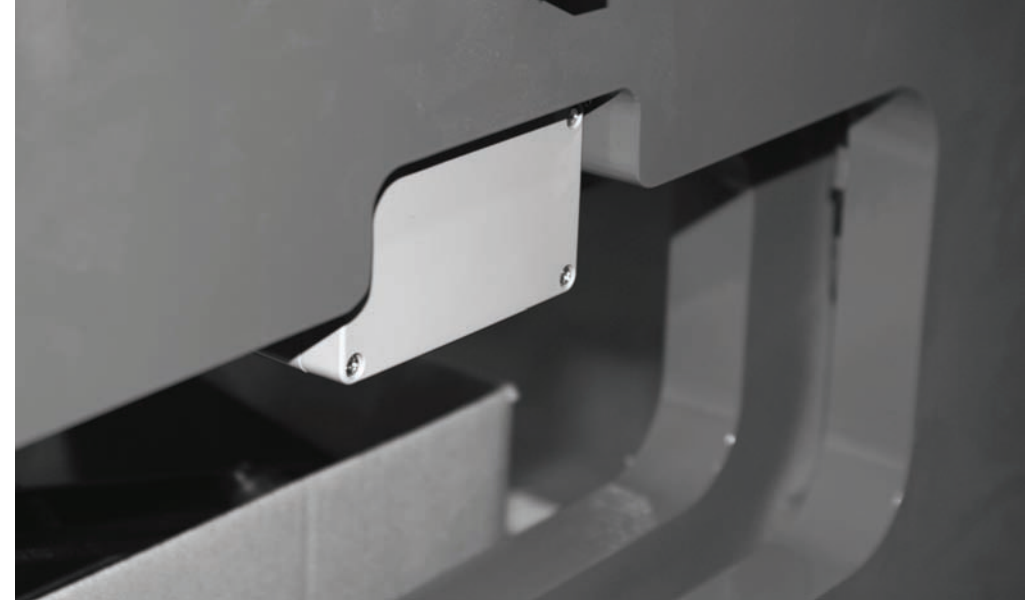

Figure 3-14. Location of Two-Channel iQube on CLS-Series Scale

#### **Peripheral Scanner** 3.7

Scanner

The CLS-920i has the ability of scan bar codes of various products being moved. The scanner is mounted in a convenient location next to the indicator as shown in Figure 3-15.

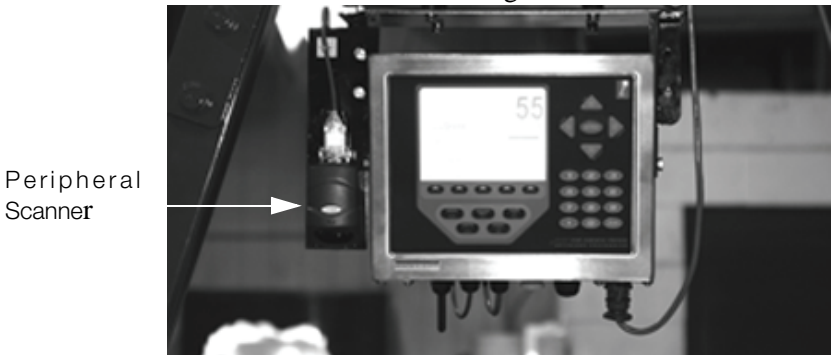

Figure 3-15. Scanner Location

Additional information on the scanner is found in Section 9 of this manual.

## 4.0 Configuration of Scale Parameters

**NOTE:** While the fuctionality remains the same for a standard 920i HMI indicator, there are certain menu choices that need to be changed in the User Configuration section of this manual specific to the proper functioning of the CLS-Series Cargo Lift Scale.

To configure the 920*i* indicator, the indicator must be placed in setup mode. The setup switch is accessed by removing the large fillister head screw on the backplate of the universal and deep enclosures. Switch position is changed by inserting a screwdriver into the access hole and pressing the switch.

When the indicator is placed in setup mode, a series of menus is shown across the top of the display, along with the words *Scale Configuration*. The SCALES menu is highlighted as the first used to configure the indicator. Detailed descriptions of these menus are provided in Section 4.2.

## 4.1 Configuration Methods

The 920*i* indicator can be configured by using the front panel keys to navigate through a series of configuration menus or by sending commands or configuration data to an indicator serial port. Configuration using the menus is described in Section 4.1.3.

Configuration using the serial port can be accomplished using either the serial command set or the *iRev* configuration utility.

**NOTE:** Some configuration parameters, such as those used to configure the 920*i* display and widgets, cannot be accessed through the configuration menus. *iRev* provides the most complete and efficient configuration interface for the 920*i*.

## 4.1.1 iRev Configuration

The *iRev* configuration utility provides the preferred method for configuring the 920*i* indicator. *iRev* runs on a personal computer to set configuration parameters for the indicator. When *iRev* configuration is complete, configuration data is downloaded to the indicator.

# **NOTE:** All configuration parameters can be set up using iRev except configuration parameters associated with the iQube. Those parameters must be set up manually which is explained in further detail in Section 4.2.2.

*iRev* supports both uploading and downloading of indicator configuration data. This capability allows configuration data to be retrieved from one indicator, edited, then downloaded to another indicator with an identical hardware configuration.

When configuration is complete, press the Exit or Save and Exit softkey to exit setup mode, then replace the setup switch access screw.

- The Exit softkey exits setup mode without saving parameter changes to NV RAM. Changes made to the configuration remain in the system until indicator power is cycled.
- Save and Exit writes all parameter changes to NV RAM before returning to normal mode.

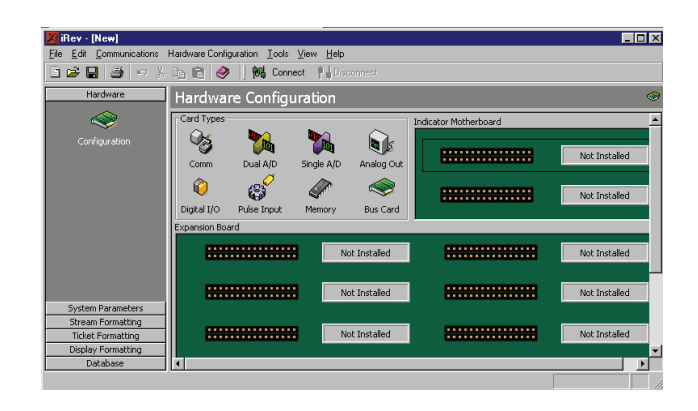

## Figure 4-1. iRev Hardware Configuration Display

To use *iRev*, do the following:

- 1. Install *iRev* on an IBM-compatible personal computer. See Section 5.0 on page 50 for detailed hardware and software requirements.
- 2. With both indicator and PC powered off, connect the PC serial port to the RS-232 pins on the indicator serial port.
- 3. Power up the PC and the indicator. Use the setup switch to place the indicator in setup mode.
- 4. Start the *iRev* program.

*iRev* provides online help for each of its configuration displays. Parameter descriptions provided in this manual for front panel configuration can also be used when configuring the indicator using *iRev*: The interface is different, but the parameters set are the same.

See Section 6.4 for more information about using *iRev* to configure the 920*i*.

## 4.1.2 Serial Command Configuration

The serial command set can be used to configure the 920*i* indicator using either a personal computer, terminal, or remote keyboard. Like *iRev*, serial command configuration sends commands to the indicator serial port; unlike *iRev*, serial commands can be sent using any external device capable of sending ASCII characters over a serial connection.

Serial commands duplicate the functions available using the indicator front panel and provide some functions not otherwise available. Serial commands can be used to simulate pressing front panel keys, to configure the indicator, or to dump lists of parameter settings.

## 4.1.3 Front Panel Configuration

Use the CONFIG submenu under the SCALES menu to configure A/D scales. For example, in an indicator with a single-channel A/D card installed in Slot 1, the Scale Configuration display will show the A/D listed (*Slot 1 Channel 1*) under the AVAILABLE A/D's column. Use the left navigation key to select the A/D, then press the center softkey, Add. The A/D is then moved to the Associated A/D's column. If no other A/D's are listed in the AVAILABLE A/D's column, the center softkey changes to Done, as shown in Figure 4-2. Press Done to exit the Scale Configuration display.

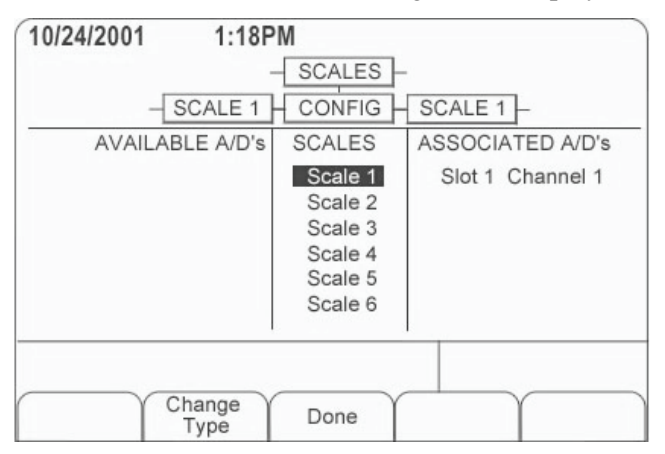

Figure 4-2. Scale Configuration Display

## 4.1.4 Total Scale Configuration

The output of two or more A/D scales or *iQUBE* systems can be configured to function as a total scale. Once configured and calibrated, the total scale can be sued as a source for other system functions, including streaming, setpoints, print formatting, and analog output.

To set up a total scale from the indicator front panel, use the scale configuration display (see Figure 4-2) to select the A/D scales or iQUBE systems to configure as a total scale. (Use the Change Type softkey to show available A/D scales or iQUBE systems; use the right navigation key to select the total scale sources.) In *iRev*, assign the total scale to an unused position then select source scales from the existing A/D scales or iQUBE systems.

The FORMAT configuration of the total scale (see Figure 4-5 on page 28) should match that of the source scales. However, the value specified for the total scale GRADS parameter should be specified as the sum of the GRADS values for the source scales. For example: if SCALE 1 is set to GRADS=10000, SCALE 2 to GRADS=5000, SCALE 3 (the total scale) should be set to 15000 grads.

The total scale will show an overrange indication if the maximum capacity of any source scale is exceeded, and show dashes if any source scale reads a negative value. Source scales will respond to Tare and Zero operations performed on the total scale.

## 4.2 Menu Structures and Parameter Descriptions

The 920*i* indicator can be configured using a series of menus accessed through the indicator front panel when the indicator is in setup mode. Table 4-1 summarizes the functions of each of the main menus.

| Menu    |               | Menu Function                                                                                                    |
|---------|---------------|----------------------------------------------------------------------------------------------------|
| SCALES  | Configuration | Configure and calibrate scales.                                                                                                    |
| SERIAL  | Serial        | Configure communications ports.                                                                                                    |
| FEATURE | Feature       | Set date and time formats, truck mode, passwords, keyboard locks, regulatory mode, and initial consecutive number value, define softkeys and setpoint prompts.              |
| PFORMT  | Print Format  | Set print format used for header, gross, net, truck in/out, setpoint, and auxiliary ticket formats. See Section 6.0 on page 53 for more information.                        |
| SETPTS  | Setpoints     | Configure setpoints and batching mode.                                                                                                    |
| DIG I/O | Digital I/O   | Assign digital input/output functions.                                                                                                    |
| ALGOUT  | Analog Output | Configure analog output module. Used only if analog output option is installed.                                                                                             |
| VERSION | Version       | Display installed software version number. The <b>Reset Config</b> softkey on the Version menu can be used to restore all configuration parameters to their default values. |

## Table 4-1. 920i Menu Summary

The following sections provide graphic representations of the *920i* menu structures and tables describing the menu parameters. Default values are shown in **bold** type; numeric ranges and string values are shown in *italic* type. Parameters shown surrounded by a dotted-line box only appear under the special circumstances explained under each box.

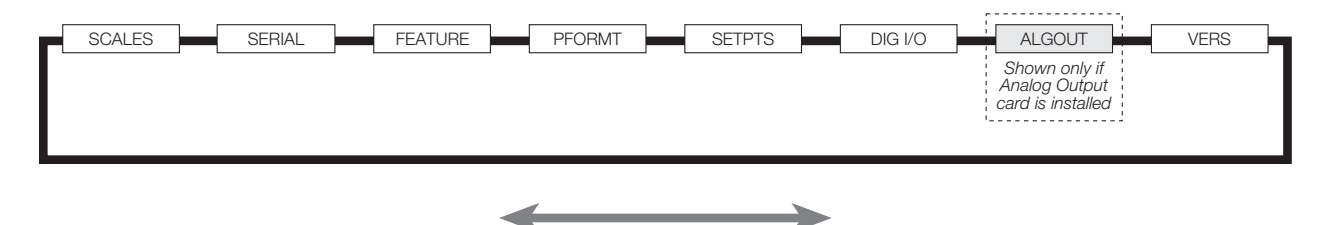

Figure 4-3. Configuration Menu Flow

## 4.2.1 SCALES Menu

The SCALES menu is shown in Figure 4-4. The FORMAT submenu is shown in Figure 4-5 on page 28; the CALIBR submenu is shown in Figure 4-6 on page 32. Parameters shown in each diagram are described in the table following that diagram.

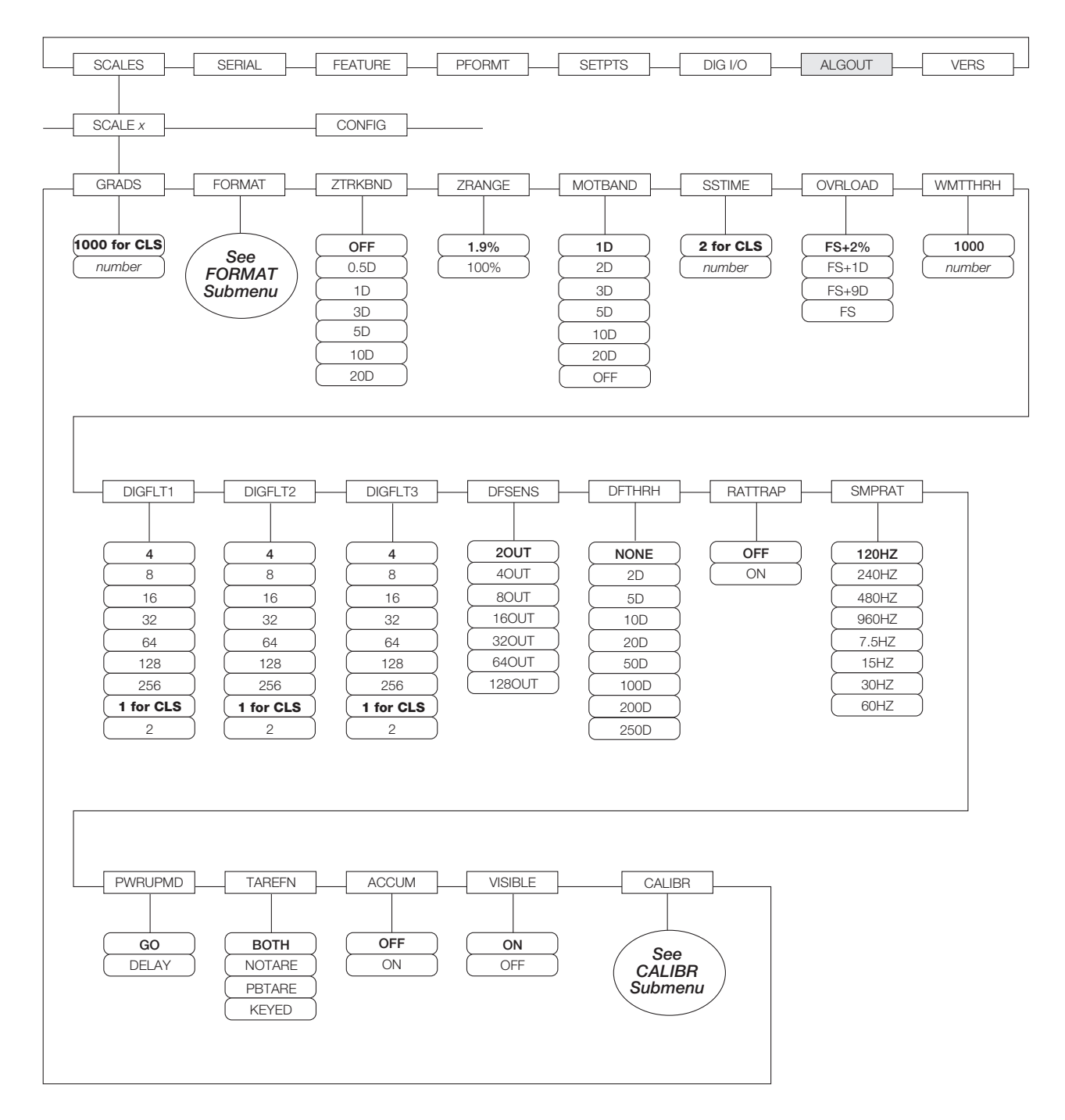

Figure 4-4. SCALES Menu

| SCALES Menu                   |                                                         |                                                                                                    |  |  |
|-------------------------------|---------------------------------------------------------|----------------------------------------------------------------------------------------------------|--|--|
| Parameter                     | Choices                                                 | Description                                                                                                    |  |  |
| Level 2 submenus              | S                                                       |                                                                                                    |  |  |
| SCALEx                        |                                                         | Allows configuration and calibration of each scale                                                                                                    |  |  |
| CONFIG                        |                                                         | Lists available and associated A/Ds                                                                                                    |  |  |
| Level 3 submenus              | S                                                       |                                                                                                    |  |  |
| GRADS                         | 1000                                                    | Specifies the number of full scale graduations.                                                                                                    |  |  |
|                               | 1–99999999                                              | The value entered must be in the range 1–9999999 and should be consistent with legal requirements and environmental limits on system resolution.                                                                                                    |  |  |
|                               |                                                         | To calculate GRADS, use the formula, GRADS = Capacity / Display Divisions.                                                                                                    |  |  |
|                               |                                                         | Display divisions for primary and secondary units are specified under the FORMAT submenu.                                                                                                    |  |  |
| FORMAT                        | PRIMAR<br>SECNDR<br>TERTIA<br>ROC                       | See Level 4 submenu descriptions in Table 4-3 on page 29.                                                                                                    |  |  |
| ZTRKBND                       | OFF<br>0.5D<br>1D<br>3D<br>5D<br>10D<br>20D             | Automatically zeroes the scale when within the range specified, as long as the input is within the ZRANGE and scale is at standstill. Selections are $\pm$ display divisions. Maximum legal value varies depending on local regulations.                                                                                                    |  |  |
| ZRANGE                        | 1.9%<br>100%                                            | Selects the range within which the scale can be zeroed. The 1.9% selection is $\pm$ 1.9% around the calibrated zero point, for a total range of 3.8%. Indicator must be at standstill to zero the scale. Use 1.9% for legal-for-trade applications.                                                                                                    |  |  |
| MOTBAND                       | 1D<br>2D<br>3D<br>5D<br>10D<br>20D                      | Sets the level, in display divisions, at which scale motion is detected. If motion is not detected for 1 second or more, the standstill symbol lights. Some operations, including print, tare, and zero, require the scale to be at standstill. Maximum legal value varies depending on local regulations.<br>If this parameter is set to OFF, the standstill annunciator does not light; operations normally requiring standstill (zero, tare, print) are performed regardless of scale motion. If OFF is |  |  |
|                               | OFF                                                     | selected, ZTRKBND must also be set to OFF.                                                                                                    |  |  |
| SSTIME                        | <b>2</b><br>number                                      | Specifies the length of time the scale must be out of motion, in 0.1-second intervals, before the scale is considered to be at standstill. Values greater than 10 are not recommended.                                                                                                    |  |  |
| OVRLOAD                       | FS+2%<br>FS+1D<br>FS+9D<br>FS                           | Determines the point at which the display blanks and an out-of-range error message is displayed. Maximum legal value varies depending on local regulations.                                                                                                    |  |  |
| WMTTHRH                       | 1000<br>number                                          | Specifies the minimum number of grads required for a weighment to be added to the recorded number of weighments.                                                                                                    |  |  |
| DIGFLT1<br>DIGFLT2<br>DIGFLT3 | <b>1</b><br>2<br>4<br>8<br>16<br>32<br>64<br>128<br>256 | Selects the digital filtering rate used to reduce the effects of mechanical vibration from the immediate area of the scale.<br>Choices indicate the number of A/D conversions per update that are averaged to obtain the displayed reading. A higher number gives a more accurate display by minimizing the effect of a few noisy readings, but slows down the settling rate of the indicator.<br>See Section 10.9 on page 119 for more information about digital filtering.                               |  |  |

Table 4-2. SCALES Menu Parameters

| SCALES Menu |                                                                   |                                                                                                    |  |  |
|-------------|-------------------------------------------------------------------|----------------------------------------------------------------------------------------------------|--|--|
| Parameter   | Choices                                                           | Description                                                                                                    |  |  |
| DFSENS      | 20UT<br>40UT<br>80UT<br>160UT<br>320UT<br>640UT<br>1280UT         | Digital filter cutout sensitivity. Specifies the number of consecutive readings that must fall outside the filter threshold (DFTHRH parameter) before digital filtering is suspended. See Section 10.9 on page 119 for more information about digital filtering.                                                                                                    |  |  |
| DFTHRH      | NONE<br>2D<br>5D<br>10D<br>20D<br>50D<br>100D<br>200D<br>250D     | Digital filter cutout threshold. Specifies the filter threshold, in display divisions. When a specified number of consecutive scale readings (DFSENS parameter) fall outside of this threshold, digital filtering is suspended. If NONE is selected, the filter is always enabled. See Section 10.9 on page 119 for more information about digital filtering.                                                                                                    |  |  |
| RATTRAP     | OFF<br>ON                                                         | Enables RATTLETRAP <sup>®</sup> digital filtering. RATTLETRAP is most effective at filtering repeating vibrations caused by mechanical noise from nearby machines but may increase settling times over standard digital filter selections.                                                                                                    |  |  |
| SMPRAT      | 120HZ<br>240HZ<br>480HZ<br>960HZ<br>7.5HZ<br>15HZ<br>30HZ<br>60HZ | Sample rate. Selects measurement rate, in samples per second, of the analog-to-digital converter. Lower sample rate values provide greater signal noise immunity: the default 120 Hz value may be too fast to provide the desired stability in some static weighing applications.<br>NOTE: The maximum total sample rate for all configured A/D channels—the sum of the sample rates for all scales—is 1200 Hz. For example, up to ten scales can be configured with 120 Hz sample rates, or up to twenty scales with 60 Hz sample rates. |  |  |
| PWRUPMD     | GO<br>DELAY                                                       | Power up mode. In GO mode, the indicator goes into operation immediately after a brief power up display test.<br>In DELAY mode, the indicator performs a power up display test, then enters a 30-second warm up period. If no motion is detected during the warm up period, the indicator becomes operational when the warm up period ends; if motion is detected, the delay timer is reset and the warm up period repeated.                                                                                                    |  |  |
| TAREFN      | BOTH<br>NOTARE<br>PBTARE<br>KEYED                                 | Enables or disables push-button and keyed tares. Possible values are:<br>BOTH: Both push-button and keyed tares are enabled<br>NOTARE: No tare allowed (gross mode only)<br>PBTARE: Push-button tares enabled<br>KEYED: Keyed tare enabled                                                                                                    |  |  |
| ACCUM       | OFF<br>ON                                                         | Accumulator. Specifies whether the scale accumulator is enabled. If enabled, accumulation occurs whenever a print operation is performed.                                                                                                    |  |  |
| VISIBL      | ON<br>OFF                                                         | Scale visibility. Specifies whether scale data is displayed.                                                                                                    |  |  |
| CALIBR      | WZERO<br>WVAL<br>WSPAN<br>WLIN<br>REZERO                          | See Level 4 submenu descriptions in Table 4-6 on page 32.                                                                                                    |  |  |

Table 4-2. SCALES Menu Parameters (Continued)

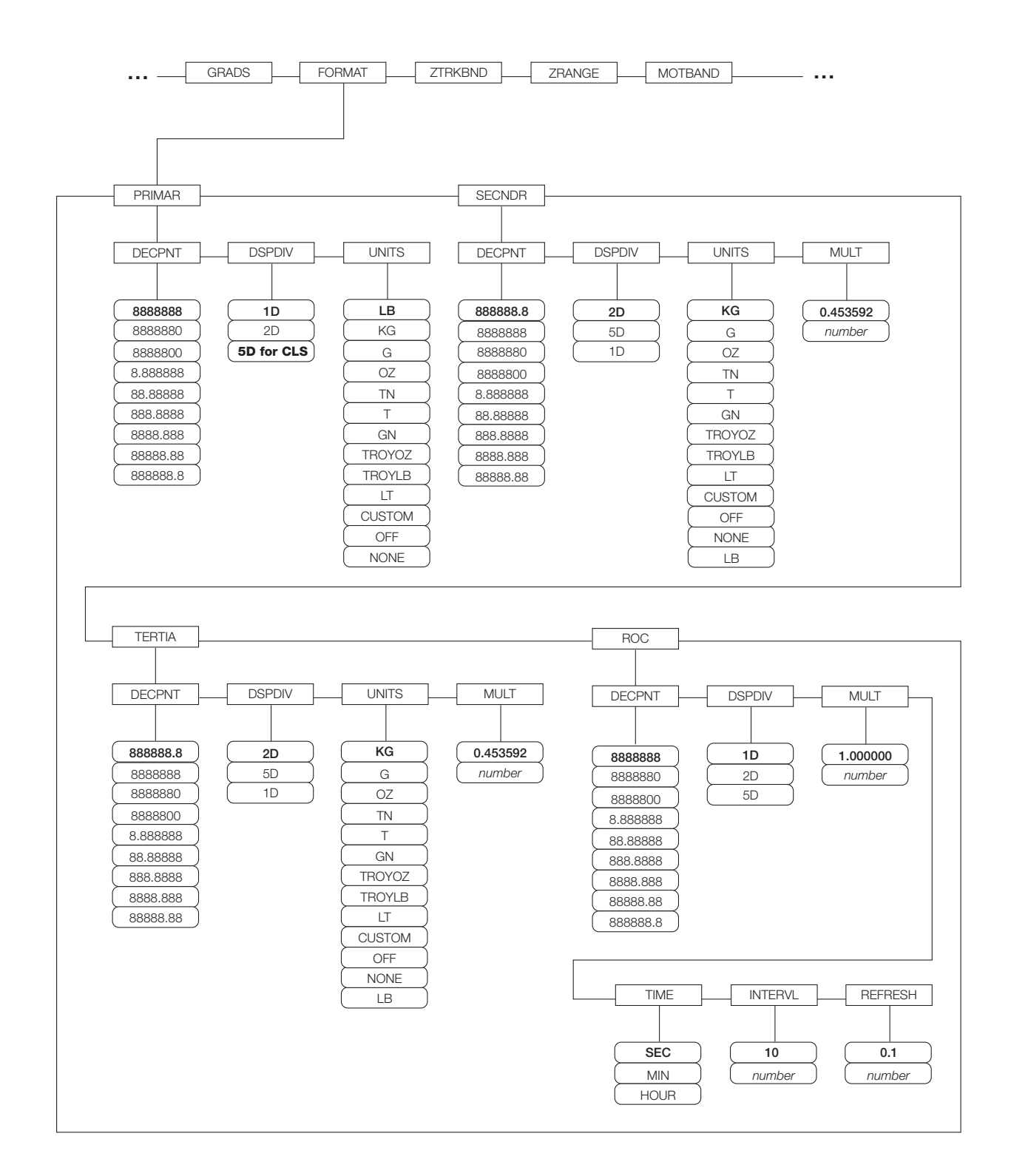

Figure 4-5. SCALES Menu, FORMAT Submenu

| SCALES Menu, FORMAT Submenu |                                                                                                    |                                                                                                    |  |
|-----------------------------|----------------------------------------------------------------------------------------------------|----------------------------------------------------------------------------------------------------|--|
| Parameter                   | Choices                                                                                                    | Description                                                                                                    |  |
| Level 4, FORMA              | AT submenu                                                                                                    |                                                                                                    |  |
| PRIMAR                      | DECPNT<br>DSPDIV<br>UNITS                                                                                                    | Specifies the decimal position, display divisions, and units used for the primary units. See Level 5 submenu parameter descriptions.                                                                       |  |
| SECNDR                      | DECPNT<br>DSPDIV<br>UNITS<br>MULT                                                                                             | Specifies the decimal position, display divisions, units, and conversion multiplier used for the secondary units. See Level 5 submenu parameter descriptions.                                              |  |
| TERTIA                      | DECPNT<br>DSPDIV<br>UNITS<br>MULT                                                                                             | Specifies the decimal position, display divisions, units, and conversion multiplier used for the tertiary units. See Level 5 submenu parameter descriptions.                                               |  |
| ROC                         | DECPNT<br>DSPDIV<br>MULT<br>TIME<br>INTERVL<br>REFRESH                                                                        | Specifies the decimal position, display divisions, conversion multiplier, time units, update interval, and refresh interval used for the rate of change units. See Level 5 submenu parameter descriptions. |  |
| Level 5 submen              | ius                                                                                                    |                                                                                                    |  |
| Primary Units (F            | PRIMAR) Param                                                                                                    | eters                                                                                                    |  |
| DECPNT                      | 8888888<br>8888880<br>8888800<br>8.888888<br>88.88888<br>888.8888<br>888.8888<br>8888.888<br>8888.888<br>88888.88<br>88888.88 | Decimal point location. Specifies the location of the decimal point or dummy zeroes in the primary unit display. Value should be consistent with local legal requirements.                                 |  |
| DSPDIV                      | 1D<br>2D<br><b>5D</b>                                                                                                    | Display divisions. Selects the minimum division size for the primary units displayed weight.                                                                                                    |  |
| UNITS                       | LB<br>KG<br>G<br>OZ<br>TN<br>T<br>GN<br>TROYOZ<br>TROYLB<br>LT<br>CUSTOM<br>NONE<br>OFF                                       | Specifies primary units for displayed and printed weight. Values are: LB=pound; KG=kilogram; G=gram; OZ=ounce; TN=short ton; T=metric ton; GN=grain; TROYOZ=troy ounce; TROYLB=troy pound; LT=long ton.    |  |

| Table 4-3. SCALES Menu, | FORMAT | <sup>¬</sup> Submenu | Parameters |
|-------------------------|--------|----------------------|------------|
|-------------------------|--------|----------------------|------------|

| SCALES Menu, FORMAT Submenu           |                                                                                                    |                                                                                                    |  |  |  |
|---------------------------------------|----------------------------------------------------------------------------------------------------|----------------------------------------------------------------------------------------------------|--|--|--|
| Parameter                             | Choices                                                                                                    | Description                                                                                                    |  |  |  |
| Secondary Units                       | (SECNDR) and                                                                                                    | Tertiary Units (TERTIA) Parameters                                                                                                    |  |  |  |
| DECPNT                                | 888888.8<br>8888880<br>8888880<br>8888880<br>8.888888<br>88.88888<br>888.8888<br>888.8888<br>888.8888<br>888.888 | Decimal point location. Determines the location of the decimal point or dummy zeros in the secondary or tertiary units display.                                                                                                    |  |  |  |
| DSPDIV                                | 2D<br>5D<br>1D                                                                                                   | Display divisions. Selects the value of minimum division size of the displayed weight for secondary or tertiary units display.                                                                                                    |  |  |  |
| UNITS                                 | KG<br>G<br>OZ<br>TN<br>T<br>GN<br>TROYOZ<br>TROYLB<br>LT<br>CUSTOM<br>OFF<br>NONE<br>LB                          | Specifies secondary or tertiary units for displayed and printed weight. Values are:<br>LB=pound; KG=kilogram; G=gram; OZ=ounce; TN=short ton; T=metric ton; GN=grain;<br>TROYOZ=troy ounce; TROYLB=troy pound; LT=long ton.                                                                                                    |  |  |  |
| MULT                                  | 0.453592<br>0.000001–<br>9999999                                                                                 | Multiplier. Specifies the conversion factor by which the primary units are multiplied by to obtain the secondary or tertiary units. The default is 0.453592, which is the conversion factor for changing pounds to kilograms. See Section 10.10 on page 120 for a list of multipliers.<br>To shift between primary, secondary, and tertiary units, press the UNITS key. |  |  |  |
| Rate of Change (ROC) Units Parameters |                                                                                                    |                                                                                                    |  |  |  |
| DECPNT                                | 8888888<br>8888880<br>8888800<br>8.888888<br>88.88888<br>888.8888<br>888.8888<br>8888.888<br>8888.888<br>8888.88 | Decimal point location. Determines the location of the decimal point or dummy zeros in the display.                                                                                                    |  |  |  |
| DSPDIV                                | 1D<br>2D<br>5D                                                                                                   | Display divisions. Selects the minimum division size for the ROC units displayed weight.                                                                                                    |  |  |  |

 Table 4-3. SCALES Menu, FORMAT Submenu Parameters (Continued)

| SCALES Menu, FORMAT Submenu      |                          |                                                                                                    |  |  |
|----------------------------------|--------------------------|----------------------------------------------------------------------------------------------------|--|--|
| Parameter                        | Choices                  | Description                                                                                                    |  |  |
| MULT 1.0<br>0.000001-<br>9999999 | 1.0<br><i>0.000001</i> - | Multiplier. Specifies the conversion factor by which the primary units are multiplied by to obtain the displayed rate of change units.                                                                                                    |  |  |
|                                  | 9999999                  | To calculate the MULT value, use the following equation:                                                                                                    |  |  |
|                                  |                          | MULT = (SMPRAT / INTERVL) * (seconds_per_ROC_unit) * (ROC/PRIMAR_precision_adjustment)                                                                                                    |  |  |
|                                  |                          | Where:                                                                                                    |  |  |
|                                  |                          | <ul> <li>SMPRAT is the value specified for the A/D sample rate on the SCALES menu</li> </ul>                                                                                                    |  |  |
|                                  |                          | INTERVL is the specified ROC interval                                                                                                    |  |  |
|                                  |                          | <ul> <li>seconds_per_ROC_unit is an adjustment for the ROC UNITS parameter. If ROC UNITS<br/>is set to SEC, use 1; use 60 for UNITS=MIN, use 3600 for UNITS=HOUR.</li> </ul>                                                                                                    |  |  |
|                                  |                          | <ul> <li>ROC/PRIMAR_precision_adjustment compensates for any difference in the DECPNT<br/>and DSPDIV parameters specified for primary units and ROC units. For example, if the<br/>ROC DECPNT parameter is set to 8888888 (no decimal) and with DSPDIV=1, ROC<br/>precision is 1. If PRIMAR DECPNT is set to 8888880 (null units position) and<br/>DSPDIV=2, PRIMAR precision is 20. (That is, weights will be displayed in increments of<br/>20.) In this example, the precision adjustment would be 1 / 20, or 0.05.</li> </ul> |  |  |
|                                  |                          | <i>Example:</i> If SMPRAT=120HZ, INTERVL=240, ROC UNITS=MIN, and the precision is compensated as described above, MULT would be calculated as follows:<br>MULT = (120 / 240) * 60 * 0.05 = 1.5                                                                                                    |  |  |
|                                  |                          | To calculate a ROC MULT value based on secondary or tertiary units, multiply the calculated primary units MULT value by the conversion factor for the alternate units. For example, if a MULT value of 1.5 is calculated for pounds as the primary unit, calculate the MULT value for kilogram secondary units by multiplying the original MULT value by 0.453592:<br>MULT(kg) = 1.5 * 0.453592 = 0.680388                                                                                                    |  |  |
|                                  |                          | See Section 10.10 on page 120 for information about conversion factors.                                                                                                    |  |  |
| TIME                             | SEC<br>MIN<br>HOUR       | Rate-of-change units.                                                                                                    |  |  |
| INTERVL                          | 10<br>1–100              | Update interval. Specifies the number of refreshes over which the rate-of-change is calculated.                                                                                                    |  |  |
| REFRESH                          | 0.1<br><i>0.1–60</i>     | Refresh interval. Specifies the number of seconds between rate-of-change samples. The value specified for this parameter should be an integer not less than 1% and not more than 50% of the update interval (INTERVL parameter) specified. For example, if the INTERVL parameter value is 100, the REFRESH specified should be in the range of 1.2–60.                                                                                                    |  |  |

Table 4-3. SCALES Menu, FORMAT Submenu Parameters (Continued)

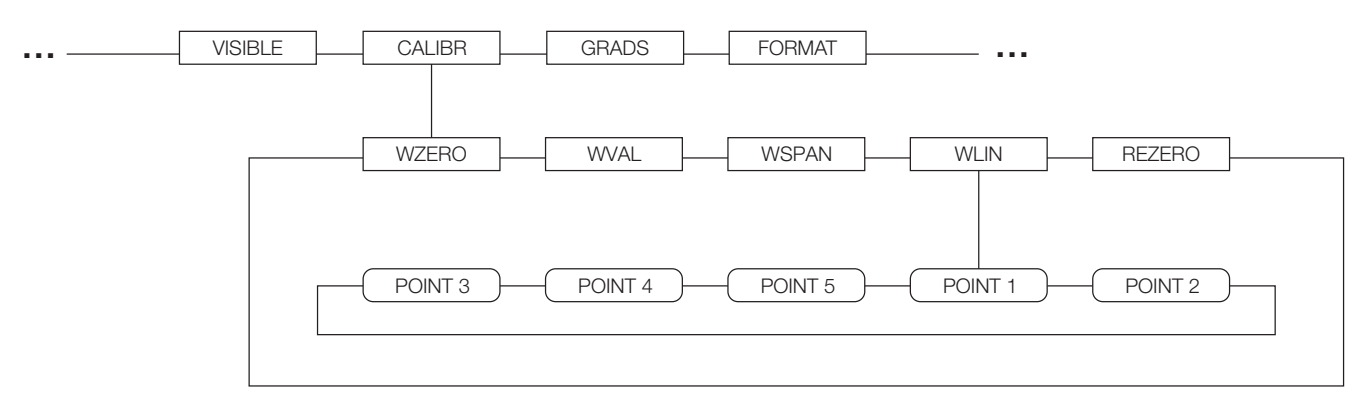

## Figure 4-6. SCALES Menu, CALIBR Submenu

# **NOTE:** For the CLS Series Cargo Lift Scale, do not use this section as reference for calibration. Please refer to. Section 6.0 for complete calibration instructions.

| SCALES Menu, CALIBR Submenu |                                                                      |                                                                                                    |  |  |
|-----------------------------|----------------------------------------------------------------------|----------------------------------------------------------------------------------------------------|--|--|
| Parameter                   | Choices                                                              | Description                                                                                             |  |  |
| Level 4, CALIBR submenu     |                                                                      |                                                                                                    |  |  |
| WZERO                       |                                                                      | Press ENTER to display and edit the zero calibration A/D count or millivolts value.                     |  |  |
| WVAL                        | -                                                                    | Press ENTER to display and edit the test weight value.                                                  |  |  |
| WSPAN                       | —                                                                    | Press ENTER to display and edit the span calibration A/D count or millivolts value.                     |  |  |
| WLIN                        | POINT 1 -                                                            | Press ENTER to display and edit test weight and calibration values for up to five linearization points. |  |  |
| POINT 5                     | Perform linear calibration only after WZERO and WSPAN have been set. |                                                                                                    |  |  |
| REZERO                      | _                                                                    | Press ENTER to remove an offset value from the zero and span calibrations.                              |  |  |
|                             |                                                                      | NOTE: Use this parameter only after WZERO and WSPAN have been set.                                      |  |  |

Table 4-4. SCALES Menu, CALIBR Submenu Parameters
#### 4.2.2 SERIAL Menu

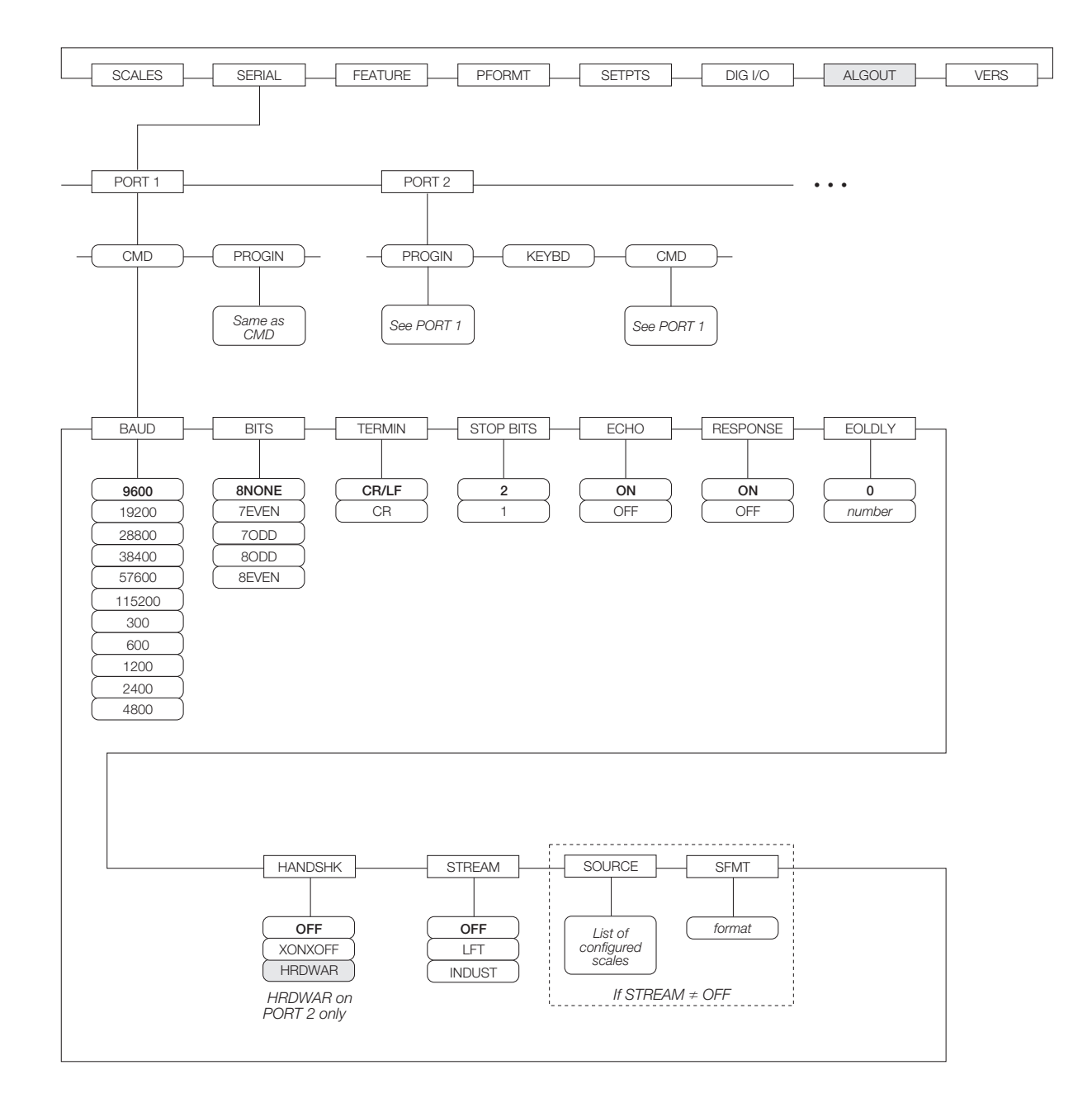

Figure 4-7. SERIAL Menu, Ports 1 and 2

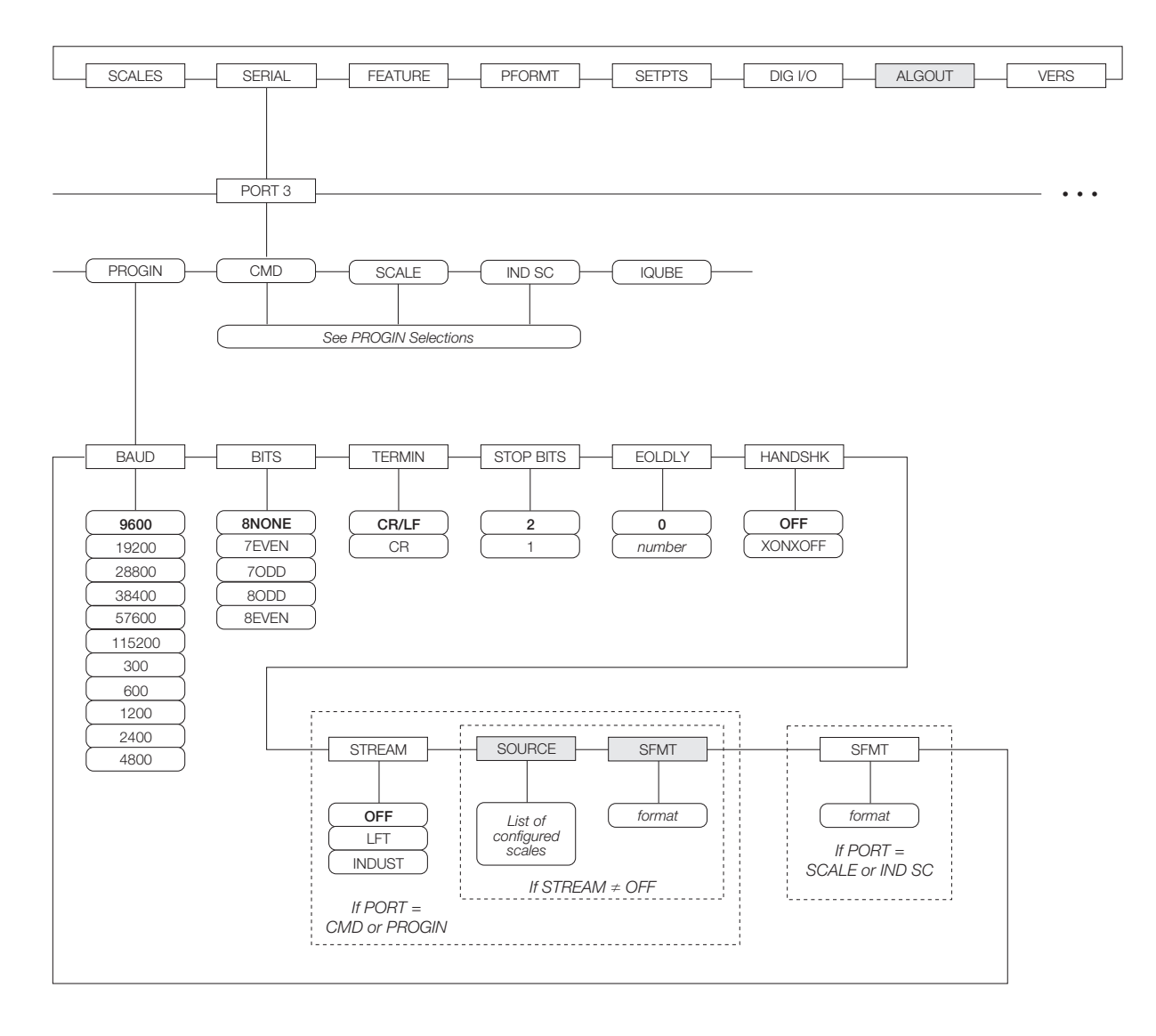

Figure 4-8. SERIAL Menu, Port 3

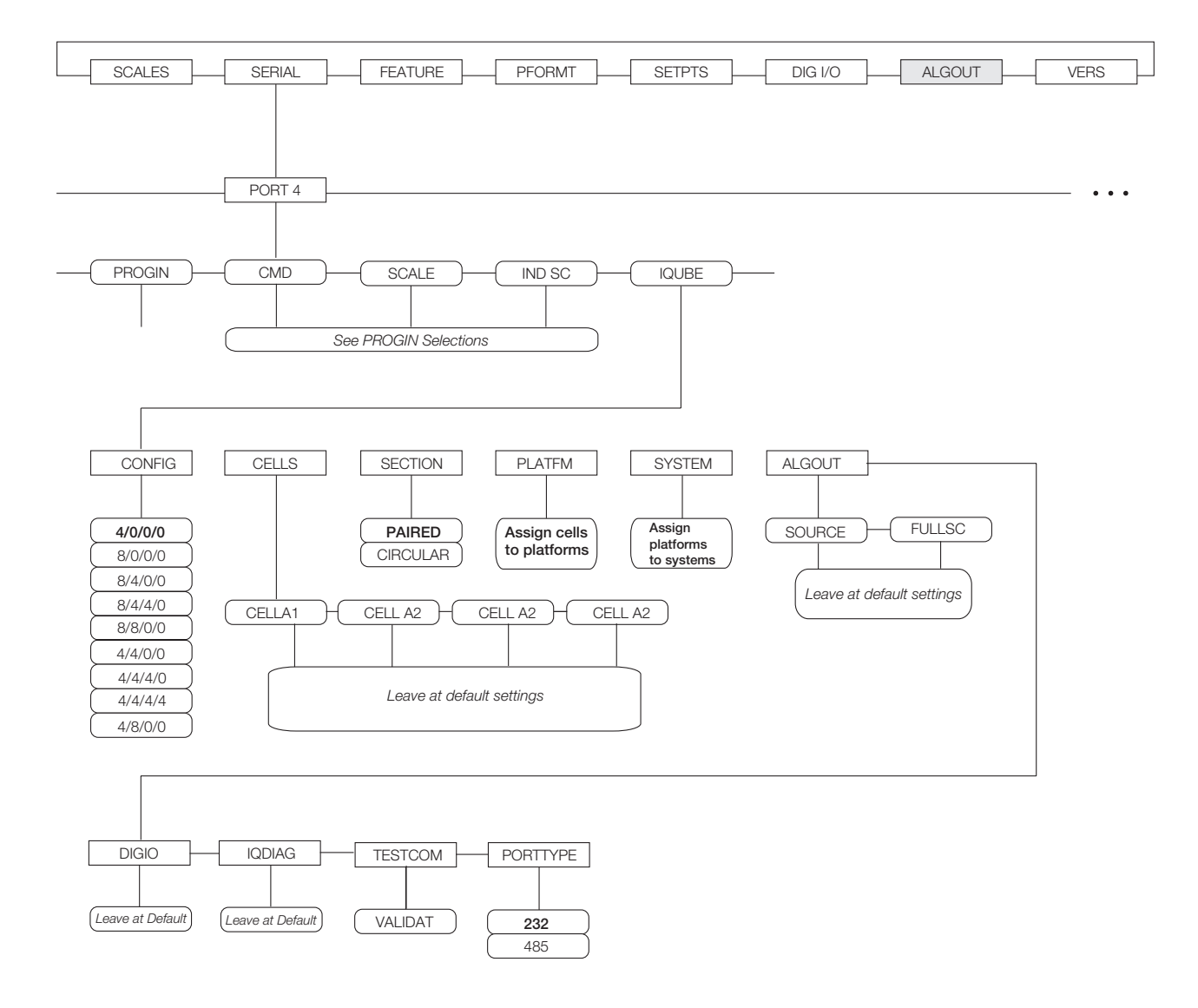

Figure 4-9. SERIAL Menu, Port 4 for CLS-920i Configuration

| SERIAL Menu                                               |                                                                                                 |                                                                                                    |  |  |
|-----------------------------------------------------------|-------------------------------------------------------------------------------------------------|----------------------------------------------------------------------------------------------------|--|--|
| Parameter Choices                                         |                                                                                                 | Description                                                                                                    |  |  |
| Level 2 subme                                             | nus                                                                                             |                                                                                                    |  |  |
| PORT 1<br>PORT 2<br>PORT 3<br>PORT 4<br><br>PORT <i>x</i> | CMD<br>PROGIN<br>KEYBD<br>SCALE<br>IND SC<br>IQUBE                                              | Specifies the type of data received by the port:         CMD:       Remote command input         PROGIN:       Programmable input         KEYBD:       Remote keyboard input         SCALE:       Legal-for-trade serial scale input         IND SC:       Industrial (non-legal-for-trade) scale input         IQUBE: $iQUBE$ serial scale input         KEYBD is available only on Port 2; SCALE, IND SC, IQUBE, and HIPREC are available only on Ports 3 and 4 and higher (expansion ports).         NOTE:       The keyboard interface is not hot-pluggable. Power-off the 920i before plugging the logical scale input for the port 2 second to the pluggable. |  |  |
| Level 3 Subme                                             | enus                                                                                            | Port 1–Port 32                                                                                                    |  |  |
| CONFIG                                                    | 4/0/0/0<br>8/0/0/0<br>8/4/0/0<br>8/4/4/0<br>8/8/0/0<br>4/4/0/0<br>4/4/4/0<br>4/4/4/4<br>4/8/0/0 | iQube board configuration.                                                                                                    |  |  |
| CELLS                                                     | CELLA1<br>CELLA2<br>CELLA3<br>CELLA4                                                            | iQube load cell configuration                                                                                                    |  |  |
| SECTION                                                   | PAIRED<br>CIRCULAR                                                                              | iQube section definition                                                                                                    |  |  |
| PLATFRM                                                   | A1<br>A2                                                                                        | iQube platform definition                                                                                                    |  |  |
| SYSTEM                                                    | PLATFRM1                                                                                        | iQube platform definition                                                                                                    |  |  |
| ALGOUT                                                    | SOURCE<br>FULLSC                                                                                | iQube analog output definition                                                                                                    |  |  |
| DIGIO                                                     | Leave at default setting                                                                        | iQube digital I/O configuration                                                                                                    |  |  |
| IQDIAG                                                    | Leave at default setting                                                                        | iQube diagnostics parameter                                                                                                    |  |  |
| TESTCOM                                                   | VALIDATE                                                                                        | iQube communications tester                                                                                                    |  |  |
| PORTTYPE                                                  | 232<br>485                                                                                      | Specifies whether Port 4 is used for RS-232 or RS-485 communications. If 485 is selected, additional prompts are shown to specify half- or full-duplex operation and RS-485 address.<br><b>NOTE:</b> <i>RS-485 communications can be specified for Port 4, and for odd numbered expansion ports 5 and higher.</i>                                                                                                    |  |  |

Table 4-5. CLS-920i Serial Menu Parameters

#### 4.2.3 FEATURE Menu

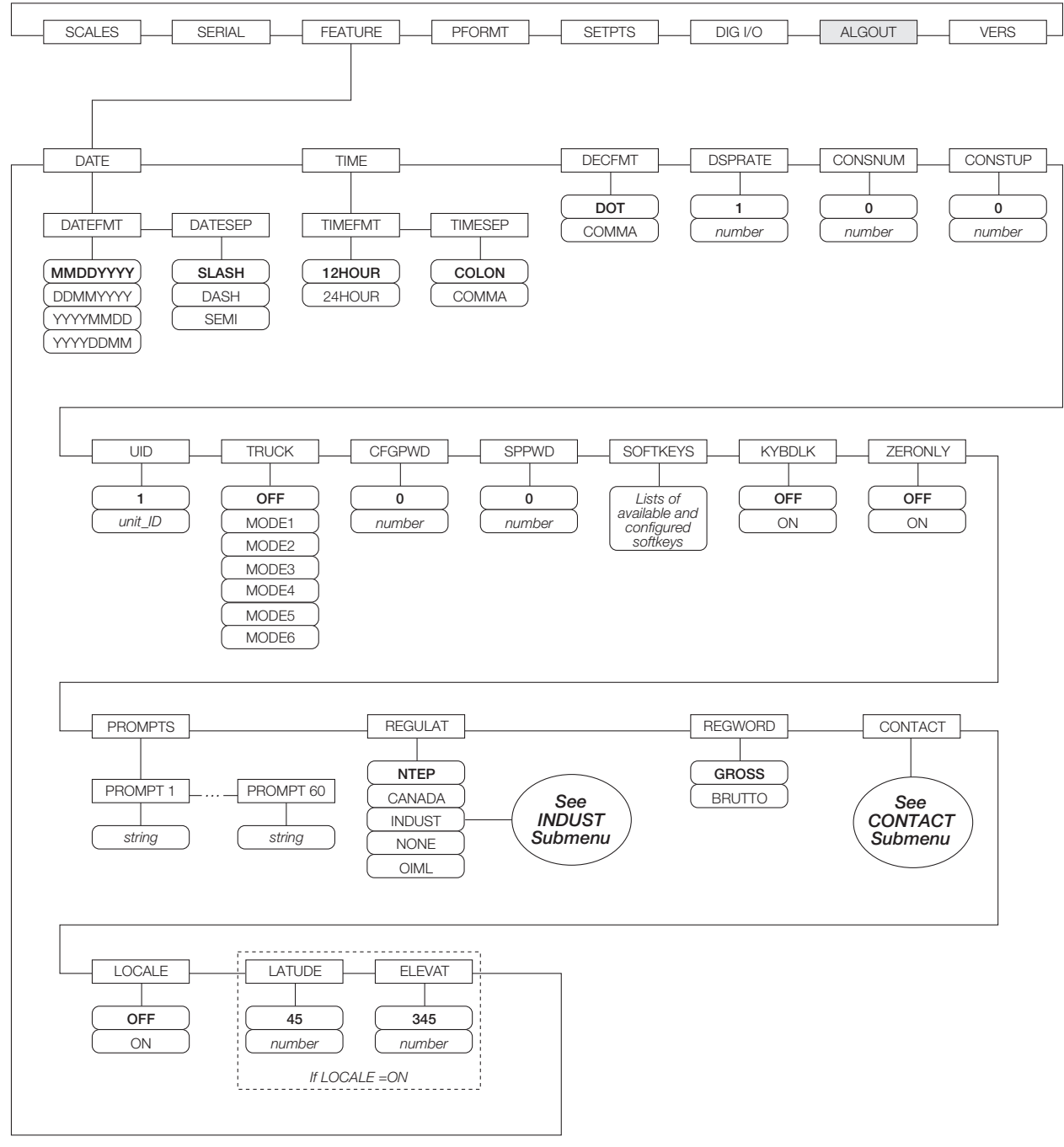

Figure 4-10. FEATURE Menu

| FEATURE Menu  |                                                           |                                                                                                    |  |  |
|---------------|-----------------------------------------------------------|----------------------------------------------------------------------------------------------------|--|--|
| Parameter     | Choices                                                   | Description                                                                                                    |  |  |
| Level 2 subme | inus                                                      |                                                                                                    |  |  |
| DATE          | DATEFMT<br>DATESEP                                        | Allows selection of date format and date separator character. See Level 3 submenu parameter descriptions.                                                                                                    |  |  |
|               |                                                           | Use the TIME/DATE softkey or the SD serial command to set the date. See Section 9.0 on page 80 for information about using the serial commands.                                                                                                    |  |  |
| TIME          | TIMEFMT<br>TIMESEP                                        | Allows selection of time format and separator character. See Level 3 submenu parameter descriptions.                                                                                                    |  |  |
|               |                                                           | Use the TIME/DATE softkey or the ST serial command to set the time. See Section 9.0 on page 80 for information about using the serial commands.                                                                                                    |  |  |
| DECFMT        | DOT<br>COMMA                                              | Specifies whether decimal numbers are displayed using a period (DOT) or comma as the decimal symbol.                                                                                                    |  |  |
| DSPRATE       | 1<br>1–80                                                 | Display update rate. Specifies the display update rate, in the number of 100-millisecond intervals between updates. The default value, 1, provides about 10 updates per second. The maximum value updates the display every 8 seconds.                                                                                                    |  |  |
| CONSNUM       | 0<br><i>0–9999999</i> 9                                   | Consecutive numbering. Allows sequential numbering for print operations. The consecutive number value is incremented following each print operation that includes <cn> in the ticket format. When the consecutive number is reset, it is reset to the value specified on the CONSTUP parameter.</cn>                                                                                                    |  |  |
| CONSTUP       | 0<br><i>0–9999999</i>                                     | Specifies the consecutive number start-up value used when the consecutive number is reset by sending the KCLRCN serial command or a CLRCN digital input. Value specified must be in the range 0–9 999 999.                                                                                                    |  |  |
| UID           | 1<br>unit-ID                                              | Specifies the unit identification number. Value specified can be any alphanumeric value, up to eight characters.                                                                                                    |  |  |
| TRUCK         | OFF<br>MODE1<br>MODE2<br>MODE3<br>MODE4<br>MODE5<br>MODE6 | Specifies the truck mode used. If selected, the indicator switches from normal mode to the selected truck mode.<br>MODE1: Auto clear ID, keyed tares, value swapping<br>MODE2: Auto clear ID, no keyed tares, value swapping<br>MODE3: Stored ID, keyed tares, value swapping<br>MODE4: Stored ID, no keyed tares, value swapping<br>MODE5: Stored ID, keyed tares, no value swapping<br>MODE6: Stored ID, no keyed tares, no value swapping |  |  |
| CFGPWD        | 0<br><i>0</i> –9999999                                    | Configuration password. Specify a non-zero value to restrict access to all configuration menus.                                                                                                    |  |  |
| SPPWD         | 0<br>0–99999999                                           | Setpoint password. Specify a non-zero value to restrict access to the setpoint menu.<br>The SPPWD is also shared by, and can be used to protect, the truck register. If a non-zero setpoint password is specified, the password must be entered before deleting any entries from the truck register.                                                                                                    |  |  |

Table 4-6. FEATURE Menu Parameters

| FEATURE Me | FEATURE Menu                                                                                                    |                                                                                                    |  |  |  |
|------------|----------------------------------------------------------------------------------------------------|----------------------------------------------------------------------------------------------------|--|--|--|
| Parameter  | Choices                                                                                                    | Description                                                                                                    |  |  |  |
| SOFTKEYS   | <blank><br/>Time/Date<br/>Display Tare<br/>Display Accum<br/>Display ROC<br/>Setpoint<br/>Batch Start<br/>Batch Stop<br/>Batch Pause<br/>Batch Reset<br/>Weigh In<br/>Weigh Out<br/>Truck Regs<br/>Unit ID<br/>Select Scale<br/><i>F1-F10</i><br/>Diagnostics</blank> | Use the Add and Remove softkeys to select softkeys to be displayed in weighing mode.                                                                                                    |  |  |  |
| KYBDLK     | OFF<br>ON                                                                                                    | Keyboard lock. Specify ON to disable the keypad in normal mode.                                                                                                    |  |  |  |
| ZERONLY    | OFF<br>ON                                                                                                    | Zero key only. Specify ON to disable all front panel keys except ZERO in normal mode.                                                                                                    |  |  |  |
| PROMPTS    | PROMPT1–<br>PROMPT60                                                                                                    | Specify prompts for use in setpoint names. Prompts are referenced by the NAMI parameter under the SETPTS submenus; prompts can be shown on the display during setpoint execution.                                                                                                    |  |  |  |
| REGULAT    | NTEP<br>CANADA<br>INDUST<br>NONE<br>OIML                                                                                                    | <ul> <li>Regulatory mode. Specifies the regulatory agency having jurisdiction over the scale site.</li> <li>OIML, NTEP, and CANADA modes allow a tare to be acquired at any weight greater than zero. NONE allows tares to be acquired at any weight value.</li> <li>OIML, NTEP, and CANADA modes allow a tare to be cleared only if the gross weight is at no load. NONE allows tares to be cleared at any weight value.</li> <li>NTEP and OIML modes allow a new tare to be acquired even if a tare is already present. In CANADA mode, the previous tare must be cleared before a new tare can be acquired.</li> <li>NONE, NTEP and CANADA modes allow the scale to be zeroed in either gross or net mode as long as the current weight is within the specified ZRANGE. In OIML mode, the scale must be in gross mode before it can be zeroed; pressing the ZERO key in net mode clears the tare.</li> <li>INDUST provides a set of subparameters to allow customization of tare, clear, and print functions in non-legal-for-trade scale installations. See Level 4 parameter descriptions in Table 4-8 on page 42.</li> <li>The value specified for this parameter affects the function of the front panel TARE and ZERO keys. See Section 10.2 on page 108 for a complete description of TARE and ZERO key functions for each of the regulatory modes.</li> </ul> |  |  |  |
| REGWORD    | GROSS<br>BRUTTO                                                                                                    | Sets the term displayed when weighing in gross mode. Selecting BRUTTO replaces the <i>Gross</i> annunciator with <i>Brutto</i> .                                                                                                    |  |  |  |
| CONTACT    | -                                                                                                    | Allows specification of contact information for use in <i>iQUBE</i> alert messages. See Level 3 submenu descriptions in Table 4-7 on page 41.                                                                                                    |  |  |  |
| LOCALE     | OFF<br>ON                                                                                                    | Locale. Set this parameter ON to enable the LATUDE and ELEVAT parameters. Specifying latitude and elevation of the scale site provides compensation for gravitational effects. Attached scales must be recalibrated after changing this parameter from OFF to ON.                                                                                                    |  |  |  |
|            | <u> </u>                                                                                                    |                                                                                                    |  |  |  |

Table 4-6. FEATURE Menu Parameters (Continued)

39

| FEATURE Menu  |                                              |                                                                                                    |  |  |
|---------------|----------------------------------------------|----------------------------------------------------------------------------------------------------|--|--|
| Parameter     | Choices                                      | Description                                                                                                    |  |  |
| LATUDE        | 45<br><i>0</i> –90                           | Latitude. Specify the latitude of the scale site in degrees. This parameter is shown only if LOCALE=ON.                                       |  |  |
| ELEVAT        | 345<br>±0-9999                               | Elevation. Specify the elevation of the scale site in meters. Valid values are –9999 through 9999. This parameter is shown only if LOCALE=ON. |  |  |
| Level 3 subme | nus                                          |                                                                                                    |  |  |
| DATEFMT       | MMDDYYYY<br>DDMMYYYY<br>YYYYMMDD<br>YYYYDDMM | Specifies the format used to display or print the date.                                                                                       |  |  |
| DATESEP       | SLASH<br>DASH<br>SEMI                        | Specifies the date separator character.                                                                                                    |  |  |
| TIMEFMT       | 12HOUR<br>24HOUR                             | Specifies the format used to display or print the time.                                                                                       |  |  |
| TIMESEP       | COLON<br>COMMA                               | Specifies the time separator character.                                                                                                    |  |  |

Table 4-6. FEATURE Menu Parameters (Continued)

#### FEATURE Menu, CONTACT Submenu

The CONTACT submenu allows entry of contact information for a contact company or scale dealer. Contact information can be displayed by pressing the **Contacts** softkey on the Version menu in setup mode or the **Diagnostics** softkey when in weigh mode. Contact information may be used in print formats.

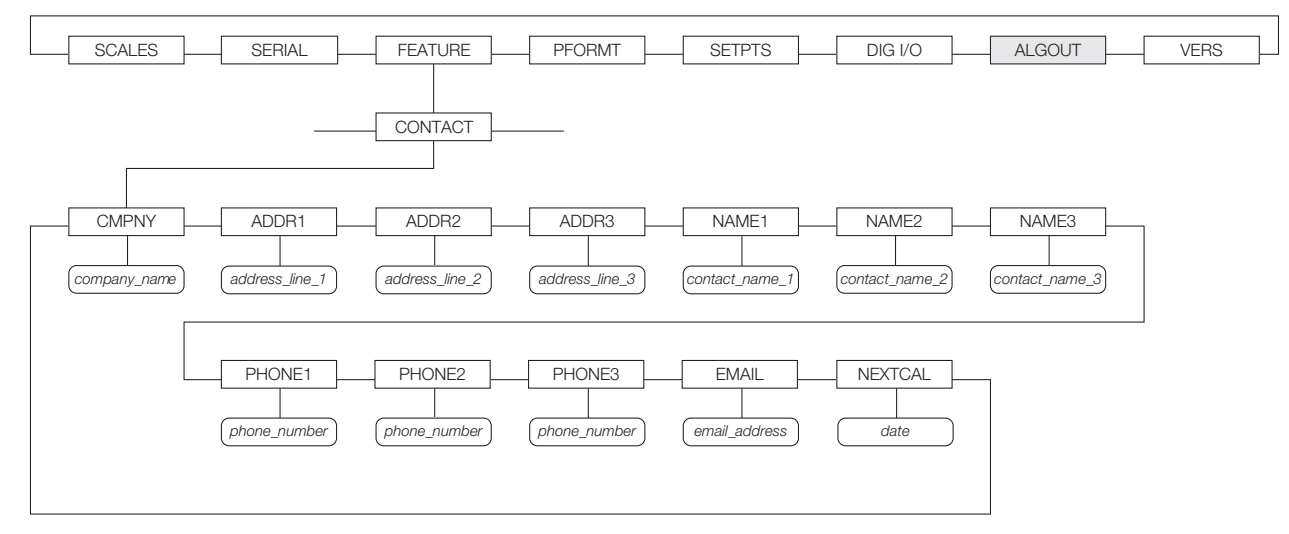

Figure 4-11. CONTACT Submenu

| FEATURE Menu, CONTACT Submenu |               |                                                                                                    |  |  |  |
|-------------------------------|---------------|----------------------------------------------------------------------------------------------------|--|--|--|
| Parameter                     | Choices       | Description                                                                                                    |  |  |  |
| Level 3, CONTACT su           | ıbmenu        |                                                                                                    |  |  |  |
| CMPNY                         | company_name  | Enter the name of the contact company or dealer.                                                                                                 |  |  |  |
| ADDR1-ADDR3                   | address       | Enter up to three lines of address information for the contact company.                                                                          |  |  |  |
| NAME1-NAME3                   | contact_name  | Enter names of up to three contact persons.                                                                                                    |  |  |  |
| PHONE1-PHONE3                 | phone_number  | Enter phone numbers for each of the contact persons specified for the NAMEx parameter.                                                           |  |  |  |
| EMAIL                         | email_address | Enter the e-mail address of the contact company or dealer.                                                                                       |  |  |  |
|                               |               | If the $iQUBE$ alert support is used to send automated alert e-mail messages, enter the e-mail address to which the alert messages will be sent. |  |  |  |
| NEXTCAL                       | date          | Enter the next scheduled calibration date using the month/day/year format on the DATEFMT parameter. Separator characters are not required.       |  |  |  |

Table 4-7. CONTACT Submenu Parameters

#### FEATURE Menu, REGULAT/INDUST Submenu

The INDUST setting of the REGULAT parameter allows customization of several tare, clear, and print functions for use in *non-legal-for-trade* scale installations.

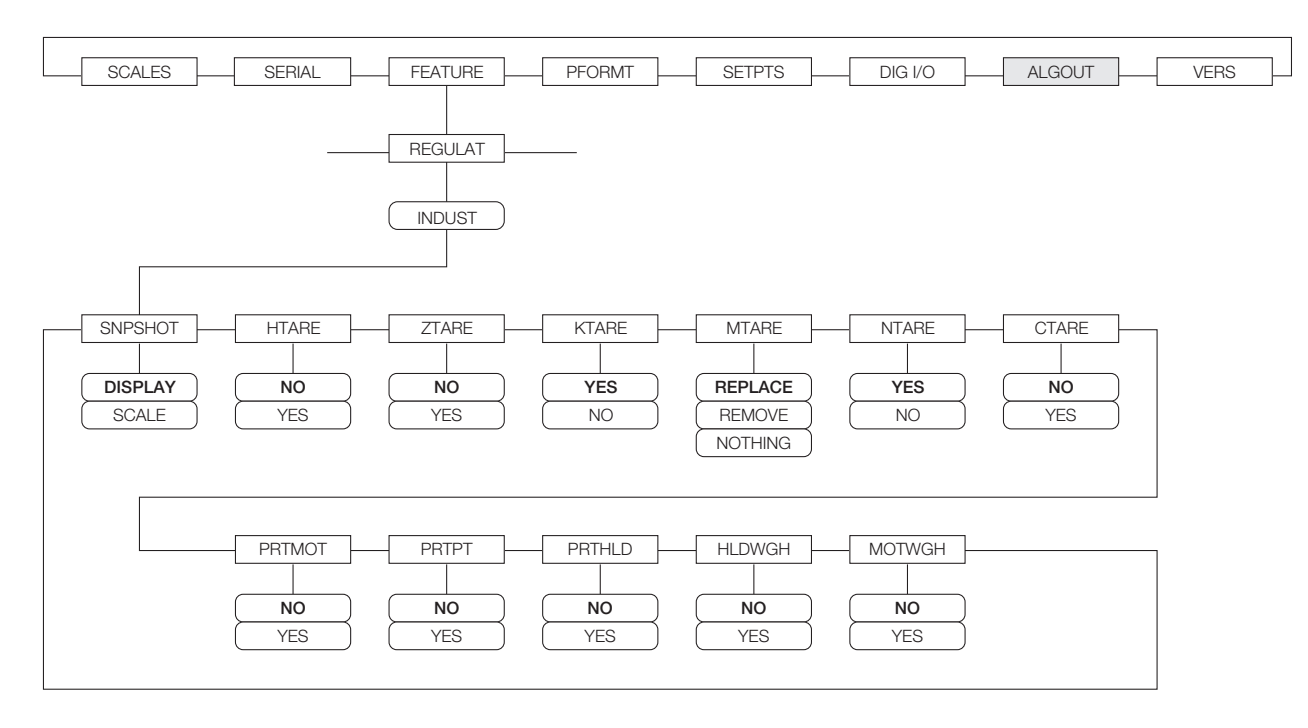

Figure 4-12. REGULAT / INDUST Submenu

| FEATURE Menu, REGULAT / INDUST Submenu |                                |                                           |  |  |
|----------------------------------------|--------------------------------|-------------------------------------------|--|--|
| Parameter                              | Choices                        | Description                               |  |  |
| Level 4, REGU                          | LAT / INDUST subm              | nenu                                      |  |  |
| SNPSHOT                                | DISPLAY, SCALE                 | Display or Scale weight source.           |  |  |
| HTARE                                  | NO, YES                        | Allow tare in display hold                |  |  |
| ZTARE                                  | NO, YES                        | Remove tare on ZERO                       |  |  |
| KTARE                                  | YES, NO                        | Always allow keyed tare                   |  |  |
| MTARE                                  | REPLACE,<br>REMOVE,<br>NOTHING | Multiple tare action                      |  |  |
| NTARE                                  | NO, YES                        | Allow negative or zero tare               |  |  |
| CTARE                                  | YES, NO                        | Allow CLEAR key to clear tare/accumulator |  |  |
| PRTMOT                                 | NO, YES                        | Allow print while in motion               |  |  |
| PRTPT                                  | NO, YES                        | Add PT to keyed tare print                |  |  |
| PRTHLD                                 | NO, YES                        | Print during display hold                 |  |  |
| HLDWGH                                 | NO, YES                        | Allow truck weighment during display hold |  |  |
| MOTWGH                                 | NO, YES                        | Allow truck weighment in motion           |  |  |

Table 4-8. REGULAT / INDUST Submenu Parameters

#### 4.2.4 **PFORMT Menu**

See Section 6.0 on page 53 for information about custom print formatting.

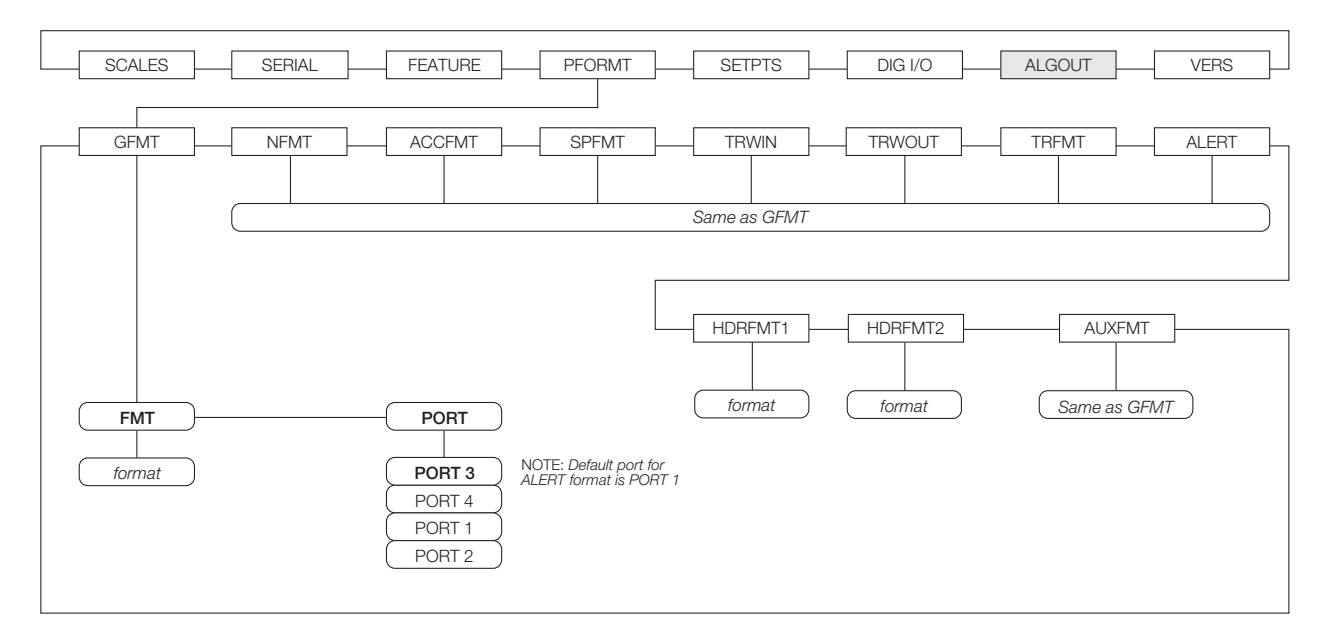

Figure 4-13. PFORMT Menu

#### 4.2.5 SETPTS Menu

Submenus for the various setpoint kinds (shown as *Go to X* in Figure 4-14) are described in Figures 8-2 through 8-9, beginning on page 65.

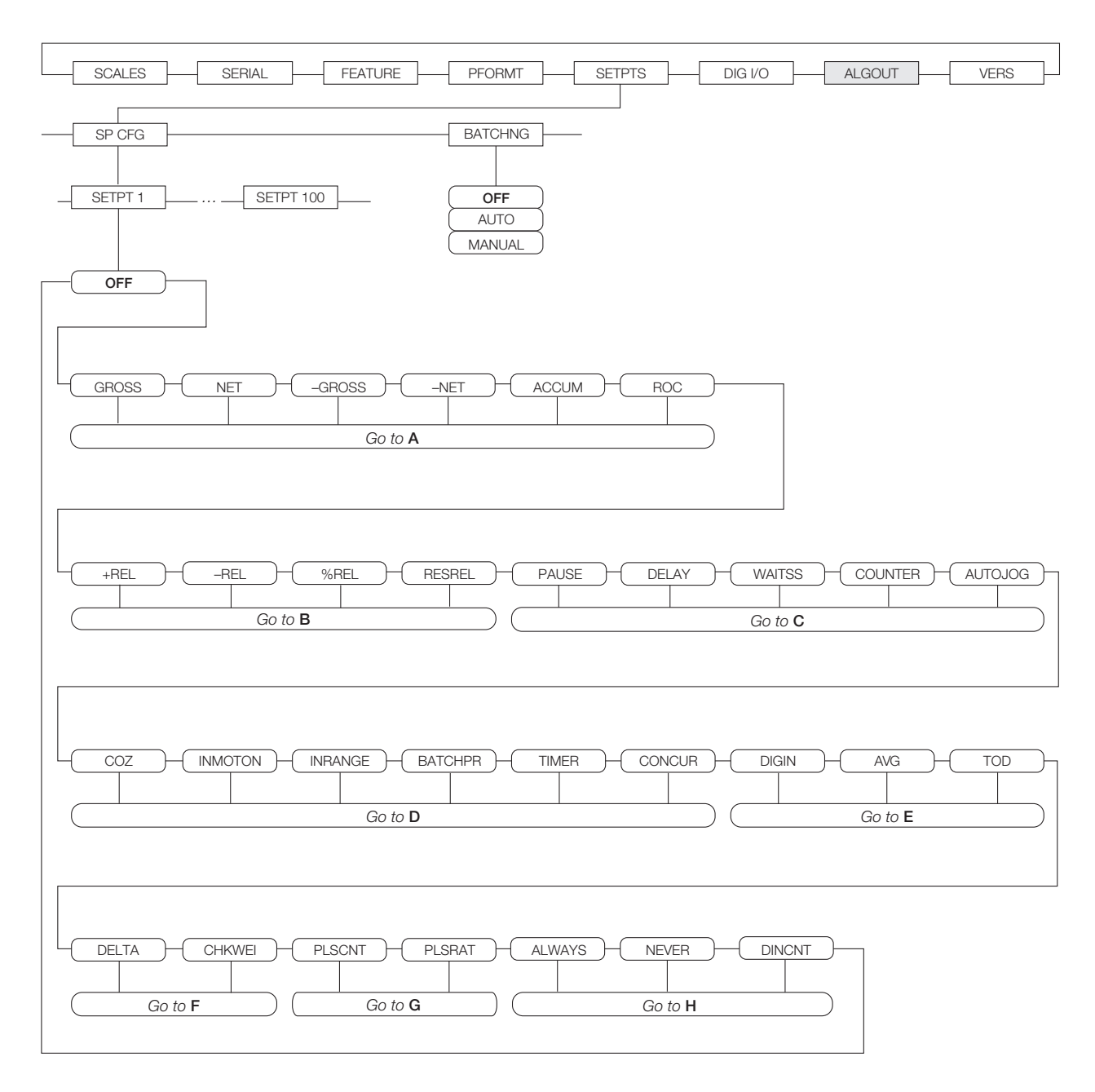

Figure 4-14. SETPTS Menu

#### 4.2.6 DIG I/O Menu

The DIG I/O menu shown in Figure 4-15 is used to assign functions to digital inputs and outputs. SLOT 0 represents the four I/O bits available on the CPU board (connector J2); additional slots, each with 24 I/O bits, are shown only if one or more digital I/O expansion cards are installed.

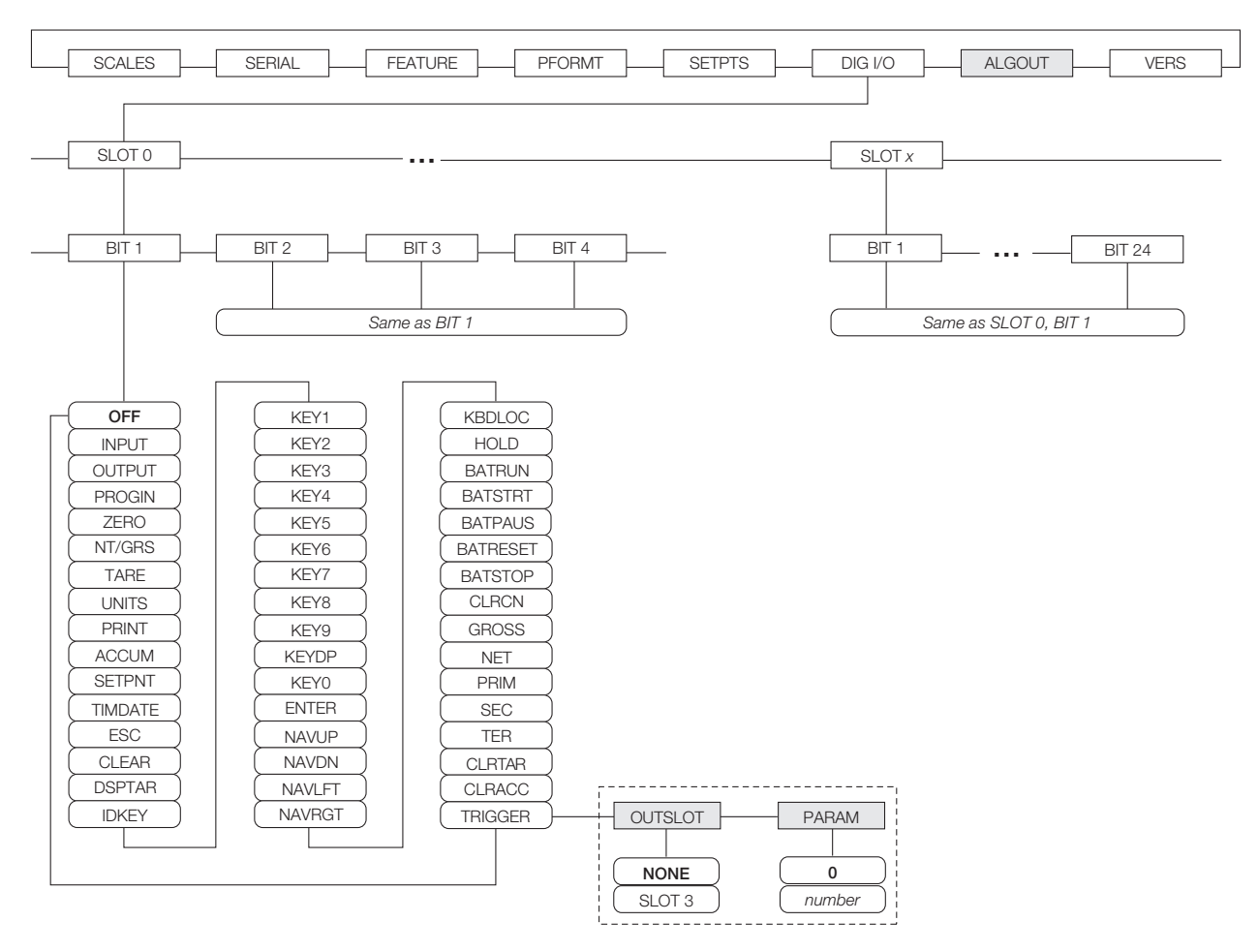

Figure 4-15. DIG I/O Menu

| DIG I/O Menu      |                                                                                                    |                                                                                                    |  |  |
|-------------------|----------------------------------------------------------------------------------------------------|----------------------------------------------------------------------------------------------------|--|--|
| Parameter Choices |                                                                                                    | Description                                                                                                    |  |  |
| Level 2 submenus  |                                                                                                    |                                                                                                    |  |  |
| SLOTx             | BIT y                                                                                                    | Lists available digital I/O slots.                                                                                                    |  |  |
| Level 3 subr      | nenus                                                                                                    |                                                                                                    |  |  |
| Evel 3 subr       | DEF<br>INPUT<br>OUTPUT<br>PROGIN<br>ZERO<br>NT/GRS<br>TARE<br>UNITS<br>PRINT<br>ACCUM<br>SETPNT<br>TIMDATE<br>ESC<br>CLEAR<br>DSPTAR<br>IDKEY<br>KEYO-KEY9<br>KEYOP<br>ENTER<br>NAVUP<br>NAVDN<br>NAVLFT<br>NAVRT<br>KBDLOC<br>HOLD<br>BATRUN<br>BATSTRT<br>BATPAUS<br>BATRESET<br>BATSTOP<br>CLRCN<br>GROSS<br>NET<br>PRIM<br>SEC<br>TER<br>CLRTAR<br>CLRACC | <ul> <li>Specifies the function of the digital I/O bit.</li> <li>OFF indicates that the bit is not configured.</li> <li>INPUT assigns the bit as a digital input used for DIGIN setpoints.</li> <li>OUTPUT assigns the bit as a digital output for setpoint or program use.</li> <li>PROGIN assigns the bit as a digital input used to generate a program event.</li> <li>ZERO, NT/GRS (net/gross mode toggle), TARE, UNITS, and PRINT provide the same functions as the five major front panel keys.</li> <li>ACCUM adds the current scale weight to the accumulator, if the scale accumulator is enabled.</li> <li>SETPNT, and TIMDATE provide the same functions as the Setpoint and Time/Date softkeys.</li> <li>ESC provides a function equivalent to the Cancel softkey.</li> <li>CLEAR simulates pressing the front panel CLR key.</li> <li>DSPTAR displays the current tare; equivalent to pressing the Display Tare softkey.</li> <li>IDKEY displays a prompt to enter a new unit ID; equivalent to pressing the Unit ID softkey.</li> <li>KEYO – KEY9 and KEYDP (decimal point) simulate pressing the navigation keys.</li> <li>KBDLOC locks the keyboard (indicator front panel) when held low.</li> <li>HOLD holds the current display. Releasing this input clears the running average filter.</li> <li>BATRUN allows a batch routine to be started and run. With BATRUN active (low), the BATSTRT starts or resets a batch routine, depending on the state of the BATRUN input.</li> <li>BATRESET stops the batch sequence and resets to the first batch step.</li> <li>BATSTOP stops the batch routine.</li> <li>CLRCN resets the consecutive number to the value specified on the CONSTUP parameter (FEATURE menu).</li> <li>GROSS, NET, PRIM, SEC, and TER select gross or net weight display, and primary, secondary, or tertiary units display modes.</li> <li>CLRACC clears the current tare for the active scale.</li> <li>CLRACC clears the active accumulator.</li> </ul> |  |  |
| Level 4 subr      | nenus                                                                                                    | TRIGGER subparameters                                                                                                    |  |  |
| OUTSLOT           | NONE<br>PORT 3                                                                                                    | Specifies the card slot receiving the trigger output.                                                                                                    |  |  |
| PARAM             | 0<br>number                                                                                                    | Specifies the value passed as a parameter to the option card in the specified slot.                                                                                                    |  |  |

Table 4-9. DIG I/O Menu Parameters

#### 4.2.7 Analog Output Menu

The ALGOUT menu is shown only if the analog output option is installed. If the analog output option is installed, configure all other indicator functions and calibrate the indicator itself before configuring the analog output. See the *Analog Output Card Installation Instructions*, PN 69089, for more information.

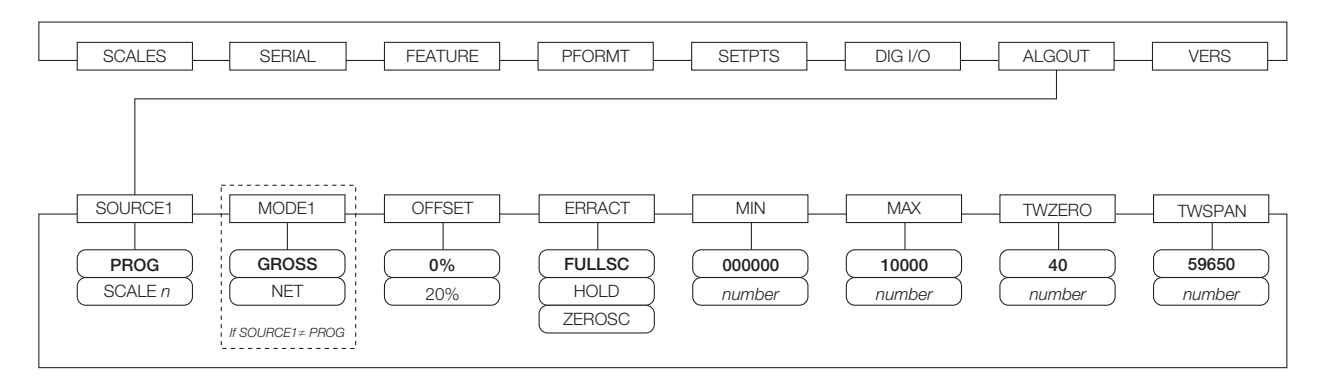

Figure 4-16. Analog Output Menu

| ALG OUT Menu |                             |                                                                                                    |  |  |
|--------------|-----------------------------|----------------------------------------------------------------------------------------------------|--|--|
| Parameter    | Choices                     | Description                                                                                                    |  |  |
| Level 2 subr | nenus                       |                                                                                                    |  |  |
| SOURCE1      | PROG<br>SCALE <i>n</i>      | Specifies the scale tracked by the analog output. PROG indicates that the analog output is under program control.                                                                                                    |  |  |
| MODE1        | GROSS<br>NET                | Specifies the weight data, gross or net, tracked by the analog output.                                                                                                    |  |  |
| OFFSET       | 0%<br>20%                   | Zero offset. Select 0% for 0–10 V or 0–20 mA output; select 20% for 4–20 mA output. This parameter must be set before calibrating the analog output.                                                                           |  |  |
| ERRACT       | FULLSC<br>HOLD<br>ZEROSC    | Error action. Specifies how the analog output responds to system error conditions.<br>Possible values are:<br>FULLSC: Set to full value (10 V or 20 mA)<br>HOLD: Hold current value<br>ZEROSC: Set to zero value (0 V or 4 mA) |  |  |
| MIN          | 000000<br><i>0</i> –9999999 | Specifies the minimum weight value tracked by the analog output. Specify a value in the range 0-9999999.                                                                                                    |  |  |
| MAX          | 10000<br><i>0</i> –9999999  | Specifies the maximum weight value tracked by the analog output. Specify a value in the range 0-9999999                                                                                                    |  |  |
| TWZERO       | 40<br><i>0</i> –65535       | Tweak zero. Enter tweak value to adjust the analog output zero calibration. Use a multimeter to monitor the analog output value.                                                                                               |  |  |
| TWSPAN       | 59650<br><i>0-65535</i>     | Tweak span. Enter tweak value to adjust the analog output span calibration. Use a multimeter to monitor the analog output value.                                                                                               |  |  |

Table 4-10. Analog Output Menu Parameters

#### 4.2.8 Version Menu

The VERS menu can be used to check the installed software version or, by using the **Reset Config** softkey, to restore all configuration parameters to their factory default values. There are no parameters associated with the Version menu: when selected, the indicator displays the installed software version number.

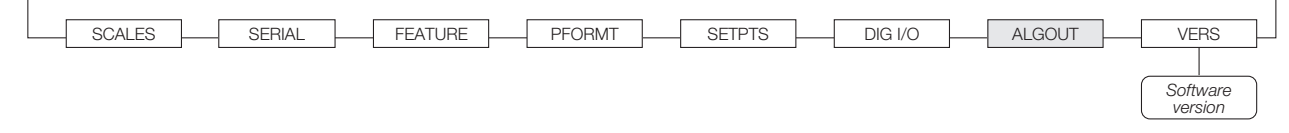

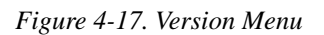

The **Contacts** softkey on the Version menu allows display of contact information (see "FEATURE Menu, CONTACT Submenu" on page 41). If an *iQUBE* scale is configured, a **Diagnostics** softkey also provides access to *iQUBE* diagnostic information.

# 5.0 Configuration of User Parameters

The CLS-920i has many parameters that must be configured in order for the indicator software to work properly. Once the indicator is configured for the basic scale parameters and is saved, the following main menu screen appears.

| 01/31/2007                               | 08:13AM                   | SCALE 1              |  |  |  |
|------------------------------------------|---------------------------|----------------------|--|--|--|
|                                          | 2                         | 500                  |  |  |  |
| 🖬 🖬 Gross                                |                           | lb                   |  |  |  |
| Emp ID: 0<br>PRO Num:                    | Pitch: 0.00<br>Roll: 0.00 | Battery Life (Hours) |  |  |  |
| Please enter or scan your employee ID #. |                           |                      |  |  |  |
|                                          |                           |                      |  |  |  |
| Home                                     | Cancel                    | End                  |  |  |  |

Figure 5-1. CLS-920 Main Screen

Enter your employee ID or login using the numeric keypad on the 920i indicator and press the enter key. If the employee ID is already in the CLS-920i database, the following screen appears.

| 01/31/2007    | 08:13AM        | SCALE 1            |
|---------------|----------------|--------------------|
|               | 2              | 500                |
| 🖬 🖬 Gross     |                | lb                 |
| Emp ID: 0     | Pitch: 0.00 Ba | ttery Life (Hours) |
| PRO Num:      | Roll: 0.00 0   | 12 24              |
|               |                |                    |
|               |                |                    |
|               |                |                    |
| PRO<br>Number | Empl           | oyee More =>       |

Figure 5-2. Employee Database Menu Screen

If the employee ID or login that is entered is a new ID, then the indicator will state that the *ID Has Been Entered Into The Employee Database* and then Figure 5-2 is displayed. At this point there are three available softkeys that can be used to either Employee Logoff, enter the PRO Number or press the More => softkey to access additional parameters.

## 5.1 PRO Number

The PRO Number is an acronym for **P**rogressive **R**otating **O**rder. A pro number is assigned to each shipment and serves as a tracking number and a carrier invoice number. Select the PRO Number softkey to enter a pro number and the following screen is displayed.

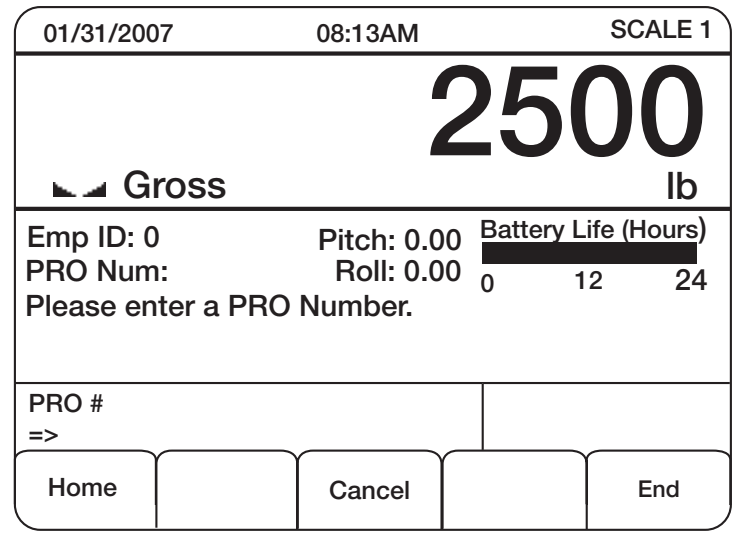

Figure 5-3. PRO Screen

Enter the PRO number and press the enter key on the 920i. If it is not a valid PRO number, the indicator screen will state that *Entry not a valid PRO* #.

Another attempt to enter a PRO number will occur and if a correct PRO number is not entered, *Entry Mode Cancelled* will be displayed on the screen.

### 5.2 More =>

The More => softkey takes the user to another set of softkeys that can access various user program parameters. Press the More => softkey to access the following list of additional softkeys on the 920i.

- Existing PRO Skid Count
- Calibration Check
- Utilities Menu
- Supervisor Menu

All of the above mentioned items are explained in further detail in the following sections.

An employee can access all of the softkeys that are programmed into the 920i user program other than the Supervisor menu. That needs a password to access those additional parameters.

### 5.3 Calibration Check

Press the Calibration Check softkey on the 920i to enter in a new calibration weight or keep the existing one if one has already been entered.

| 01/31/200         | 17           | 08:13AM     |       | SC          | CALE 1 |
|-------------------|--------------|-------------|-------|-------------|--------|
|                   |              |             | 25    | 50          | 0      |
| 🗖 🗖 🖌             | ross         |             |       |             | lb     |
| Emp ID: 0         | )            |             | Batte | ery Life (I | Hours) |
| PRO Num           | 12           |             | 0     | 12          | 24     |
| Please en         | ter the test | t weight ID | #     |             |        |
| Test Wt ID<br>=>∎ | ):           |             |       |             |        |
| Home              |              | Cancel      |       | Ĩ           | End    |

Figure 5-4. Calibration Check Screen

Enter a test weight ID number into the 920i and press enter. You are then asked to *Enter Test Weight Amount* using the numeric keypad on the 920i. Enter that amount and press the enter key.

Then the following screen appears.

| 01/31/2007                                | 08:13AM                         | SCALE 1                                    |
|-------------------------------------------|---------------------------------|--------------------------------------------|
|                                           | 2                               | 500                                        |
| ⊾⊿ Gross                                  |                                 | lb                                         |
| Emp ID: 0<br>PRO Num:<br>Press 'Store Nev | Ba<br>0<br>w Cal Check' or 'Exi | ttery Life (Hours)<br>12 24<br>t' to abort |
|                                           | Store New<br>Cal Check          | Exit                                       |

Figure 5-5. Store New Calibration Check Screen

Place the test weights on the forks of the scale at this time.

Press the **Store New Cal Check** softkey to store the new calibration check amount or press **Exit** to exit out of the sequence. If the **Store New Cal Check** softkey is pressed the user is alerted that the *New Calibration Check is Stored* and the screen goes back to the Main Menu screen.

## 5.4 Utilities Menu

The Utilities Menu offers two different parameters for the user to check. They are:

- Diagnostics
- Get battery status

#### 5.4.1 Diagnostics Softkey

By pressing the **Diagnostics** softkey, the user can check the status of the load cell and make sure that it is functioning properly. Press the **Diagnostics** softkey and the following screen appears.

| 01/31/2007<br>Diagnostics        | 08:13AM      |        |                  | SCALE 1          |
|----------------------------------|--------------|--------|------------------|------------------|
|                                  | NAME         | DEA    | DLOAD            | CURRENT          |
| A1-Load Cell 1<br>A1-Load Cell 2 |              | 0<br>0 | .0016<br>.0002   | 4.0102<br>4.0058 |
| System 1<br>1 weighment ove      | r 1000 grads |        |                  | 2501.765         |
|                                  |              |        | Cell OK          |                  |
| Previous                         | Done         | En     | Cell<br>nulation | Next             |

Figure 5-6. Diagnostics Screen

By pressing the Previous softkey, the following screen appears. It gives calibration and contact information.

| 01/31/2007                                                                  | 08:13AM       | SCALE 1                       |
|-----------------------------------------------------------------------------|---------------|-------------------------------|
| Contact Company<br>Address 1<br>Address 2<br>Address 3<br>EmailAddress@rlws | Name<br>s.com |                               |
| Contact 1<br>Contact 2<br>Contact 3                                         |               | Phone 1<br>Phone 2<br>Phone 3 |
| Last Calibration: 10/01/                                                    | 2006 Next S   | ervice Due: 04/01/2007        |
|                                                                             |               |                               |
| Previous                                                                    |               | Next                          |

Figure 5-7. Calibration Contact Screen

Press the Previous softkey again to return back to the Main Menu screen.

#### 5.4.2 Cell Emulation

Press the Cell Emulation softkey to simulate actual current and weight running through the load cell. This is done to check the load cells and see that they're functioning properly. Figure 5-8 illustrates what the screen looks like if the Cell Emulation softkey is pressed.

| 01/31/2007<br>Diagnostics        | 08:13AM    |          |               | SCALE 1          |
|----------------------------------|------------|----------|---------------|------------------|
|                                  | NAME       | DEAD     | LOAD          | CURRENT          |
| A1-Load Cell 1<br>A1-Load Cell 2 |            | 0.0      | 016<br>002    | 4.0102<br>4.0058 |
| System 1<br>1 weighment over     | 1000 grads |          |               | 2501.765         |
|                                  |            | С        | ell OK        |                  |
| Previous                         | Done       | C<br>Emu | ell<br>lation | Next             |

Figure 5-8. Cell Emulation Screen

Press the Previous softkey again to return back to the Main Menu screen.

#### 5.4.3 Get Battery Status

Press the **Get Battery Status** softkey to find out how much time is remaining on the forklift wireless junction box battery. It is measured in hours is and briefly displayed on the screen when the **Get Battery Status** softkey is pressed. If the CLS Cargo Lift Scale is a wired version, the *Battery Life Remaining* will show N/A.

| 01/31/2007          | 08:13AM               |       | SC          | CALE 1            |
|---------------------|-----------------------|-------|-------------|-------------------|
|                     |                       | 25    | 50          | 0                 |
| 🗖 🖬 Gross           |                       |       |             | lb                |
| Emp ID: 0           |                       | Batte | ery Life (ł | lours)            |
| PRO Num:            |                       | 0     | 12          | 24                |
| Detter Life Density | in                    | -1    |             |                   |
| Battery Life Remain | ing: 22 Hours         |       |             |                   |
| Diagnostics         | Get Battery<br>Status |       | B<br>Mai    | ack to<br>in Menu |

Figure 5-9. Battery Status Screen

### 5.5 Supervisor Menu

Press the Supervisor Menu softkey to gain access to application parameters and other settings. Upon pressing that softkey the operator is asked to enter a password.

| 01/31/2007     | 08:13AM | SCALE 1             |
|----------------|---------|---------------------|
|                | 2       | 500                 |
| 🖬 🖬 Gross      |         | lb                  |
| Emp ID: 0      | Ba      | attery Life (Hours) |
| PRO Num:       | 0       | 12 <b>2</b> 4       |
|                |         |                     |
| Enter Password |         |                     |
|                |         | Exit                |

Figure 5-10. Supervisor Menu

The default password is 0 and the user will not be asked to enter a password when the password is 0. In effect, leaving the password at 0 (zero) disables password protection. Select *Password* from near the bottom of the Supervisor Menu list to change the password.

| 01/31/2007                                                                                                    | 08:13AM                      |  | SCALE 1 |  |  |  |  |  |  |
|----------------------------------------------------------------------------------------------------|------------------------------|--|---------|--|--|--|--|--|--|
|                                                                                                    | Select Category              |  |         |  |  |  |  |  |  |
| App Parameters : =><br>Report Header Information : =><br>Calibration Check Values : =><br>Serial Ports : =><br>Intervals : =><br>Clock : =><br>Password : => |                              |  |         |  |  |  |  |  |  |
|                                                                                                    | Clear PROTrans Database : => |  |         |  |  |  |  |  |  |
| App Paramet                                                                                                    | ters                         |  |         |  |  |  |  |  |  |
|                                                                                                    |                              |  | Exit    |  |  |  |  |  |  |

Figure 5-11. Supervisor List

The Supervisor Menu is organized as a "list of lists" and is best described in table 5-1.

**NOTE:** Any parameter description ending with an arrow => indicates that the parameter will expand to show more parameters or softkeys when selected.

| Parent List       | Parameter Name                          | Default Value | Min | Max  | Туре      | Description                                                                                                    |
|-------------------|-----------------------------------------|---------------|-----|------|-----------|----------------------------------------------------------------------------------------------------|
| App<br>Parameters | Zero Tolerance<br>Weight                | 5             | 1   | 1000 | Integer   | This is the maximum weight that the forklift<br>scale must return to between lifting and<br>weighing skids. If the weight doesn't fall<br>below this weight after weighing and<br>removing a skid from the forks, another<br>weighment is not allowed. If the message,<br>Scale must zero between skids, then the<br>operator must lower the skid if one is on the<br>forks. If the weight doesn't fall below the Zero<br>Tolerance Weight with the forks empty, zero<br>the scale with the ZERO key on the 920i. |
|                   | Show Pitch &<br>Roll                    | None          |     |      | Yes/No    | During the initial installation and setup, it<br>might be adventageous to see the pitch and<br>roll information. Set this value to YES to have<br>the 920i show the pitch and roll data on the<br>main screen.                                                                                                    |
|                   | Minimum PRO<br>Length                   | 9             | 1   | 20   | Integer   | The program needs to be able to identify and validate an entered or scanned data as a PRO number. Set this value to the minimum length of a valid PRO number.                                                                                                    |
|                   | Maximum PRO<br>Length                   | 9             | 1   | 20   | Integer   | Set this value to the maximum length of a valid PRO number.                                                                                                    |
|                   | Alpha<br>Characters in<br>PRO           | None          |     |      | Yes/No    | Some PROs are numeric only, other may<br>have letters in the string. Set this value to YES<br>if the entered or scanned PRO string will<br>contain numbers and letters.                                                                                                    |
|                   | Scanner Begin<br>Token (ASCII<br>Value) | 2             | 1   | 127  | Character | The scanner data must be wrapped with a start character and an end character for the 920i to recognize it. The default is an ASCII 2 (STX) and the scanner must be configured to send this character. If for some reason, the scanner you are using cannot send a STX, you may set this value to the ASCII value of the starting character the scanner will be sending.                                                                                                    |
|                   | Scanner End<br>Token (ASCII<br>Value)   | 3             | 1   | 127  | Character | The default is an ASCII 3 (ETX) and the scanner must be configured to send this character. If for some reason, the scanner you are using cannot send an ETX, you may set this value to the ASCII value of the ending character the scanner will be sending.                                                                                                    |
|                   | Battery Life<br>Offset (Hrs)            | 0             | 0   | 48   | Integer   | If a battery has been properly calibrated or<br>the life is not linear, it may be necessary to<br>add an offset to the displayed battery life. If<br>the battery life seems to show plenty of life<br>and then quickly fails to no life at 8 hours for<br>example, then enter 8.0 for this setting. This<br>should correct the displayed battery life to<br>represent the true hours remaining.                                                                                                    |

| Table 5-1. | Supervisor | List Parameters |
|------------|------------|-----------------|
|------------|------------|-----------------|

| Parent List                | Parameter Name                  | Default Value | Min | Max | Туре                      | Description                                                                                                    |
|----------------------------|---------------------------------|---------------|-----|-----|---------------------------|----------------------------------------------------------------------------------------------------|
|                            | Allow New<br>Employee IDs       | Yes           |     |     | Yes/No                    | The 920i has an employee database that<br>holds up to 1000 employees ID numbers.<br>When an employee logs in by entering or<br>scanning his employee ID, the database is<br>searched for a matching ID. If not found, this<br>error message appears, <i>Employee ID not in</i><br><i>DB</i> when new employee IDs are not allowed.<br>If the employee ID is being scanned from a<br>badge and there is no chance of data entry<br>error, then this setting can be set to YES. In<br>that case, the first time a new employee ID is<br>scanned, it will be entered into the database<br>and the message <i>New Employee: nnnn</i><br><i>stored in Database</i> is displayed (where nnnn<br>is the new employee ID. |
| Report<br>Header           | Address Line 1                  |               |     |     | 30<br>Character           | The address lines are up to four lines of 30 characters each. This text will be printed on                                                                                                    |
| Information                | Address Line 2                  |               |     |     | String                    | the top of each report.                                                                                                    |
|                            | Address Line 3                  |               |     |     |                           |                                                                                                    |
|                            | Towmotor ID                     |               |     |     |                           | The towmotor and Scale IDs are additional                                                                                                    |
|                            | Scale ID                        |               |     |     |                           | pieces of information that will be printed on<br>each report.                                                                                                    |
| Calibration<br>Check Value | Calibration<br>Weight ID #      |               |     |     | 12<br>Character<br>String | The calibration check values are present in<br>this list for viewing purposes only. These<br>values are set when the calibration check                                                                                                    |
|                            | Calibration<br>Weight           | 0             |     |     | 32000<br>Real             | procedure is performed after pressing the <b>Calibration Check</b> softkey.                                                                                                    |
|                            | Measured<br>Weight              | 0             |     |     | 32000<br>Real             |                                                                                                    |
|                            | Last Calibration<br>Time & Date |               |     |     | 20<br>Character<br>Date   |                                                                                                    |
| Serial Ports               | Scanner Port                    | 1             | 1   | 12  | Port                      | The serial ports can be changed if necessary.                                                                                                    |
|                            | Report Printer<br>Port          | 3             | 1   |     |                           | The 920i has 4 serial ports on the CPU<br>board. Ports 7 and 8 may also be available if<br>the wireless LAN option card is installed.                                                                                                    |
|                            | iQube Port                      | 4             | 1   |     |                           | <b>NOTE:</b> iQube must be configured into Port 4                                                                                                    |
|                            | PC Interface<br>Port            | 2             | 1   |     |                           | and the default values cannot be changed.                                                                                                    |
|                            | Debug Port                      | 0             | 0   | ]   |                           |                                                                                                    |

Table 5-1. Supervisor List Parameters

| Parent List           | Parameter Name                             | Default Value | Min        | Max | Туре    | Description                                                                                                    |
|-----------------------|--------------------------------------------|---------------|------------|-----|---------|----------------------------------------------------------------------------------------------------|
| Intervals             | Display Time                               | 1.7           | 0          | 20  | Second  | This is the amount of time that messages will be displayed before disappearing.                                                                                                    |
|                       | Data Entry<br>Timeout                      | 60.0          |            | 240 |         | When a prompt is open and the 920i is<br>expecting the user to enter data, the prompt<br>will close after a number of seconds.                                                                                                    |
|                       | Configuration<br>Exit Timeout              | 120.0         |            | 240 |         | If you have pressed the <b>Supervisor Menu</b><br>softkey and are in the configuration<br>parameters list (this list), and no keys have<br>been pressed in a number of seconds, the<br>920i will exit and return to the main menu.         |
|                       | Password<br>Timeout                        | 20.0          |            | 240 |         | Once a valid password is entered to access<br>the Supervisor Menu, and then the<br>Supervisor Menu is exited by the user, you<br>have this number of seconds to re-enter the<br>Supervisor Menu without having to re-key<br>your password. |
|                       | Polling<br>Frequency                       | 0.25          |            | 5   |         | This setting is no longer used.                                                                                                    |
| Clock                 | Time                                       |               |            |     | Time    | Selecting Time will prompt the user to enter<br>the time in this format, HHMM. Use this to<br>correct the time during daylight savings time,<br>small descrepancies in time, or to set the<br>time for the first time.                     |
|                       | Date                                       |               |            |     | Date    | Selecting Date will prompt the user to enter<br>the date in this format DDMMYY. Use this to<br>set the date for the first time.                                                                                                    |
|                       | Time Format                                | HH:MM XM      |            |     | String  | These settings are no longer used.                                                                                                    |
|                       | Date Format                                | MM/DD/YY      |            |     | String  |                                                                                                    |
| Password              | Enter New<br>Password                      | 0             |            |     | String  | Enter New Password.                                                                                                    |
| Zero<br>Inclinometer  | User will be<br>prompted, Are<br>you sure? | Select Yes or | No softkey | ,   | Command | This function is used to set the smart junction<br>box (iQube) pitch and roll inclinometer to 0<br>degrees. Make sure the forks are level before<br>pressing the <b>Yes</b> softkey.                                                       |
| Clear PRO<br>Trans DB | User will be<br>prompted, Are<br>you sure? | Select Yes or | No softkey |     | Command | This function clears the PRO# transaction database.<br>Select the <b>Yes</b> or <b>No</b> softkey                                                                                                    |

Table 5-1. Supervisor List Parameters

# 6.0 Calibration

**NOTE:** While the functionality remains the same for a standard 920i HMI weight indicator, there are certain menu choices that need to be changed in the manual that are specific to the proper functioning of the CLS-Series Cargo Lift Scale which include calibration.

The 920*i* can be calibrated using the front panel: Use the following steps to calibrate the CLS-920*i* Cargo Lift Scale.

NOTE: The forklift tines must be in place as test weights will be placed upon them.

**NOTE:** Use a level to ensure the forklift tines are level from front to back (pitch), and side to side (roll) prior to calibration.

NOTE: The test weight used to calibrate the CLS Cargo Lift Scale cannot be greater than 2500 lbs.

- 1. With the 920i indicator in normal weighing mode, press the More => softkey, then the Supervisor Menu softkey. Enter a password if it asks for it.
- 2. Using the up/down arrows, highlight the Zero Inclinometer menu item. Press the right arrow key.
- 3. Ensure that the forklift tines are level both front to back and right to left and press the Yes softkey.
- 4. Press the Exit softkey and return to the normal weighing mode.
- 5. Put the indicator into setup mode by pressing the indicator's setup switch (located on the underside of the indicator). The indicator's setup menu is displayed with the *SCALES* highlighted. The following menu structure represents the menu path that is noted in the rest of the calibration sequence.

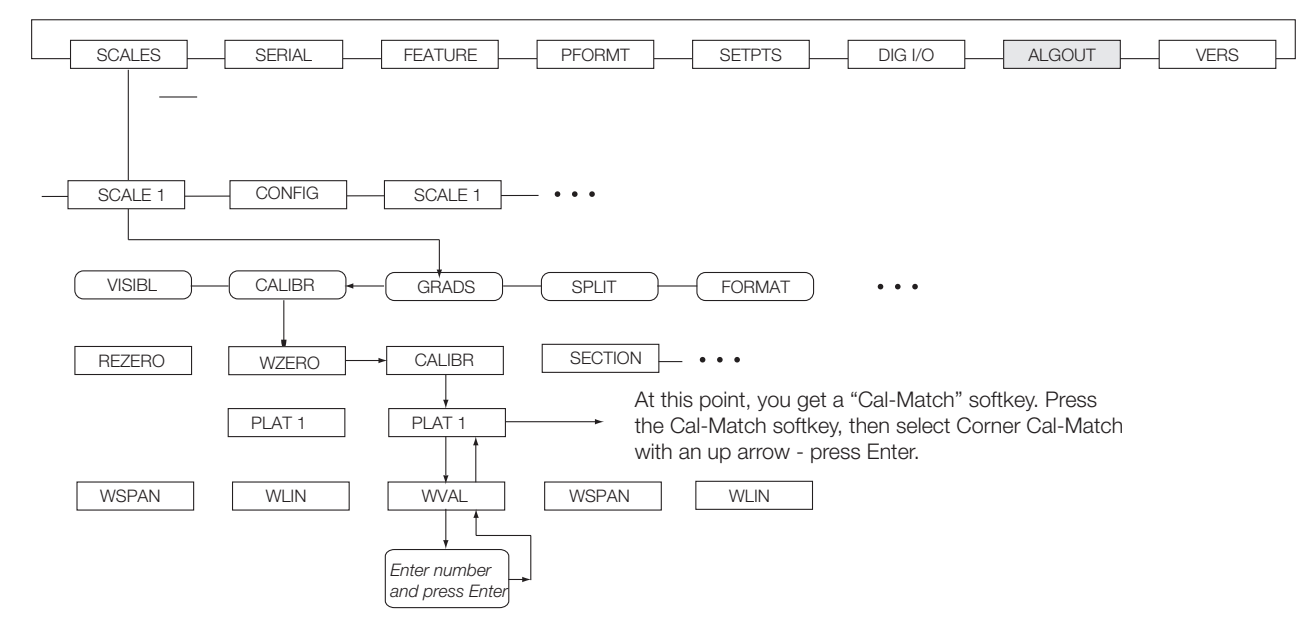

Figure 6-1. Calibration Menu for the CLS-920i

- 6. Press the down arrow twice to highlight GRADS, then press the left key once to CALIBR.
- 7. Press the down key once to WZERO, then the right key to CALIBR.
- 8. Press the down key three times to display the value of the test weight that will be used. Using the numeric keypad on the 920i, enter the value of the test weight you will be using and press the Enter key. Note that if the indicator displays the error *iQube not updated*, press the Enter key again. If the indicator continues to display the error message, make sure the iQube has power applied (wired connection is good, or the battery is in place if it is a wireless version), and that the value entered for the test weight is correct.
- 9. Press the up key once to PLAT1.
- 10. Press the Cal-Match softkey, then the up key once to highlight Corner Cal-Match.
- 11. Make sure there is no weight on either fork (zero) and press the Enter key. The CLS system's zero point will then be calibrated.

12. The indicator will then prompt Cal-Match Point 1. Carefully place the test weight on the left tine (from the

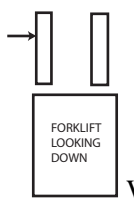

forklift operator's point of view).

→ With the weight in place, press the Enter key.

- 13. The indicator will then prompt *Cal-Match Point 2*. Remove the weight from the left tine and place it on the right tine (you must use exactly the same test weight). When ready, press the **Enter** key.
- 14. The calibration will finalize. When done, press the Save and Exit softkey.

LEFT TINE

15. Calibration can be verified by placing the test weight on either tine - the reading must be the same.

# 7.0 Daily Operation

Once configuration of the user's parameters are all entered, the CLS-920 should be ready for daily operation. The following sub-sections give an overview of how you will use the CLS-920 during a normal work shift.

1. At the start of a shift, enter the employee ID number.

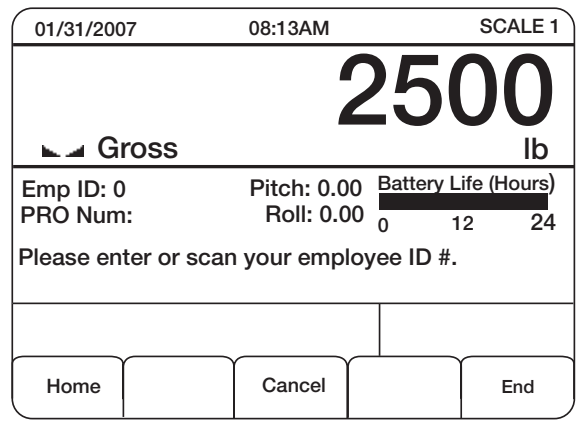

Figure 7-1. Enter Employee ID

If it is a new employee number, enter a numerical employee ID number and press the enter key. You get a screen display that says, 124 Stored in Database, or whatever employee ID number was entered.

2. Select the PRO Number softkey to enter a nine-digit PRO number in the indicator using the bar code scanner or key it in on the numeric keypad.

**NOTE:** The PRO number digit length can be changed by going into the Supervisors softkey menu => Application Parameters => Minimum PRO length and Maximum PRO length.

| 01/31/200 | )7        | 08:13AM    |          |           | SCALE 1     |
|-----------|-----------|------------|----------|-----------|-------------|
|           |           | 4          | 0        | 5         |             |
|           |           | -          |          |           | JU          |
| 🛛 🗖 🖬 🖬   | ross      |            |          |           | lb          |
| Emp ID: 0 | )         | Pitch: 0.0 | 0        | Battery L | ife (Hours) |
| PRO Num   | :         | Roll: 0.0  | 0 0      | ) 1       | 2 24        |
| Please en | ter a PRO | Number.    |          |           |             |
|           |           |            |          |           |             |
| PRO #     |           |            |          |           |             |
| =>        |           |            | $ \perp$ |           |             |
| Home      |           | Cancel     |          |           | End         |

Figure 7-2. Enter PRO Number

Press enter to save that PRO Number and then the next sreen to appear is:.

| 01/31/2007                                                                                                    | 7   | 08:13AM |  | SCALE 1 |  |  |
|----------------------------------------------------------------------------------------------------|-----|---------|--|---------|--|--|
|                                                                                                    |     |         |  |         |  |  |
| 🗖 🖬 🖬 Gr                                                                                                    | oss |         |  | lb      |  |  |
| Emp ID: 0Pitch: 0.00Battery Life (Hours)PRO Num: 123456789 Roll: 0.0001224Please enter the estimated weight recorded on<br>papers with this PRO.24 |     |         |  |         |  |  |
| Estimated V<br>=>                                                                                                    | Vt  |         |  |         |  |  |
| Home                                                                                                    |     | Cancel  |  | End     |  |  |

Figure 7-3. Enter Estimated Weight

Enter the estimated weight and press the enter key.

The next screen to appear is:

| 01/31/200                                                                                                    | 7    | 08:13AM   |            | SCALE 1 |  |
|----------------------------------------------------------------------------------------------------|------|-----------|------------|---------|--|
|                                                                                                    |      |           |            | 0       |  |
| 🗖 🗖 🖌                                                                                                    | ross |           |            | lb      |  |
| Emp ID: 0Pitch: 0.00Battery Life (Hours)PRO Num: 123456789Roll: 0.001224Please select the units of the estimated weight. |      |           |            |         |  |
|                                                                                                    |      |           |            |         |  |
| Lb                                                                                                    | Kg   | Short Ton | Metric Ton | More -> |  |

Figure 7-4. Enter Units of Measure

Enter the estimated unit weight and press enter.

The screen displays the following:

| 01/31/2007                                                                                                    |    | 08:13AM   |            | SCALE 1 |  |
|----------------------------------------------------------------------------------------------------|----|-----------|------------|---------|--|
|                                                                                                    |    |           |            | 0       |  |
| 🕒 🖬 Gro                                                                                                    | SS |           |            | lb      |  |
| Emp ID: 123Pitch: 0.00Battery Life (Hours)PRO Num: 123456789Roll: 0.0001224Information saved for PRO number 123456789 |    |           |            |         |  |
|                                                                                                    |    |           |            |         |  |
| Lb                                                                                                    | Kg | Short Ton | Metric Ton | More -> |  |

Figure 7-5. Information Saved

Then it defaults back to the main Pro screen, shown below.

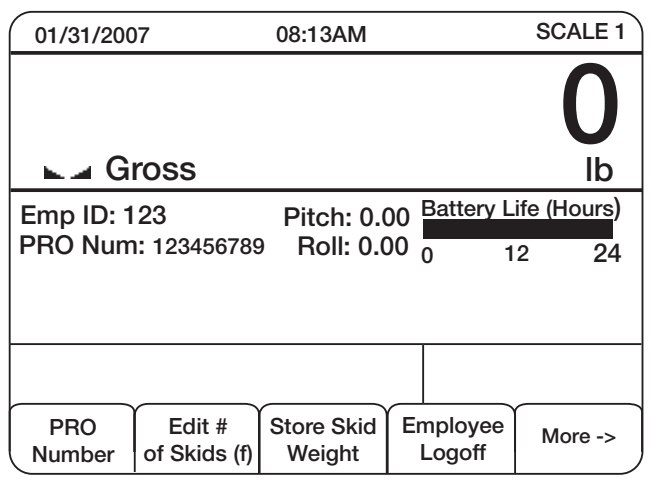

Figure 7-6. Main PRO Screen

#### **Pre-existing PRO Number**

If the PRO Number is a pre-exisiting number then the steps listed differ slightly.

1. Key in the existing PRO Number and the following screen appears.

| 01/31/2007     | 08:13AM                    | SCALE 1          |
|----------------|----------------------------|------------------|
|                |                            | 0                |
| 🗖 🖬 🖬 Gros     | SS                         | lb               |
| Emp ID: 123    | Pitch: 0.00 Batte          | ery Life (Hours) |
| PRO Num: 12    | 23456789 Roll: 0.00        | 12 24            |
| would you like | to open or close this PRO? |                  |
|                |                            |                  |
|                |                            |                  |
| Open           |                            | Close            |

Figure 7-7. Open or Close PRO Number

2. Select either the Open or Close softkey. By pressing the Close softkey, the screen closes out and goes back to Figure 7-8.

| 01/31/2007            | 08:13AM                   |                    | SCALE 1             |
|-----------------------|---------------------------|--------------------|---------------------|
|                       |                           |                    | 0                   |
| 🖬 🖬 Gross             |                           |                    | lb                  |
| Emp ID: 0<br>PRO Num: | Pitch: 0.00<br>Roll: 0.00 | Battery L<br>0 1   | ife (Hours)<br>2 24 |
|                       |                           |                    |                     |
| PRO<br>Number         |                           | Employee<br>Logoff | More ->             |

Figure 7-8. Exit PRO Number Screen

If Open is selected, the following screen appears.

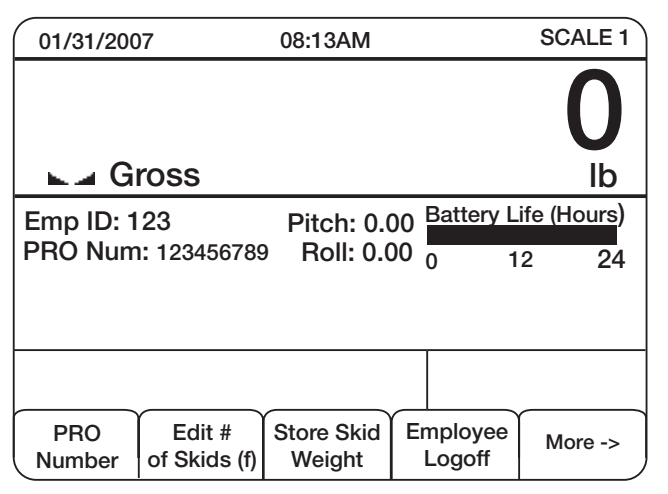

Figure 7-9. Open PRO Number Screen

#### Edit # of Skids (f)

Press the Edit # of Skids (f) softkey to access the following screen.

| 01/31/2007                                                                                                    | 7   | 08:13AM |  | SCALE 1 |  |
|----------------------------------------------------------------------------------------------------|-----|---------|--|---------|--|
|                                                                                                    |     |         |  | 0       |  |
| 🗖 🗖 Gr                                                                                                    | oss |         |  | lb      |  |
| Emp ID: 123Pitch: 0.00Battery Life (Hours)PRO Num: 123456789Roll: 0.0001224Please enter the number of skids for this PRO. |     |         |  |         |  |
| # Skids<br>=>                                                                                                    |     |         |  |         |  |
| Home                                                                                                    |     | Cancel  |  | End     |  |

Figure 7-10. Enter Skid Amount

Enter the number of skids and press enter. The screen will briefly display # Skids Updated before returning back to the main screen as shown in Figure 7-9.

#### Store Skid Weight

Press the Store Skid Weight softkey to access the following screen.

| 01/31/200            | )7                     | 08:13AM                 |              |                 | SCALE 1             |
|----------------------|------------------------|-------------------------|--------------|-----------------|---------------------|
|                      |                        |                         | 2            | 3               | 00                  |
| ⊾⊿ G                 | ross                   |                         |              |                 | lb                  |
| Emp ID: 1<br>PRO Num | 23<br>n: 123456789     | Pitch: 0.0<br>Roll: 0.0 | 00 B<br>00 0 | attery L<br>1   | ife (Hours)<br>2 24 |
| Skid weig            | pht stored.            |                         |              |                 |                     |
| PRO<br>Number        | Edit #<br>of Skids (f) | Store Skid<br>Weight    | Em<br>Lo     | ployee<br>ogoff | More ->             |

Figure 7-11. Enter Skid Weight

The screen will indicate that the skid weight is stored, on which skid it's stored, and the weight is displayed on the indicator display.

If there is no weight on the forklift, then the screen will say No weight on forklift.

# 8.0 Reports

The CLS-920i has the option to print reports using a wireless connection. Press the Print key on the 920i indicator and the following softkey selections appear.

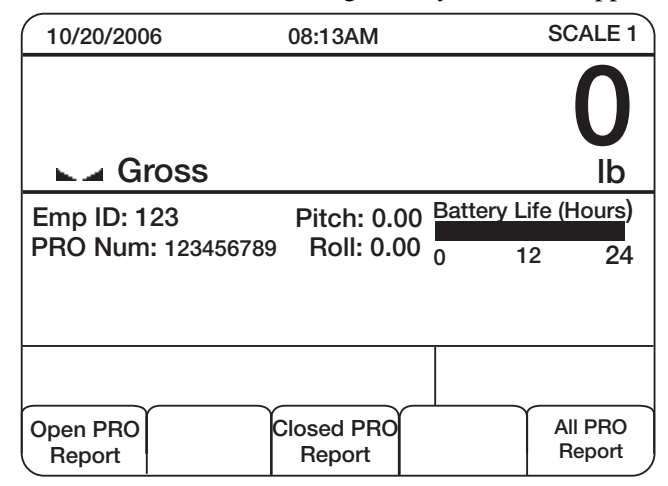

Figure 8-1.

Those three softkeys that appear are:

- Open PRO report
- Closed PRO report
- All PRO report

Press the appropriate softkey for the report you want to download and the following is briefly displayed on the 920, *Printing report, please wait* followed by *Check printer for report.* 

### 8.1 Report Format

The format of each report has already been programmed into the CLS. The only item that can be changed are the headers of each report. To change the header, access the **Supervisor Menu** softkey, Report Header Information. Sample printouts of each PRO report are shown in the following pages.

The following report gives an example of an open PRO report.

## PROReports.TXT

Open PRO Transactions Report Rice Lake Weighing Systems 230 West Coleman Street Rice Lake, WI 54868 800-472-6703 Towmotor ID # : CLS Demo Kit Scale ID # : Unit #1 Current Time : 01:57 PM Current Date : 01/16/07

PRO Number 123456789 PRO Number Status : OPEN Employee Number : 123 Last Transaction Time/Date : 01:56 PM 01/16/07 Actual Accumulated Weight : 1495.0 lb Actual Number of Skids : 1 Estimated Accumulated Weight : 4500.0 lb Estimated Number of Skids : 3 Transaction Stored Remotely : NO

Calibration Weight ID# : Calibration Weight Value : 0.0 Acutal Measured Weight : 0.0 Last Calibration Time/Date :

Closed PRO Transactions Report Rice Lake Weighing Systems The following gives an example of a closed PRO report.

PROReports.TXT Towmotor ID # : CLS Demo Kit Scale ID # : Unit #1 Current Time : 01:58 PM Current Date : 01/16/07

PRO Number 888888888 PRO Number Status : CLOSED Employee Number : 123 Last Transaction Time/Date : 09:44 AM 01/15/07 Actual Accumulated Weight : 1500.0 lb Actual Number of Skids : 1 Estimated Accumulated Weight : 1050.0 lb Estimated Number of Skids : 1 Transaction Stored Remotely : NO

PRO Number 123456789 PRO Number Status : OPEN Employee Number : 123 Last Transaction Time/Date : 01:56 PM 01/16/07 Actual Accumulated Weight : 1495.0 lb Actual Number of Skids : 1 Estimated Accumulated Weight : 4500.0 lb Estimated Number of Skids : 3 Transaction Stored Remotely : NO

Calibration Weight ID# : Calibration Weight Value : 0.0 Acutal Measured Weight : 0.0 Last Calibration Time/Date :
### 8.1.3 All PRO Report

The following gives an exaple of an all PRO report.

PROReports.TXT 230 West Coleman Street Rice Lake, WI 54868 800-472-6703 Towmotor ID # : CLS Demo Kit Scale ID # : Unit #1 Current Time : 01:58 PM Current Date : 01/16/07

Calibration Weight ID# : Calibration Weight Value : 0.0 Acutal Measured Weight : 0.0 Last Calibration Time/Date :

All PRO Transactions Report Rice Lake Weighing Systems 230 West Coleman Street Rice Lake, WI 54868 800-472-6703

# 9.0 Scanner Option

The CLS-920i, has an optional scanner system (Symbol<sup>®</sup> MS-320x semi-omnidirectional scan) which provides a quick and easy integration into bar code scanning into all types of OEM devices. Figure 9-1 illustrates the scanner used with CLS-920i (optional).

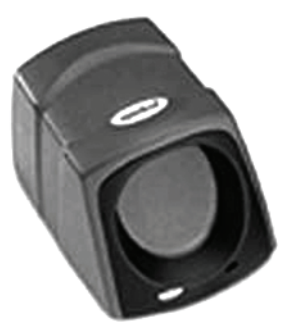

Figure 9-1. Bar Code Scanner

### 9.1 Mounting the Scanner

A special mounting plate comes with the scanner and can be mounted directly to the mounting bracket that holds the 920i indicator to the forklift cage. Use the two screws provided to mount the plate either on the left or the right side of the indicator.

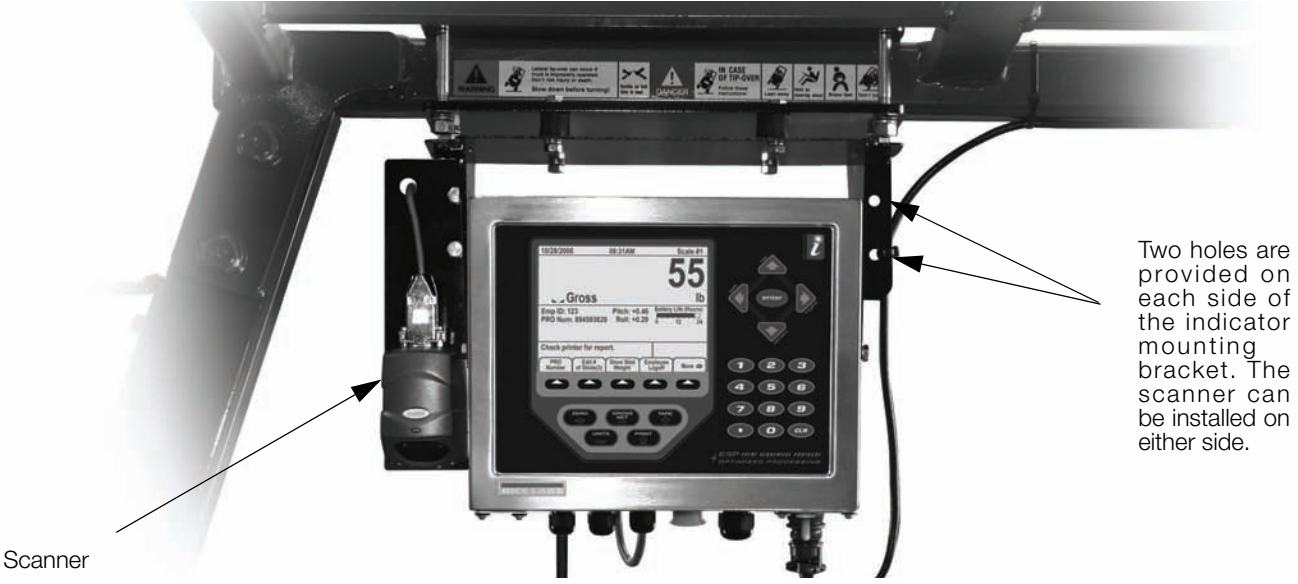

Figure 9-2. Mounted Scanner Plate

Once the mounting plate is attached, the scanner needs to be connected. To connect the scanner use the following steps:

- 1. Plug the nine-pin D-connector into the miniscan scanner.
- 2. Run the other end of the scanner cable through the grommeted hole on the mounting bracket and down to an available cord grip on the indicator.

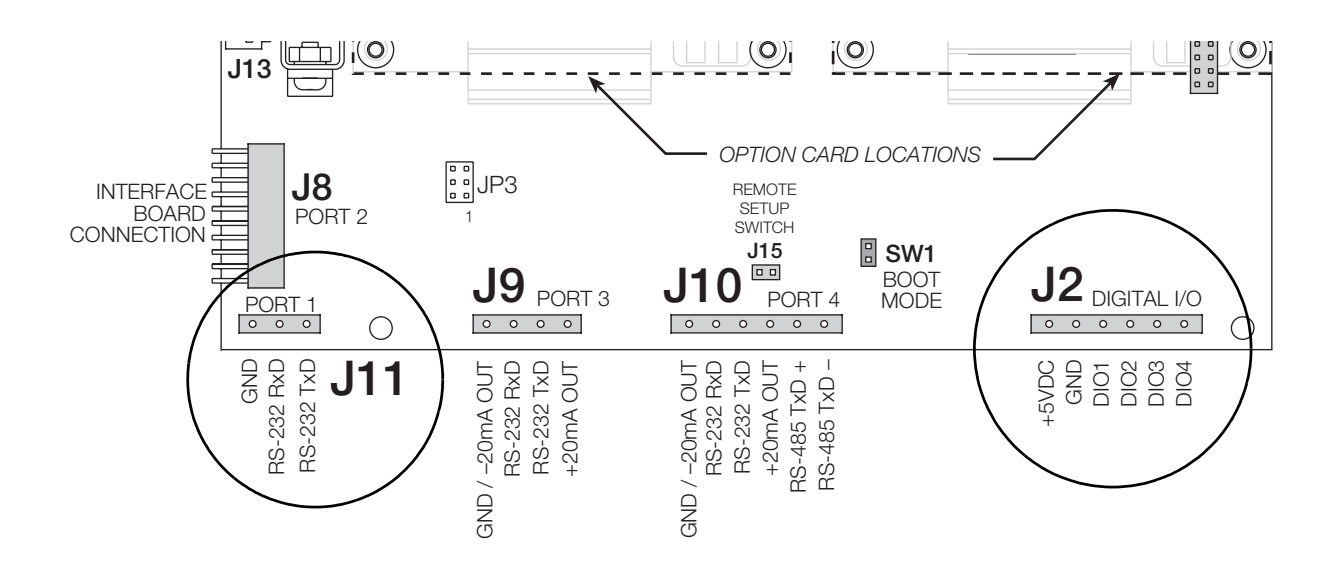

Figure 9-3. 920i CPU Board Pin Locations for Connecting the Scanner

- 3. Connect the scanner cable red wire to **J2**, pin 1(+5V), and black wire to **J2**, pin 2 (GND) on the 920i CPU board.
- 4. Connect the green wire to J11, pin 2 (RXD) and white wires to J11, pin 3 (TXD) on the 920i CPU board.
- 5. Check all connections to ensure they are secure in the pluggable screw terminals.
- 6. Program the miniscan using the following bar codes in the order given which are shown on the following pages. Carefully and slowly scan each of the bar codes to program the scanner.

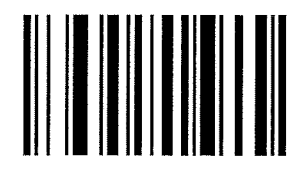

"Fast Warble"

Set All Defaults

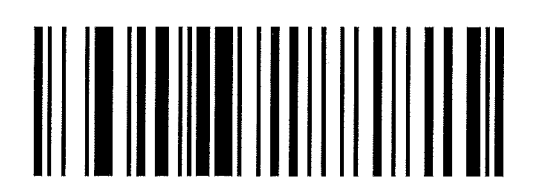

"Fast Warble"

**Slab Pattern** 

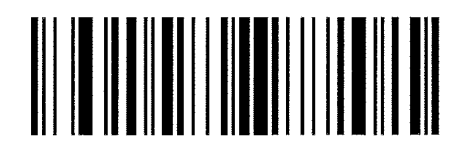

"Fast Warble"

### <PREFIX> <DATA> <SUFFIX 1>

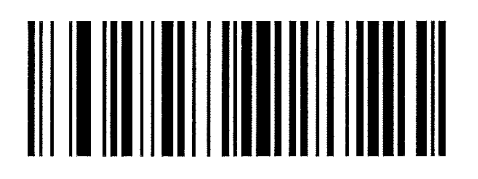

"Beep Beep"

Scan Prefix

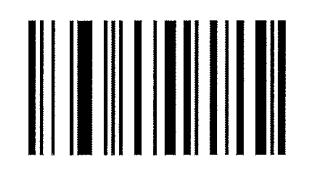

"Beep Beep"

"Beep Beep"

"Beep Beep"

1

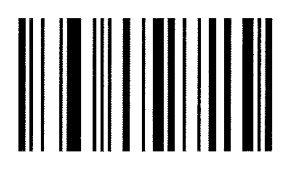

0

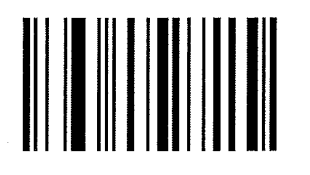

0

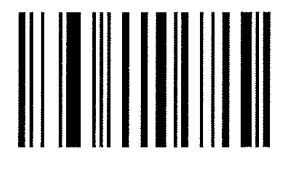

2

"Fast Warble"

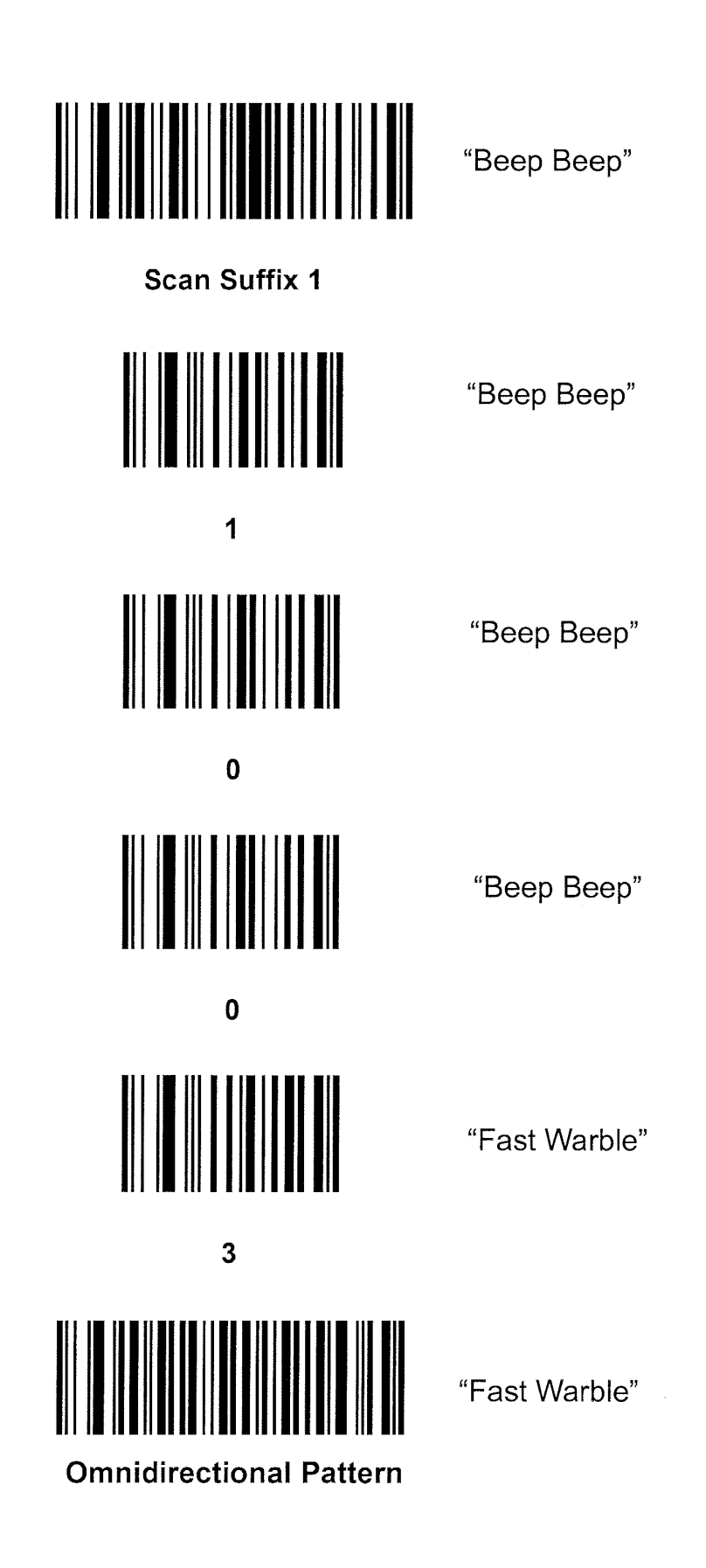

### 9.2 Scanning

Refer to the following steps when scanning an item.

- 1. Ensure that all connections are secure.
- 2. Once power is applied to the scanner, the LED lights a continuous red color.
- 3. Ensure the bar code is within scanning range.
- 4. Upon successful decode, the scanner LED turns green and the beep is heard and the following screen is displayed on the 920i indicator.

| 01/31/2007                                  | 08:13AM                         |              | SCALE 1      |
|---------------------------------------------|---------------------------------|--------------|--------------|
|                                             |                                 |              | 0            |
| 🖬 🖬 Gross                                   |                                 |              | lb           |
| Emp ID: 123                                 | Pitch: 0.00                     | Battery Li   | fe (Hours)   |
| PRO Num: 12345678<br>Would you like to open | 9 Roll: 0.00<br>or close this F | 0 12<br>PRO? | 2 <b>2</b> 4 |
|                                             |                                 |              |              |
| Open                                        | $\left( \right)$                | -'           | Close        |

Figure 9-4. 920i Screen After Scanning a Bar Code

### 9.3 Beeper Indications

The beeper indicates the scanner's status as follows:

| Beeper      | Indication                                                      |
|-------------|-----------------------------------------------------------------|
| 3 Beeps     | Power up (or reset) has occured                                 |
| 1 Beep      | A bar code is successfully decoded                              |
| 4 Beeps     | Transmission error. Bar code data was not received by the host. |
| Fast Warble | A programming parameter was entered successfully                |

Table 9-1. Scanner Beeper Indications

### 9.4 Laser Pattern

The scanner has been set up to emit an omnidirectional scan pattern. The scan pattern is a high speed rotating omni-directional scan pattern that provides very aggressive performance on 1-D bar codes because there are virtually no holes in the pattern. This ensures fast throughput at the point of activity and the ability to read 1-D symbols in 360 degree of rotation, eliminating the need to orient the bar code in the field of view.

## 9.5 Scanner Troubleshooting

| Problem                                            | Possible Cause                                          | Possible Solutions                                                                                                    |
|----------------------------------------------------|---------------------------------------------------------|----------------------------------------------------------------------------------------------------|
| No red LED/nothing happens when attempting to scan | No power to the scanner                                 | Check the system power. Confirm that the correct host interface cable is used.                                                        |
|                                                    |                                                         | Check for loose cable connections                                                                                                    |
| Scanner cannot read the bar code                   | Interface/power cables are loose                        | Check for loose cable connections                                                                                                    |
|                                                    | Scanner is not programmed for the correct bar code type | Ensure the scanner is programmed to read the type of bar code to be scanned. Try scanning other bar code(s) and other bar code types. |
|                                                    | Incorrect communication parameters                      | Check that the communication parameters (baud rate, parity, stop bits) are set properly                                               |
|                                                    | Bar code symbol is unreadable                           | Check the symbol to make sure it is not defaced. Try scanning similar symbols of the same code type.                                  |
|                                                    | Inappropriately hot environment                         | Remove the scanner from the hot environment and allow it to cool down.                                                                |

Table 9-2. Scanner Troubleshooting

# 10.0 Appendix

### **10.1 Two-Channel IQube Diagnostics**

The two-channel iQube provides a number of diagnostic tests. See the table below for a list of diagnostic error messages. It also describes the tests that can be enabled or disabled in the diagnostics of the two-channel iQube.

| Test                  | Definitiion                                                                       | Description                                                         | 920i Default | Revolution III/<br>two-channel Default |
|-----------------------|-----------------------------------------------------------------------------------|---------------------------------------------------------------------|--------------|----------------------------------------|
| Zero<br>Reference     | Which cell is out of tolerance at zero                                            | Threshold: the upper limit of the zero reading of the cells         | 0.125mV      | 0.200 mV                               |
|                       |                                                                                   | Percent threshold: the percentage of zero reading of adjacent cells | 25%          | 20%                                    |
|                       |                                                                                   | Delay: time to wait until the next testing process                  | 900 seconds  | 900 seconds                            |
| Load Cell             | Checks for load cell outputs                                                      | Limit                                                               | 0.025mV      | 0.025mV                                |
| Drift                 | that have changed over time<br>with load applied                                  | Percent limit                                                       | 10%          | 10%                                    |
|                       |                                                                                   | Time                                                                | 30 seconds   | 30 seconds                             |
|                       |                                                                                   | Load: minimum load needed to initiate the test                      | 1000 lb      | 1000 lb                                |
| Peak to<br>Peak Limit | Check for noisy load cell<br>output not attributed to<br>environmental conditions | Limit                                                               | 0.125mV      | 0.250mv                                |

Table 10-1. Two-Channel iQube Diagnostic Settings

#### 10.1.1 Diagnostic Setup

Parameters associated with each of the two-channel iQube's diagnostics test can be set using the 920i menus, iRev, or Revolution III.

When using the two-channel iQube with the 920i indicator, a Diagnostics softkey can be configured to display diagnostic information when in weigh mode. Use the FEATURE menu, SOFTKEYS submenu, to select the diagnostics softkey.

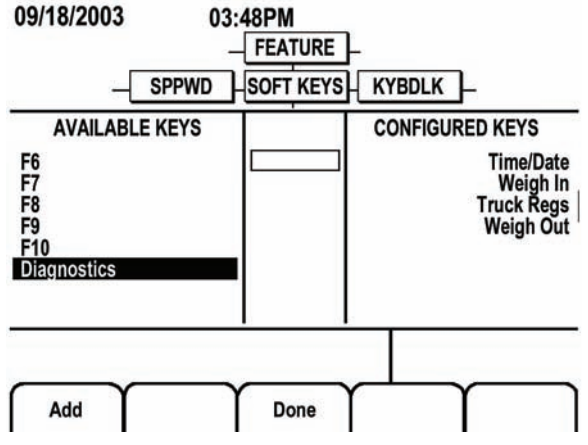

Figure 10-1. Selecting Diagnostics Softkey

### **10.2 Indicator Troubleshooting**

Table 10-2 lists general troubleshooting tips for various hardware and software error conditions. See the following pages for additional information about specific diagnostic tools.

The distributor site for the 920*i* at www.ricelake.com includes a section of Frequently Asked Questions. RLWS will post answers to questions presented to the technical support group. Check the site often for new postings.

| Symptom                                                                                                    | Cause/Remedy                                                                                                    |
|----------------------------------------------------------------------------------------------------|----------------------------------------------------------------------------------------------------|
| Indicator does not power up                                                                                     | Possible blown fuse or bad power supply. Check fuses (see Section 2.8 on page 13) and replace if necessary. Fuse specifications are listed on page 90; fuse replacement part numbers are listed in Table 2-7 on page 14.                              |
|                                                                                                    | If fuses are good, check all voltages on CPU board. Power supply should output both +6V and -6V levels to the CPU board (see Figure 2-5 on page 9). If power supply appears bad, check the small glass fuse (2.5A, 5x20mm) on the power supply board. |
| Front panel power indicator blinking (                                                                          | Power supply overloaded. Check for shorts in A/D card regulators or in the DC-to-DC converter of any installed analog output or pulse input cards.                                                                                                    |
| "Blue screen"                                                                                                   | Check LCD contrast pot (under interface board access cover; see Figure 2-3 on page 8). Possible corrupt core software; reset or reload software.                                                                                                    |
| Hangs in "888" display                                                                                          | Corrupt core software. Reset or reload software.                                                                                                    |
| <i>Tare and truck data pointers are corrupt,</i><br><i>Tare storage is corrupt</i> error messages at<br>startup | Possible dead battery. Perform configuration reset then check for low battery warning on display. If battery is low, replace battery, perform another configuration reset, then reload files.                                                         |
| Divide by zero error message at startup                                                                         | User program error.                                                                                                    |
| ERROR message in weight display                                                                                 | Excitation voltage too low or off. Excitation voltage is provided by the A/D card.                                                                                                    |
| Dashes in weight display                                                                                        | Overrange or underrange scale condition. Check scale. For out-of -range conditions in total scale display, check all scale inputs for positive weight values.                                                                                         |
| Display reads 0.000000                                                                                          | Scale not updating. Check for bad option card hanging the bus.                                                                                                    |
| Cannot enter setup mode                                                                                         | Possible bad switch. Test switch; replace interface board if necessary.                                                                                                    |
| Serial port not responding                                                                                      | Possible configuration error. For command input, ensure port INPUT parameter is set to CMD.                                                                                                    |
| A/D scale out of range                                                                                          | Check source scale for proper mechanical operation. Check load cell and cable connection. Possible bad load cell: check indicator operation with load cell simulator.                                                                                 |
| Locked — Scale in use                                                                                           | Scale is assigned as an input to a total scale or is the source for a serial scale, analog output, or setpoint. If not correct, deconfigure this scale assignment and reconfigure as required.                                                        |
| Serial scale out of range                                                                                       | Check source scale for proper mechanical operation. Check cable connection. Possible format mismatch between serial scale and <i>920i</i> : Check SFMT specification under SERIAL menu.                                                               |
| Option x Error                                                                                                  | Field bus card (Profibus, DeviceNet, or Remote I/O) in slot x failed to initialize.                                                                                                    |
| Option card failure                                                                                             | Possible defective card or slot. Disconnect power, install card in different slot, then apply power again.                                                                                                    |
| Option card hardware diagnostic error                                                                           | Required option card not found.                                                                                                    |
| Expansion board does not power up                                                                               | Check expansion board power supply.                                                                                                    |

Table 10-2. Basic Troubleshooting

**NOTE:** Always save copies of the indicator configuration, calibration, iRev and iRite files on a local PC so that these are available when a software reload or upgrade is required.

#### **10.2.1 Option Card Diagnostic Errors**

Option cards are detected by the *920i* at power-up. If the current indicator configuration requires an option card but that card is not detected at power-up, an error similar to the following is displayed:

> HARDWARE CRITICAL TO PROPER OPERATION WITH CURRENT CONFIGURATION CANNOT BE FOUND

> > A/D SLOT 4 CHANNEL 1

#### INSTALL HARDWARE OR RECONFIGURE

To recover from this error you can do the following:

- If the option is required, ensure that the card is properly seated in its slot and cycle the power. If the card is still not recognized, replace the card or try installing the card in a different slot.
- Enter setup mode and reconfigure to eliminate the requirement for the option.
- Go to the VERSION menu and use the Reset Config softkey (or RESETCONFIGURATION command) to perform a configuration reset. Configuration reset returns all configuration values to their factory defaults.

See Section 10.2.2 below, for information about using the HARDWARE serial command to verify that installed cards are recognized.

#### 10.2.2 Using the HARDWARE Command

The HARDWARE serial command can be issued to verify that all installed cards are recognized by the system. The HARDWARE command returns a string of card type codes, representing cards installed in slots 1–14:

HARDWARE=3,3,2,4,5,0,0,0,0,0,0,0,0,0

#### **10.2.3 User Program Diagnostic Errors**

Faulty user programs can cause critical errors that are detected by the 920*i* at power-up. The following error message is caused by a user program attempting to divide by zero:

A CRITICAL USER PROGRAM ERROR HAS BEEN DETECTED

#### DIVIDE BY ZERO

SYSTEM RESET IS REQUIRED

To recover from this error you can do the following:

- Cycle the indicator power to reset the user program.
- Correct the *iRite* program to eliminate the divide by zero operation. Recompile the program, then download the corrected program to the indicator.

If technical assistance is required, contact RLWS technical support.

Table 10-3 lists the card codes returned by the HARDWARE command.

| Code          | Card Type                                |
|---------------|------------------------------------------|
| 0             | No card installed                        |
| 1             | Dual-Channel Serial Expansion Card       |
| 2             | Dual-Channel A/D Card                    |
| 3             | Single-Channel A/D Card                  |
| 4             | Analog Output Card                       |
| 5             | 24-Channel Digital I/O Expansion Card    |
| 6             | Pulse Input Card                         |
| 7             | 1 MB Memory Expansion Card               |
| 9             | DeviceNet Card                           |
| 10            | Profibus Card                            |
| 11            | EtherNet/IP Card                         |
| 12            | Remote I/O Card                          |
| 14            | Custom Card                              |
| 15            | Analog Input Card                        |
| NOTE: Code 11 | is returned only by the EtherNet/IP card |

**NOTE:** Code 11 is returned only by the EtherNet/IP card. The standard 10M/100Mbps Ethernet card does not return a card type code. Any slot containing a standard Ethernet card will return a value of 0 on the HARDWARE command.

Table 10-3. HARDWARE Command Option Card Codes

If an installed card is not recognized (HARDWARE command returns a code of *O* for that slot), ensure that the card is seated properly. Reinstall the card, if necessary, then cycle the indicator power to read the configuration again. If the card is still not recognized, try installing it in another slot.

#### **Diagnostic Boot Procedure**

If a user program causes an error in the start-up handler, press and hold the setup switch while cycling power to the *920i* to place the indicator in setup mode. Use *iRev* monitor mode to send the PCLR command erase clear the user program.

If the error is still not cleared, perform the following diagnostic boot procedure.

- 1. Disconnect power to the 920i.
- 2. Connect the serial port of a PC with *iRev* installed to port 2 of the *920i*. Connection must be made at 38400 bps.
- 3. Open the indicator enclosure and place a jumper across the SW1 boot mode pins (see Figure 2-5 on page 9).
- 4. Power up the 920*i*. The indicator will stall at the diagnostic monitor.

- 5. Start *iRev* and enter monitor mode, then type BOOT.
- 6. Use the indicator setup switch to enter setup mode.
- 7. Remove the jumper from SW1.

# 8. From monitor mode, enter the RESETCONFIGURATION command.

Determine the cause of the startup handler error, make program corrections, then reload the corrected user program and test.

#### 10.2.4 Using the XE Serial Command

The XE serial command can be used to remotely query the 920*i* for the error conditions shown on the front panel. The XE command returns a decimal number representing any existing error conditions. For multi-scale applications, the value returned by the XE command represents all error conditions, if any, present on all configured scales.

If more than one error condition exists, the number returned is the sum of the values representing the error conditions (see Table 10-4 on page 80). For example, if both a tare error (TAREERR, 65536) and a truck database checksum error (ETRUCKERR, 8192) have occurred, the XE command returns the value 73728, representing the sum of those two error conditions.

| Error Code    | Value   | Description                   |
|---------------|---------|-------------------------------|
| VIRGERR       | 1       | Virgin error                  |
| PARMCHKERR    | 2       | Configuration checksum error  |
| LOADCHKERR    | 4       | Calibration checksum error    |
| PRINTCHKERR   | 8       | Print format checksum error   |
| ENVRAMERR     | 16      | General NVRAM error           |
| ENVCRC1ERR    | 32      | Setpoint NVRAM data error     |
| ENVCRC2ERR    | 64      |                               |
| ENVCRC3ERR    | 128     |                               |
| ENVCRC4ERR    | 256     |                               |
| ENVCRC5ERR    | 512     |                               |
| ENVCRC6ERR    | 1024    |                               |
| ENVCRC7ERR    | 2056    |                               |
| ENVCRC8ERR    | 4096    |                               |
| ETRUCKERR     | 8192    | Truck database checksum error |
| GRAVERR       | 16384   | Gravity calibration error     |
| ADPHYSICALERR | 32768   | A/D physical error            |
| TAREERR       | 65536   | Tare checksum error           |
| STRINGERR     | 262144  | String program error          |
| POWER_FAIL    | 524288  | Power failure                 |
| RTCERR        | 1048576 | Real time clock error         |

Table 10-4. Error Codes Returned on XE Command

### **10.3 Regulatory Mode Functions**

The function of the front panel TARE and ZERO keys depends on the value specified for the REGULAT parameter on the FEATURE menu. Table 10-5 describes the function of these keys for the NTEP, CANADA, OIML, and NONE regulatory modes. TARE and ZERO key functions are configurable when the REGULAT mode is set to INDUST (see Table 10-6 on page 81).

|                 |                  |                | Front Panel | Key Function        |
|-----------------|------------------|----------------|-------------|---------------------|
| Parameter Value | Weight on Scale  | Tare in System | TARE        | ZERO                |
| NTEP            | zero or negative | no             | no action   | ZERO                |
|                 |                  | yes            | CLEAR TARE  |                     |
|                 | positive         | no             | TARE        |                     |
|                 |                  | yes            | TARE        |                     |
| CANADA          | zero or negative | no             | no action   | ZERO                |
|                 |                  | yes            | CLEAR TARE  |                     |
|                 | positive         | no             | TARE        |                     |
|                 |                  | yes            | no action   |                     |
| OIML            | zero or negative | no             | no action   | ZERO                |
|                 |                  | yes            | CLEAR TARE  | ZERO and CLEAR TARE |
|                 | positive         | no             | TARE        | ZERO                |
|                 |                  | yes            | TARE        | ZERO and CLEAR TARE |
| NONE            | zero or negative | no             | TARE        | ZERO                |
|                 |                  | yes            | CLEAR TARE  |                     |
|                 | positive         | no             | TARE        | ]                   |
|                 |                  | yes            | CLEAR TARE  |                     |

Table 10-5. TARE and ZERO Key Functions for REGULAT Parameter Settings

Table 10-6 lists the subparameters available when configuring a scale using INDUST mode. The table includes the default values of the INDUST subparameters and the effective (not configurable) values used by the NTEP, CANADA, OIML, and NONE regulatory modes.

| REGUL          | AT / INDUST Parameter                     | REGULAT Mode |         |         |         |        |  |  |
|----------------|-------------------------------------------|--------------|---------|---------|---------|--------|--|--|
| Parameter Name | Text Prompt                               | INDUST       | NTEP    | CANADA  | OIML    | NONE   |  |  |
| SNPSHOT        | Display or Scale weight source            | DISPLAY      | DISPLAY | DISPLAY | DISPLAY | SCALE  |  |  |
| HTARE          | Allow tare in display hold                | NO           | NO      | NO      | NO      | YES    |  |  |
| ZTARE          | Remove tare on ZERO                       | NO           | NO      | NO      | YES     | NO     |  |  |
| KTARE          | Always allow keyed tare                   | YES          | YES     | NO      | YES     | YES    |  |  |
| MTARE          | Multiple tare action                      | REPLACE      | REPLACE | NOTHING | REPLACE | REMOVE |  |  |
| NTARE          | Allow negative tare                       | NO           | NO      | NO      | NO      | YES    |  |  |
| CTARE          | Allow CLEAR key to clear tare/accumulator | YES          | YES     | NO      | NO      | YES    |  |  |
| PRTMOT         | Allow print while in motion               | NO           | NO      | NO      | NO      | YES    |  |  |
| PRTPT          | Add PT to keyed tare print                | NO           | NO      | YES     | YES     | NO     |  |  |
| PRTHLD         | Print during display hold                 | NO           | NO      | NO      | NO      | YES    |  |  |
| HLDWGH         | Allow weigh during display hold           | NO           | NO      | NO      | NO      | YES    |  |  |
| MOTWGH         | Allow weighment in motion                 | NO           | NO      | NO      | NO      | NO     |  |  |

Table 10-6. REGULAT / INDUST Mode Parameters, Comparison with Effective Values of Other Modes

### 10.4 PS/2 Keyboard Interface

Serial port 2 on the 920*i* CPU board provides a PS/2-type keyboard interface for use with a remote keyboard. To use the keyboard interface, set the INPUT parameter for Port 2 (under the SERIAL menu) to *KEYBD*.

Table 10-7 summarizes the 920*i*-specific functions provided by the keyboard interface; most other alphanumeric and navigational keys provide functions equivalent to those typical for PC operation. Menu parameters and serial commands that affect indicator keypad operation (including the KBDLCK, ZERONLY, and KLOCK serial commands) also affect the remote keyboard.

**NOTE:** The keyboard interface is not hot-pluggable. Disconnect power to the 920i before plugging the keyboard cable into the Port 2 connector.

| Key          | Function                                             |
|--------------|------------------------------------------------------|
| F1           | Softkey 1                                            |
| F2           | Softkey 2                                            |
| F3           | Softkey 3                                            |
| F4           | Softkey 4                                            |
| F5           | Softkey 5                                            |
| F6 (Alt+Z)   | ZERO key                                             |
| F7 (Alt+G)   | GROSS/NET key                                        |
| F8 (Alt+T)   | TARE key                                             |
| F9 (Alt+U)   | UNITS key                                            |
| F10 (Alt+P)  | PRINT key                                            |
| F11          | Not used                                             |
| F12          |                                                      |
| Print Screen | Same as PRINT key, in both<br>normal and setup modes |

Table 10-7. PS/2 Keyboard Functions

### 10.5 Data Formats

#### **Continuous Output Serial Data Format**

If continuous transmission is configured for a serial port (STREAM parameter set to LFT or INDUST on the SERIAL menu), the 920i sends data using the Consolidated Controls serial data format shown in Figure 10-2:

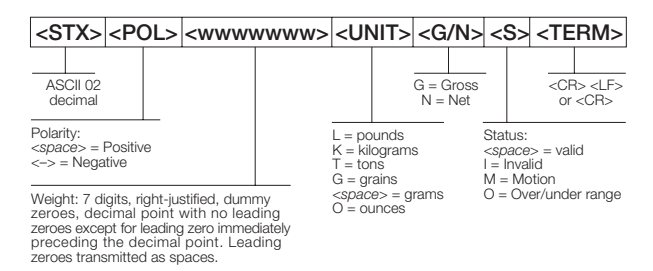

Figure 10-2. Continuous Output Serial Data Format

#### **Demand Output Serial Data Format**

When demand mode is configured for the serial port (STREAM parameter set to OFF), the *920i* uses a data string formatted for a basic ticket printout. The particular ticket format printed depends on the indicator configuration.

You can customize the ticket to work with a wide variety of printers, scoreboard displays, and other remote equipment.

#### **RS-485 Data Formats**

Two-wire RS-485 communications is available on port 3 of the CPU board; four-wire RS-485 communications is supported on the "A" ports of any installed serial expansion cards.

The 920*i* has a built-in RS-485 software protocol which is enabled when you assign a non-zero address to the indicator. Valid RS-485 addresses must be in the range 1–255; the address is specified on the ADDRESS parameter on the SERIAL menu.

All remote commands are initiated using the data format shown in Figure 10-3:

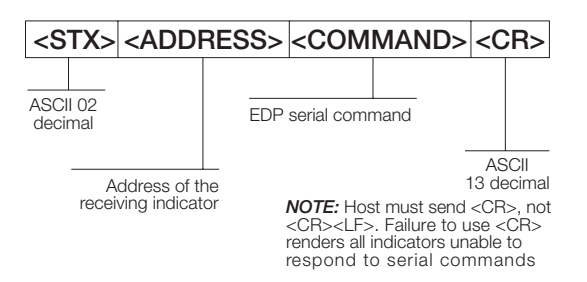

Figure 10-3. RS-485 Send Data Format

If the initiating device address matches the port address of an 920*i* on the RS-485 network, that indicator responds. For example, with demand outputs, or in response to a KPRINT command, the responding indicator uses the format shown in Figure 10-4:

| <stx></stx>         | <addf< th=""><th>RESS</th><th>~</th><th><dem< th=""><th>AND</th><th>DATA</th><th>&gt; <e1< th=""><th><sup>-</sup>X&gt;</th><th><c< th=""><th>R&gt;</th></c<></th></e1<></th></dem<></th></addf<> | RESS            | ~                                                                 | <dem< th=""><th>AND</th><th>DATA</th><th>&gt; <e1< th=""><th><sup>-</sup>X&gt;</th><th><c< th=""><th>R&gt;</th></c<></th></e1<></th></dem<> | AND                                                        | DATA                                             | > <e1< th=""><th><sup>-</sup>X&gt;</th><th><c< th=""><th>R&gt;</th></c<></th></e1<> | <sup>-</sup> X> | <c< th=""><th>R&gt;</th></c<> | R>              |
|---------------------|----------------------------------------------------------------------------------------------------|-----------------|-------------------------------------------------------------------|----------------------------------------------------------------------------------------------------|------------------------------------------------------------|--------------------------------------------------|-------------------------------------------------------------------------------------|-----------------|-------------------------------|-----------------|
| ASCII 02<br>decimal | Address c<br>mitting indi                                                                                                    | of the<br>cator | Res<br>indic<br>< <i>ad</i><br>< <i>las</i><br>whe<br>(set<br>SEF | ponse com<br>cator:<br>st line> <ec<br>ditional line<br/>t line&gt; <ec<br>ere EOL = &lt;<br/>by TERMIN<br/>RIAL menu)</ec<br></ec<br>      | mands<br>S> <eo<br>L&gt;<br/>CR&gt; or<br/>I param</eo<br> | from<br>VL><br><cr> <i<br>eter on th</i<br></cr> | A<br>_F>C<br>ne                                                                     | SCII 0          | ASC<br>de                     | CII 13<br>cimal |

Figure 10-4. RS-485 Respond Data Format

**Example:** To send the KPRINT command from an ASCII terminal to an indicator at address 65 (decimal) on the RS-485 network, use the format shown in Figure 10-3.

- The keyboard equivalent for the start-of-text (STX) character is CONTROL-B.
- The indicator address (65) is represented by an upper case "A".
- The carriage return (CR) character is generated by pressing the ENTER key.

Therefore, to send the KPRINT command to the indicator at address 65, enter the following at the terminal: CONTROL-B, A, K, P, R, I, N, T, ENTER.

The indicator responds with the format shown in Figure 10-4:

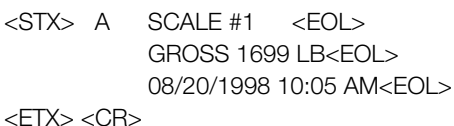

If continuous transmission is configured for the serial port, the 920*i* sends data using the data format shown

port, the 920*i* sends data using the data format shown in Figure 10-5:

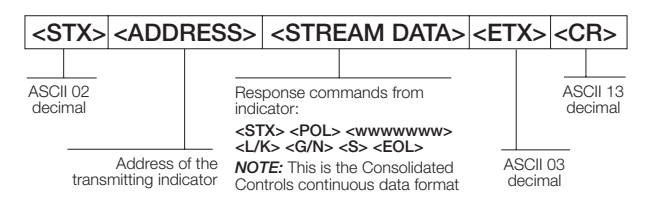

Figure 10-5. RS-485 Continuous Data Format

### **10.6 ASCII Character Chart**

Use the decimal values for ASCII characters listed in Tables 10-8 and 10-9 when specifying print format strings under the *920i* PFORMT menu. The actual character printed depends on the character mapping used by the output device.

The 920*i* can send or receive any ASCII character value (decimal 0–255). Due to limitations of the indicator display, some characters cannot be shown.

| Control | ASCII | Dec | Hex | ASCII | Dec | Hex | ASCII | Dec | Hex | ASCII | Dec | Hex |
|---------|-------|-----|-----|-------|-----|-----|-------|-----|-----|-------|-----|-----|
| Ctrl-@  | NUL   | 00  | 00  | space | 32  | 20  | @     | 64  | 40  | ``    | 96  | 60  |
| Ctrl-A  | SOH   | 01  | 01  | !     | 33  | 21  | А     | 65  | 41  | а     | 97  | 61  |
| Ctrl-B  | STX   | 02  | 02  | "     | 34  | 22  | В     | 66  | 42  | b     | 98  | 62  |
| Ctrl-C  | ETX   | 03  | 03  | #     | 35  | 23  | С     | 67  | 43  | С     | 99  | 63  |
| Ctrl-D  | EOT   | 04  | 04  | \$    | 36  | 24  | D     | 68  | 44  | d     | 100 | 64  |
| Ctrl-E  | ENQ   | 05  | 05  | %     | 37  | 25  | Е     | 69  | 45  | е     | 101 | 65  |
| Ctrl-F  | ACK   | 06  | 06  | &     | 38  | 26  | F     | 70  | 46  | f     | 102 | 66  |
| Ctrl-G  | BEL   | 07  | 07  | ,     | 39  | 27  | G     | 71  | 47  | g     | 103 | 67  |
| Ctrl-H  | BS    | 08  | 08  | (     | 40  | 28  | Н     | 72  | 48  | h     | 104 | 68  |
| Ctrl-I  | HT    | 09  | 09  | )     | 41  | 29  | I     | 73  | 49  | i     | 105 | 69  |
| Ctrl-J  | LF    | 10  | 0A  | *     | 42  | 2A  | J     | 74  | 4A  | j     | 106 | 6A  |
| Ctrl-K  | VT    | 11  | 0B  | +     | 43  | 2B  | K     | 75  | 4B  | k     | 107 | 6B  |
| Ctrl-L  | FF    | 12  | 0C  | ,     | 44  | 2C  | L     | 76  | 4C  | I     | 108 | 6C  |
| Ctrl-M  | CR    | 13  | 0D  | -     | 45  | 2D  | М     | 77  | 4D  | m     | 109 | 6D  |
| Ctrl-N  | SO    | 14  | 0E  |       | 46  | 2E  | N     | 78  | 4E  | n     | 110 | 6E  |
| Ctrl-O  | SI    | 15  | OF  | /     | 47  | 2F  | 0     | 79  | 4F  | 0     | 111 | 6F  |
| Ctrl-P  | DLE   | 16  | 10  | 0     | 48  | 30  | Р     | 80  | 50  | р     | 112 | 70  |
| Ctrl-Q  | DC1   | 17  | 11  | 1     | 49  | 31  | Q     | 81  | 51  | q     | 113 | 71  |
| Ctrl-R  | DC2   | 18  | 12  | 2     | 50  | 32  | R     | 82  | 52  | r     | 114 | 72  |
| Ctrl-S  | DC3   | 19  | 13  | 3     | 51  | 33  | S     | 83  | 53  | S     | 115 | 73  |
| Ctrl-T  | DC4   | 20  | 14  | 4     | 52  | 34  | Т     | 84  | 54  | t     | 116 | 74  |
| Ctrl-U  | NAK   | 21  | 15  | 5     | 53  | 35  | U     | 85  | 55  | u     | 117 | 75  |
| Ctrl-V  | SYN   | 22  | 16  | 6     | 54  | 36  | V     | 86  | 56  | V     | 118 | 76  |
| Ctrl-W  | ETB   | 23  | 17  | 7     | 55  | 37  | W     | 87  | 57  | W     | 119 | 77  |
| Ctrl-X  | CAN   | 24  | 18  | 8     | 56  | 38  | Х     | 88  | 58  | х     | 120 | 78  |
| Ctrl-Y  | EM    | 25  | 19  | 9     | 57  | 39  | Y     | 89  | 59  | У     | 121 | 79  |
| Ctrl-Z  | SUB   | 26  | 1A  | :     | 58  | ЗA  | Z     | 90  | 5A  | Z     | 122 | 7A  |
| Ctrl-[  | ESC   | 27  | 1B  | ;     | 59  | 3B  | [     | 91  | 5B  | {     | 123 | 7B  |
| Ctrl-\  | FS    | 28  | 1C  | <     | 60  | 3C  | λ     | 92  | 5C  |       | 124 | 7C  |
| Ctrl-]  | GS    | 29  | 1D  | =     | 61  | 3D  | ]     | 93  | 5D  | }     | 125 | 7D  |
| Ctrl-^  | RS    | 30  | 1E  | >     | 62  | 3E  | ^     | 94  | 5E  | ~     | 126 | 7E  |
| Ctrl    | US    | 31  | 1F  | ?     | 63  | 3F  | _     | 95  | 5F  | DEL   | 127 | 7F  |

 Table 10-8. ASCII Character Chart (Part 1)

| ASCII | Dec | Hex | ASCII | Dec | Hex | ASCII | Dec | Hex | ASCII  | Dec | Hex |
|-------|-----|-----|-------|-----|-----|-------|-----|-----|--------|-----|-----|
| Ç     | 128 | 80  | á     | 160 | A0  |       | 192 | C0  | α      | 224 | EO  |
| ü     | 129 | 81  | í     | 161 | A1  |       | 193 | C1  | β      | 225 | E1  |
| é     | 130 | 82  | Ó     | 162 | A2  |       | 194 | C2  | Г      | 226 | E2  |
| â     | 131 | 83  | ú     | 163 | A3  |       | 195 | C3  | π      | 227 | E3  |
| ä     | 132 | 84  | ñ     | 164 | A4  |       | 196 | C4  | Σ      | 228 | E4  |
| à     | 133 | 85  | Ñ     | 165 | A5  |       | 197 | C5  | σ      | 229 | E5  |
| å     | 134 | 86  | а     | 166 | A6  |       | 198 | C6  | μ      | 230 | E6  |
| Ç     | 135 | 87  | 0     | 167 | A7  |       | 199 | C7  | τ      | 231 | E7  |
| ê     | 136 | 88  | Ś     | 168 | A8  |       | 200 | C8  | Φ      | 232 | E8  |
| ë     | 137 | 89  |       | 169 | A9  |       | 201 | C9  | Θ      | 233 | E9  |
| è     | 138 | 8A  | -     | 170 | AA  |       | 202 | CA  | Ω      | 234 | EA  |
| ï     | 139 | 8B  | 1/2   | 171 | AB  |       | 203 | CB  | δ      | 235 | EB  |
| î     | 140 | 8C  | 1/4   | 172 | AC  |       | 204 | CC  | ×      | 236 | EC  |
| ì     | 141 | 8D  | i     | 173 | AD  |       | 205 | CD  | φ      | 237 | ED  |
| Ä     | 142 | 8E  | «     | 174 | AE  |       | 206 | CE  | ∈      | 238 | EE  |
| Å     | 143 | 8F  | »     | 175 | AF  |       | 207 | CF  | $\cap$ | 239 | EF  |
| É     | 144 | 90  |       | 176 | B0  |       | 208 | DO  | =      | 240 | FO  |
| æ     | 145 | 91  |       | 177 | B1  |       | 209 | D1  | ±      | 241 | F1  |
| Æ     | 146 | 92  |       | 178 | B2  |       | 210 | D2  | ≥      | 242 | F2  |
| ô     | 147 | 93  |       | 179 | B3  |       | 211 | D3  | ≤      | 243 | F3  |
| ö     | 148 | 94  |       | 180 | B4  |       | 212 | D4  | ſ      | 244 | F4  |
| ò     | 149 | 95  |       | 181 | B5  |       | 213 | D5  | J      | 245 | F5  |
| û     | 150 | 96  |       | 182 | B6  |       | 214 | D6  | ÷      | 246 | F6  |
| ù     | 151 | 97  |       | 183 | B7  |       | 215 | D7  | ~      | 247 | F7  |
| ÿ     | 152 | 98  |       | 184 | B8  |       | 216 | D8  | 0      | 248 | F8  |
| Ö     | 153 | 99  |       | 185 | B9  |       | 217 | D9  | •      | 249 | F9  |
| Ü     | 154 | 9A  |       | 186 | BA  |       | 218 | DA  |        | 250 | FA  |
| ¢     | 155 | 9B  |       | 187 | BB  |       | 219 | DB  |        | 251 | FB  |
| £     | 156 | 9C  |       | 188 | BC  |       | 220 | DC  |        | 252 | FC  |
| ¥     | 157 | 9D  |       | 189 | BD  |       | 221 | DD  | 2      | 253 | FD  |
| Pts   | 158 | 9E  |       | 190 | BE  |       | 222 | DE  |        | 254 | FE  |
| f     | 159 | 9F  |       | 191 | BF  |       | 223 | DF  |        | 255 | FF  |

Table 10-9. ASCII Character Chart (Part 2)

### 10.7 Digital Filtering

Standard digital filtering uses mathematical averaging to eliminate the variant digital readings that the A/D converter sends periodically because of external vibration. Digital filtering does not affect the indicator measurement rate, but does affect the settling time. The selections from 1 to 256 reflect the number of readings averaged per update period. When a reading is encountered that is outside a predetermined band, the averaging is overridden, and the display jumps directly to the new value.

#### **DIGFLTx Parameters**

The first three digital filtering parameters, DIGFLT1, DIGFLT2, and DIGFLT3, are configurable filter stages that control the effect of a single A/D reading on the displayed weight. The value assigned to each parameter sets the number of readings received from the preceding filter stage before averaging.

A rolling average is passed to successive filters for an overall filtering effect that is effectively a weighted average of the product of the values assigned to the filter stages ( $DIGFLT1 \times DIGFLT2 \times DIGFLT3$ ) within a time frame corresponding to the sum of the values (DIGFLT1 + DIGFLT2 + DIGFLT3).

Setting the filters to 1 effectively disables digital filtering.

#### RATTLETRAP<sup>®</sup> Filtering

RATTLETRAP digital filtering (RATTRAP parameter set ON) uses a vibration-dampening algorithm to provide a combination of the best features of analog and digital filtering. The RATTLETRAP algorithm evaluates the frequency of a repeating vibration then derives a composite displayed weight equal to the actual weight on the scale less the vibration-induced flaws. It is particularly effective for eliminating vibration effects or mechanical interference from nearby machinery. Using RATTLETRAP filtering can eliminate much more mechanical vibration than standard digital filtering, but will usually increase settling time over standard digital filtering.

#### **DFSENS and DFTHRH Parameters**

The digital filter can be used by itself to eliminate vibration effects, but heavy filtering also increases settling time. The DFSENS (digital filter sensitivity) and DFTHRH (digital filter threshold) parameters can be used to temporarily override filter averaging and improve settling time:

- DFSENS specifies the number of consecutive scale readings that must fall outside the filter threshold (DFTHRH) before digital filtering is suspended.
- DFTHRH sets a threshold value, in display divisions. When a specified number of consecutive scale readings (DFSENS) fall outside of this threshold, digital filtering is suspended. Set DFTHRH to NONE to turn off the filter override.

#### **Setting the Digital Filter Parameters**

Fine-tuning the digital filter parameters greatly improves indicator performance in heavy-vibration environments. Use the following procedure to determine vibration effects on the scale and optimize the digital filtering configuration.

- 1. In setup mode, set the digital filter parameters (DIGFLT1–DIGFLT3) to 1. Set DFTHRH to NONE. Return indicator to normal mode.
- 2. Remove all weight from the scale, then watch the indicator display to determine the magnitude of vibration effects on the scale. Record the weight below which all but a few readings fall. This value is used to calculate the DFTHRH parameter value in Step 4.

For example, if a heavy-capacity scale (10000  $\times$  5 lb) produces vibration-related readings of up to 50 lb, with occasional spikes to 75 lb, record 50 lb as the threshold weight value.

- 3. Place the indicator in setup mode and set the DIGFLTx parameters to eliminate the vibration effects on the scale. (Leave DFTHRH set to NONE.) Find the lowest effective value for the DIGFLTx parameters.
- 4. Calculate the DFTHRH parameter value by converting the weight value recorded in Step 2 to display divisions:

threshold\_weight\_value / display\_divisions

In the example in Step 2, with a threshold weight value of 50 lb and a display divisions value of 5 lb: 50/5 = 10. DFTHRH should be set to 10D for this example.

5. Finally, set the DFSENS parameter high enough to ignore transient peaks. Longer transients (typically caused by lower vibration frequencies) will cause more consecutive out-of-band readings, so DFSENS should be set higher to counter low frequency transients.

Reconfigure as necessary to find the lowest effective value for the DFSENS parameter.

### **10.8 Conversion Factors for Secondary Units**

The 920*i* has the capability to mathematically convert a weight into many different types of units and instantly display those results with a press of the **UNITS** key.

Secondary and tertiary units can be specified on the FORMAT menu using the SECNDR and TERTIA parameters, or by using serial commands.

- To configure secondary or tertiary units using the front panel menus, use the Table 10-10 to find the conversion multiplier for the MULT parameter. For example, if the primary unit is pounds and the secondary unit is short tons, set the MULT parameter to 0.000500.
- To configure secondary or tertiary units using serial commands, use the Table 10-10 to find the conversion multiplier for the SC.SEC.MULT or SC.TER.MULT command. For example, if the primary unit is pounds and the secondary unit is short tons, send the serial command SC.SEC.MULT= 0.0005<CR> to set the multiplier for the secondary units.

**NOTE:** Ensure that the secondary decimal point position is set appropriately for the scale capacity in the secondary units. If the converted value requires more digits than are available, the indicator displays an overflow message (*OVERFL*).

For example, if the primary units are short tons, secondary units are pounds, and the secondary decimal point is set to 8888.888, the indicator will overflow if 5 tons or more are applied to the scale. With 5 tons applied, and a conversion factor of 2000, the secondary units display needs five digits to the left of the decimal point to display the 10000 lb secondary units value.

| Primary Unit | x Multiplier | Secondary/<br>Tertiary Unit |
|--------------|--------------|-----------------------------|
| grains       | 0.064799     | grams                       |
|              | 0.002286     | ounces                      |
|              | 0.000143     | pounds                      |
|              | 0.000065     | kilograms                   |
|              | 0.002083     | troy ounces                 |
|              | 0.000174     | troy pounds                 |
| ounces       | 437.500      | grains                      |
|              | 28.3495      | grams                       |
|              | 0.06250      | pounds                      |
|              | 0.02835      | kilograms                   |
|              | 0.911458     | troy ounces                 |
|              | 0.075955     | troy pounds                 |
| pounds       | 7000.00      | grains                      |
|              | 453.592      | grams                       |
|              | 16.0000      | ounces                      |
|              | 0.453592     | kilograms                   |
|              | 14.58333     | troy ounces                 |
|              | 1.215278     | troy pounds                 |
|              | 0.000500     | short tons                  |
|              | 0.000446     | long tons                   |
|              | 0.000453     | metric tons                 |

| Primary Unit | x Multiplier | Tertiary Unit |
|--------------|--------------|---------------|
| grams        | 15.4324      | grains        |
|              | 0.035274     | ounces        |
|              | 0.002205     | pounds        |
|              | 0.001000     | kilograms     |
|              | 0.032151     | troy ounces   |
|              | 0.002679     | troy pounds   |
| kilograms    | 15432.4      | grains        |
|              | 35.2740      | ounces        |
|              | 1000.00      | grams         |
|              | 2.20462      | pounds        |
|              | 32.15075     | troy ounces   |
|              | 2.679229     | troy pounds   |
|              | 0.001102     | short tons    |
|              | 0.000984     | long tons     |
|              | 0.001000     | metric tons   |
| short tons   | 2000.00      | pounds        |
|              | 907.185      | kilograms     |
|              | 0.892857     | long tons     |
|              | 0.907185     | metric tons   |
| metric tons  | 2204.62      | pounds        |
|              | 1000.00      | kilograms     |
|              | 1.10231      | short tons    |
|              | 0.984207     | long tons     |

Table 10-10. Conversion Factors (Continued)

Table 10-10. Conversion Factors

Secondary/

| Primary Unit | x Multiplier | Secondary/<br>Tertiary Unit |
|--------------|--------------|-----------------------------|
| long tons    | 2240.00      | pounds                      |
|              | 1016.05      | kilograms                   |
|              | 1.12000      | short tons                  |
|              | 1.01605      | metric tons                 |
| troy ounces  | 480          | grains                      |
|              | 31.10348     | grams                       |
|              | 0.031103     | kilograms                   |
|              | 1.09714      | ounces                      |
|              | 0.068571     | pounds                      |
|              | 0.083333     | troy pounds                 |
| troy pounds  | 5760         | grains                      |
|              | 373.2417     | grams                       |
|              | 0.373242     | kilograms                   |
|              | 13.16571     | ounces                      |
|              | 0.822857     | pounds                      |
|              | 12           | troy ounces                 |

Table 10-10. Conversion Factors (Continued)

## **10.9 Dimension Drawings**

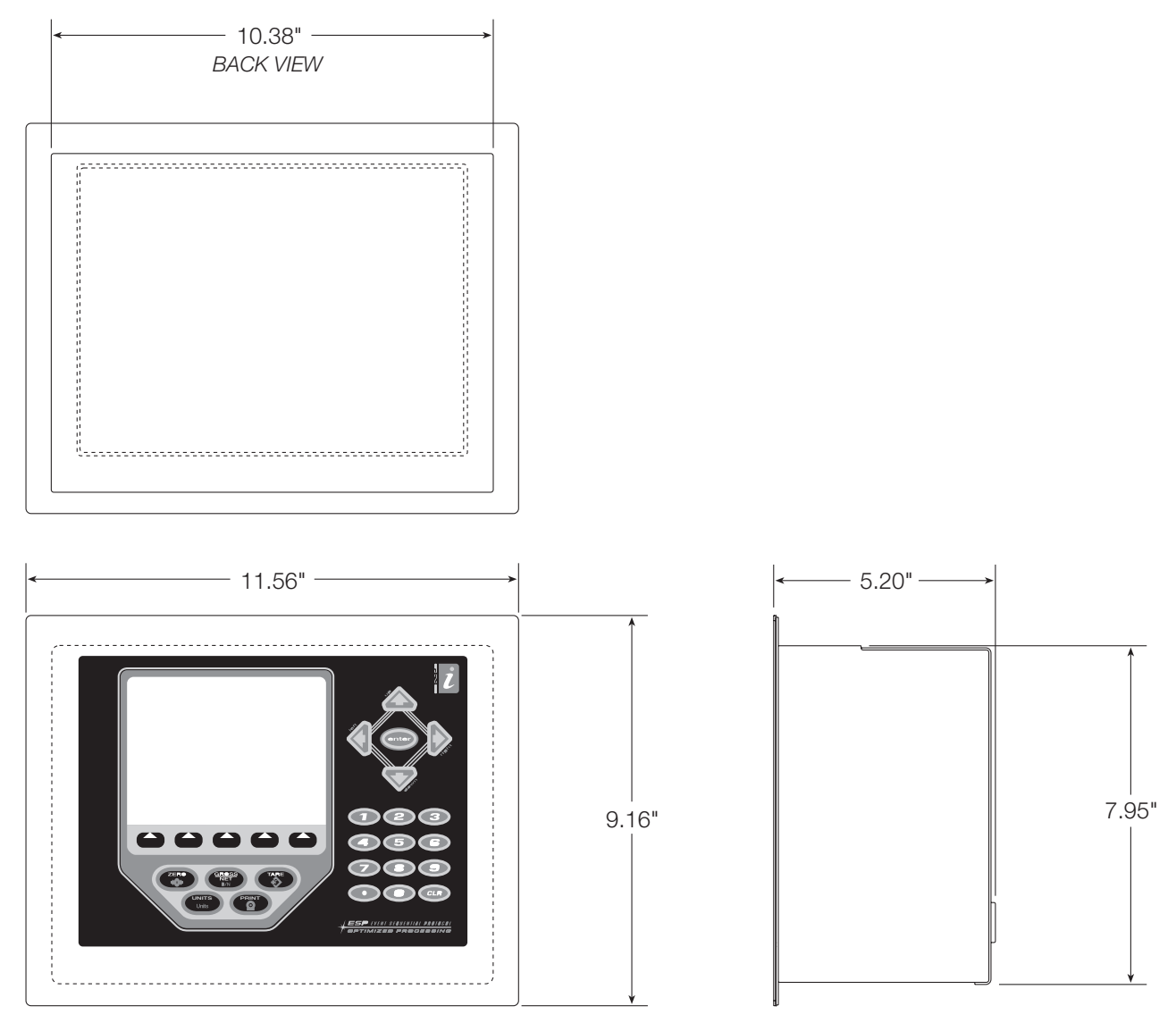

Figure 10-6. Panel Mount Model Dimensions

### 10.10 920i Specifications

| Power<br>Line Voltages       | 115 or 230 VAC                                                                                           |  |  |  |  |
|------------------------------|----------------------------------------------------------------------------------------------------|--|--|--|--|
| Erequency                    | 50 or 60 Hz                                                                                              |  |  |  |  |
| Power Consumption            |                                                                                                    |  |  |  |  |
| (universal model, 32         | $2 \times 350 \Omega$ load cells)                                                                        |  |  |  |  |
| 115 VAC                      | 400 mA (46 W)                                                                                            |  |  |  |  |
| 230 VAC                      | 250 mA (58 W)                                                                                            |  |  |  |  |
| Fusing                       |                                                                                                    |  |  |  |  |
| 115 VAC 2<br>V<br>L          | x 2A TR5 subminiature fuses<br>/ickmann Time-Lag 19374 Series<br>L Listed, CSA Certified and Approved    |  |  |  |  |
| 230 VAC 2<br>V<br>L          | x 2A TR5 subminiature fuses<br>/ickmann Time-Lag 19374 Series<br>IL Recognized, Semko and VDE<br>pproved |  |  |  |  |
| A/D Specifications           |                                                                                                    |  |  |  |  |
| Excitation Voltage           | $10 \pm 0.5$ VDC,                                                                                        |  |  |  |  |
|                              | $16 \times 350\Omega$ or $32 \times 700\Omega$ load cells per                                            |  |  |  |  |
| Sonso Amplifior              | A/D calu<br>Differential amplifier with                                                                  |  |  |  |  |
|                              | 4- and 6-wire sensing                                                                                    |  |  |  |  |
| Analog Signal Input Ra       | ange $-10 \text{ mV}$ to $+40 \text{ mV}$                                                                |  |  |  |  |
| Analog Signal Sensitiv       | ity 0.3 μV/grad minimum @ 7.5 Hz<br>1.0 μV/grad typical @ 120 Hz<br>4.0 μV/grad typical @ 960 Hz         |  |  |  |  |
| A/D Sample Rate              | 7.5–960 Hz, software selectable                                                                          |  |  |  |  |
| Input Impedance              | >35 M $\Omega$ typical                                                                                   |  |  |  |  |
| Internal Resolution          | 8 000 000 counts                                                                                         |  |  |  |  |
| Wt Display Resolution        | 9,999,999                                                                                                |  |  |  |  |
| Input Sensitivity            | 10 nV per internal count                                                                                 |  |  |  |  |
| System Linearity             | ±0.01% of full scale                                                                                     |  |  |  |  |
| Zero Stability               | ±150 nV/°C, maximum                                                                                      |  |  |  |  |
| Span Stability               | ± 3.5 ppm/°C, maximum                                                                                    |  |  |  |  |
| Input Voltage Different      | ial ±800 mV referenced to earth ground                                                                   |  |  |  |  |
| Input Overload               | Load cell signal lines ±10 V continuous, ESD protected                                                   |  |  |  |  |
| RFI/EMI Protection           | Communications, signal, excitation, and sense lines protected                                            |  |  |  |  |
| <b>Digital Specification</b> | S                                                                                                    |  |  |  |  |
| Microcomputer Mo             | torola ColdFire <sup>®</sup> MCF5307 main<br>cessor @ 90 MHz                                             |  |  |  |  |

| Microcomputer  | Motorola ColdFire® MCF5307 main                  |
|----------------|--------------------------------------------------|
|                | processor @ 90 MHz                               |
| Digital I/O    | 4 I/O channels on CPU board; optional            |
|                | 24-channel I/O expansion cards available         |
| Digital Filter | Software selectable: 1–256, enhanced             |
|                | Rattletrap <sup>®</sup> hybrid digital filtering |

#### **Serial Communications**

| Serial Ports | 4 ports on CPU board support up to 115200<br>bps; optional dual-channel serial expansion<br>cards available |
|--------------|----------------------------------------------------------------------------------------------------|
| Port 1       | Full duplex RS-232                                                                                          |
| Port 2       | RS-232 with CTS/RTS; PS/2 keyboard interface via DB-9 connector                                             |
| Port 3       | Full duplex RS-232, 20 mA output                                                                            |
| Port 4       | Full duplex RS-232, 2-wire RS-485, 20 mA output                                                             |
|              |                                                                                                    |

#### **Operator Interface**

| Display 320x<br>adju                       | 40 pixel VGA LCD display module with able contrast, 75Hz scan rate                      |  |  |  |
|--------------------------------------------|-----------------------------------------------------------------------------------------|--|--|--|
| 2600<br>Keyboard 27-k<br>exter             | cd/m <sup>2</sup> brightness<br>membrane panel, PS/2 port for<br>al keyboard connection |  |  |  |
| <b>Environmental</b><br>Operating Temperat | ure                                                                                     |  |  |  |
| Legal<br>Industrial                        | –10 to +40°C (14 to 104°F)<br>–10 to +40°C (14 to 104°F)                                |  |  |  |
| Storage Temperatur                         | e -10 to +70°C (14 to 158°F)                                                            |  |  |  |
| Humidity                                   | 0–95% relative humidity                                                                 |  |  |  |

#### Enclosure

| Enclosure Dimensions                        |                                                          |
|---------------------------------------------|----------------------------------------------------------|
| Universal enclosure<br>(without tilt stand) | 10.56 in x 8.51 in x 4.61 in<br>268 mm x 216 mm x 117 mm |
| Deep enclosure<br>(without tilt stand)      | 10.76 in x 8.51 x 5.25 in<br>273 mm x 216 mm x 133 mm    |
| Panel mount enclosure                       | 11.5 in x 9.1 in x 5 in<br>292 mm x 231 mm x 127 mm      |
| Wall mount enclosure                        | 14 in x 18 in x 6.75 in<br>356 mm x 457 mm x 171 mm      |
| Weight                                      |                                                          |
| Universal enclosure<br>Wall mount enclosure | 9.5 lb (4.3 Kg)<br>23 lb (10.4 Kg)                       |

Rating/Material NEMA 4X/IP66, stainless steel

#### **Certifications and Approvals**

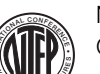

NTEP CoC Number01-088 Accuracy Class III/IIIL n<sub>max</sub>: 10 000

| Measurement Canada |    |                           |  |
|--------------------|----|---------------------------|--|
| Approval           | AM | -5426                     |  |
| Accuracy Class     |    | n <sub>max</sub> : 10 000 |  |

#### UL

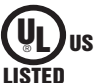

Universal model File Number:E151461

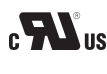

c Panel mount model File Number:E151461, Vol 2

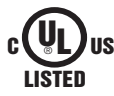

Wall mount model UL 508A control panel approved File Number:E207758

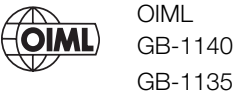

CE

n<sub>max</sub>: 6 000 GB-1135 *n<sub>max</sub>*: 10 000

# **CLS-920i Digital Indicator Limited Warranty**

Rice Lake Weighing Systems (RLWS) warrants that all RLWS equipment and systems properly installed by a Distributor or Original Equipment Manufacturer (OEM) will operate per written specifications as confirmed by the Distributor/OEM and accepted by RLWS. All systems and components are warranted against defects in materials and workmanship for two years.

RLWS warrants that the equipment sold hereunder will conform to the current written specifications authorized by RLWS. RLWS warrants the equipment against faulty workmanship and defective materials. If any equipment fails to conform to these warranties, RLWS will, at its option, repair or replace such goods returned within the warranty period subject to the following conditions:

- Upon discovery by Buyer of such nonconformity, RLWS will be given prompt written notice with a detailed explanation of the alleged deficiencies.
- Individual electronic components returned to RLWS for warranty purposes must be packaged to prevent electrostatic discharge (ESD) damage in shipment. Packaging requirements are listed in a publication, *Protecting Your Components From Static Damage in Shipment*, available from RLWS Equipment Return Department.
- Examination of such equipment by RLWS confirms that the nonconformity actually exists, and was not caused by accident, misuse, neglect, alteration, improper installation, improper repair or improper testing; RLWS shall be the sole judge of all alleged non-conformities.
- Such equipment has not been modified, altered, or changed by any person other than RLWS or its duly authorized repair agents.
- RLWS will have a reasonable time to repair or replace the defective equipment. Buyer is responsible for shipping charges both ways.
- In no event will RLWS be responsible for travel time or on-location repairs, including assembly or disassembly of equipment, nor will RLWS be liable for the cost of any repairs made by others.

THESE WARRANTIES EXCLUDE ALL OTHER WARRANTIES, EXPRESSED OR IMPLIED, INCLUDING WITHOUT LIMITATION WARRANTIES OF MERCHANTABILITY OR FITNESS FOR A PARTICULAR PURPOSE. NEITHER **RLWS** NOR DISTRIBUTOR WILL, IN ANY EVENT, BE LIABLE FOR INCIDENTAL OR CONSEQUENTIAL DAMAGES.

**RLWS** AND BUYER AGREE THAT **RLWS**'S SOLE AND EXCLUSIVE LIABILITY HEREUNDER IS LIMITED TO REPAIR OR REPLACEMENT OF SUCH GOODS. IN ACCEPTING THIS WARRANTY, THE BUYER WAIVES ANY AND ALL OTHER CLAIMS TO WARRANTY.

SHOULD THE SELLER BE OTHER THAN RLWS, THE BUYER AGREES TO LOOK ONLY TO THE SELLER FOR WARRANTY CLAIMS.

NO TERMS, CONDITIONS, UNDERSTANDING, OR AGREEMENTS PURPORTING TO MODIFY THE TERMS OF THIS WARRANTY SHALL HAVE ANY LEGAL EFFECT UNLESS MADE IN WRITING AND SIGNED BY A CORPORATE OFFICER OF RLWS AND THE BUYER.

© 2007 Rice Lake Weighing Systems, Inc. Rice Lake, WI USA. All Rights Reserved.

RICE LAKE WEIGHING SYSTEMS • 230 WEST COLEMAN STREET • RICE LAKE, WISCONSIN 54868 • USA